# RIGON

# **Printer Reference**

**Operating Instructions** 

| SAFETY INFORMATION      | i     |
|-------------------------|-------|
| INTRODUCTION            | xiii  |
| Overview                | xiii  |
| Share Mode              | XV    |
| Printer Priority Mode   | XV    |
| Printer Only Mode       | xvi   |
| Scanner Only Mode       | xvi   |
| Options                 | xvi   |
| Using this Manual       | xvii  |
| Contents                | xvii  |
| Conventions             | xviii |
| Related Documents       | xix   |
| General Information     | XX    |
| SETTING UP THE PRINTE   | 1-1   |
| REQUIREMENTS            | 1-2   |
| Environmental Requireme | 1-2   |
| Electrical Requirements | 1-3   |
| Parallel and Serial     | 1-3   |
| Network Connections     | 1-4   |
| CONNECTING THE          | 1-6   |
| Connecting the Parallel | 1-6   |
| Connecting the Serial   | 1-9   |
| INSTALLING THE DRIV     | 1-11  |
| Installing the Windows  | 1-12  |
| Installing the PUL 5e   | 1-12  |

| Installing the Screen<br>Installing the PCL 5e<br>Installing the Screen<br>Installing the Windows<br>Installing the PostScri<br>Installing the PostScri<br>Installing the Macintosh<br>Installing the PostScrip<br>TESTING | 1-13<br>1-14<br>1-14<br>1-15<br>1-15<br>1-16<br>1-16<br>1-17 |
|----------------------------------------------------------------------------------------------------|--------------------------------------------------------------|
| USING THE CONTROL                                                                                                    | <b>2-1</b>                                                   |
| CONTROL PANEL                                                                                                    | 2-2                                                          |
| Control Panel                                                                                                    | 2-2                                                          |
| Using the Buttons and                                                                                                    | 2-3                                                          |
| Performing Execute Opera .                                                                                                    | 2-9                                                          |
| ACCESSING MODES                                                                                                    | 2-10                                                         |
| Overview                                                                                                    | 2-10                                                         |
| Accessing Printer Mode                                                                                                    | 2-11                                                         |
| USING THE PRINTER                                                                                                    | 2-12                                                         |
| USING THE SETUP                                                                                                    | 2-18                                                         |
| Overview                                                                                                    | 2-18                                                         |
| Accessing and Using<br>Using the PCL Menu                                                                                                    | 2-19<br>2-20<br>2-21                                         |
| Form Length Setting                                                                                                    | 2-21                                                         |
| Font Source Setting                                                                                                    | 2-22                                                         |
| Font Number Setting                                                                                                    | 2-22                                                         |
| Point Size Setting                                                                                                    | 2-23                                                         |
| Pitch Setting Screen                                                                                                    | 2-23                                                         |
| ~                                                                                                    |                                                              |

| Symbol Set Setting       | 2-24 |
|--------------------------|------|
| PostScript Menu          | 2-24 |
| Print Errors Setting     | 2-25 |
| Feeder Menu              | 2-25 |
| Page Size Setting        | 2-26 |
| Paper Tray Setting       | 2-27 |
| Auto Tray Switching      | 2-28 |
| Bypass Tray Timeout      | 2-29 |
| Óutput Setting Screen    | 2-30 |
| Stapling Setting Scree   | 2-32 |
| Separation Setting       | 2-34 |
| Binding Setting Screen   | 2-35 |
| Parallel Menu            | 2-35 |
| Personality Setting      | 2-36 |
| Bidirectionality Setting | 2-36 |
| I/O Timeout Setting      | 2-37 |
| Serial Menu              | 2-37 |
| Personality Setting      | 2-38 |
| Baud Rate Setting        | 2-38 |
| Parity Setting Screen    | 2-39 |
| Handshake Setting        | 2-39 |
| DTR Polarity Setting     | 2-40 |
| Stop Bits Setting        | 2-40 |
| Data Bits Setting        | 2-41 |
| Network Menu             | 2-41 |
| I/O Timeout Setting      | 2-41 |
| Configuration Menu       | 2-42 |
| Resolution Setting       | 2-42 |
| Copies Setting Screen    | 2-42 |
| Jam Recovery Setting     | 2-43 |

| Auto Continue Setting                         | 2-43                |
|-----------------------------------------------|---------------------|
| Spooling Setting Scree                        | 2-44                |
| Smoothing Setting                             | 2-45                |
| Mode Setting Screen                           | 2-45                |
| SCSI ID Setting Scree                         | 2-45                |
| Test Menu                                     | 2-46                |
| Reset Menu                                    | 2-46                |
| SWITCHING BETWEEN                             | 2-48                |
| USING THE PRINTER                             | <b>3-1</b>          |
| OVERVIEW                                      | 3-2                 |
| PCL 5E PRINTER DRIV                           | 3-2                 |
| Windows 3.1                                   | 3-2                 |
| Options Window                                | 3-4                 |
| Font Installer Window                         | 3-7                 |
| Configuration Window                          | 3-8                 |
| Windows 95                                    | 3-9                 |
| Properties Window                             | 3-9                 |
| General Tab                                   | 3-9                 |
| Details Tab                                   | 3-9                 |
| Paper Tab                                     | 3-10                |
| Graphics Tab                                  | 3-11                |
| Device Options Tab                            | 3-12                |
| Configuration Tab                             | <i>3-14</i>         |
| POSTSCRIPT PRINTER                            | 3-14                |
| Windows 3.1<br>Properties Window<br>Paper Tab | 3-15<br><i>3-15</i> |
| Features Tab                                  | 3-18                |

| Fonts Tab               | 3-21 |
|-------------------------|------|
| PostScript Tab          | 3-22 |
| Job Control Tab         | 3-23 |
| Watermark Tab           | 3-24 |
| Watermark Window        | 3-25 |
| WINDOWS 95              | 3-26 |
| Properties Window       | 3-26 |
| Ġeneral Tab             | 3-26 |
| Details Tab             | 3-26 |
| Paper Tab               | 3-27 |
| More Paper Options      | 3-29 |
| Unprintable Area        | 3-30 |
| Graphics Tab            | 3-31 |
| Fonts Tab               | 3-32 |
| Font Substitution       | 3-33 |
| Send Fonts As Windo     | 3-33 |
| Device Options          | 3-34 |
| PostScript Tab          | 3-37 |
| Advanced PostScript     | 3-38 |
| Watermark Tab           | 3-39 |
| Watermark Window        | 3-40 |
|                         | 2 10 |
| IVIACINI USH FUSI SCHI. | 3-40 |
| Installable Options     | 3-41 |
| Page Setup Window       | 3-42 |
| Printer Options Window  | 3-43 |
| Print Options Window    | 3-44 |
| Printer Window          | 3-49 |
| TROUBLESHOOTING         | 4-1  |
|                         | 1_2  |
|                         | 4-2  |
| PRINT QUALITY PROB      | 4-3  |

| PRINTER PROBLEMS                                                                                                    | 4-6                                                                                                 |
|----------------------------------------------------------------------------------------------------|----------------------------------------------------------------------------------------------------|
| Jam Recovery                                                                                                    | 4-6                                                                                                 |
| Solving Printer Problems                                                                                                    | 4-7                                                                                                 |
| ERROR MESSAGES                                                                                                    | 4-10                                                                                                |
| SPECIFICATIONS<br>PRINTER.<br>Electrical and Hardware<br>Printer Capabilities<br>Tray and Bin Functional .<br>Output Capabilities<br>INTERFACE<br>Overview<br>Serial Interface<br>Parallel Interface<br>MEDIA | <b>5-1</b><br>5-2<br>5-6<br><i>5-6</i><br><i>5-7</i><br>5-11<br>5-12<br><i>5-12</i><br>5-13<br>5-13 |
| FONTS                                                                                                    | <b>A-1</b>                                                                                          |
| Using Fonts                                                                                                    | A-2                                                                                                 |
| Built-In Fonts                                                                                                    | A-3                                                                                                 |
| Additional Fonts                                                                                                    | A-6                                                                                                 |
| Downloading Soft Fonts                                                                                                    | A-6                                                                                                 |
| Deleting Soft Fonts                                                                                                    | A-7                                                                                                 |
| Selecting Fonts                                                                                                    | A-7                                                                                                 |
| MEMORY AND OPTIONS                                                                                                    | <b>B-1</b>                                                                                          |
| MEMORY                                                                                                    | B-2                                                                                                 |
| Configuration                                                                                                    | B-2                                                                                                 |

| Hard Disk<br>Partitioning<br>Dynamic Random<br>Installing DRAM SIMM<br>POSTSCRIPT<br>Features<br>NETWORK INTERFACE<br>Features | <i>B-2</i><br><i>B-3</i><br>B-3<br>B-4<br>B-4<br>B-5<br>B-5 |
|----------------------------------------------------------------------------------------------------|-------------------------------------------------------------|
| TRAY SPECIFICATIONS<br>NORTH AMERICA TRAY<br>EUROPEAN TRAY SPEC.                                                               | <b>C-1</b><br>C-2<br>C-3                                    |
| GLOSSARY                                                                                                    | <b>G-1</b><br>G-2                                           |

# SAFETY INFORMATION

This section contains important safety information regarding the machine. Please review all of the information contained in this section before using the machine. Doing so will help ensure user safety and prevent equipment problems or failure. When you use the machine, the following safety precautions should always be followed.

#### Warning:

This equipment has been tested and found to comply with the limits for a Class A digital device, pursuant to Part 15 of the FCC Rules. These limits are designed to provide reasonable protection against harmful interference when the equipment is operated in a commercial environment.

This equipment generates, uses, and can radiate radio frquency energy and, if not installed and used in accordance with the instruction manual, may cause harmful interference to radio communications.

Operation of this equipment in a residential area is likely to cause harmful interference in which case the user will be required to correct the interference at his own expense.

This digital apparatus does not exceed the Class A limits for radio noise emissions from digital apparatus as set out in the interference-causing equipment standard entitled "Digital Apparatus", ICES-003 of the Department of Communications.

Cet appareil numerique respecte les limites de bruits radioelectriques applicables aux appareils numeriques de Class A prescrites dans la norme sur le materiel brouilleur:

"Appareils Numeriques", NMB-003 edictee par le ministre des Communications.

# CE

Declaration of Conformity "The Product complies with the requirements of the EMC Directive 89/336/EEC and the Low Voltage Directive 73/23/EEC." Konformitäserklärung "Das Produkt entspricht den Anforderungen der EMV-Richtlinie 89/336/EWG und der Niederspannungsrichtlinie 73/23/EWG." Déclaration de conformité "Le produit remplit toutes les conditions requises par la directive EMC 89/336/CEE ainsi que la directive faible voltage 73/23/CEE." Dichiarazione di conformità "Il prodotto è conforme ai requisiti della direttiva CEE 89/336 EMC e della direttiva CEE sulla bassa tensione 73/23." Declaración de conformidad "Este producto cumple con los requisitos de la Directiva sobre Compatibilidad Electromagnetica 89/336/EEC y con la Directiva sobre Baja Tension 73/23/EEC." Försäkran om överensstämmelse "Denna produkt uppfyller kraven enligt EMC-direktiv 89/336/EEC och lågspänningsdirektiv 73/23/EEC." Verklaring van conformiteit "Dit product voldoet aan de vereisten van de EMC-richtlijn 89/336/EEC en de laagspanningsrichtlijn 73/23/EEC." Erklaring om overensstemmelse "Produktet imøtekommer kravene í EMC-direktivet 89/336/EEC og i lavspenningsdirektivet 73/23/EEC."

Erklæring om overensstemmelse "Dette produkt overholder kravene í **EMC direktiver 89/336/EEC** og **lavstrømsdirektivet 73/23/EEC."**  Declaração de conformidade

"O produto está em conformidade com os requistos de Directiva EMC 89/336/EEC e a Directiva sobre baixa-voltagem 73/23/EEC."

Samræmisyfirlÿsing

"Tæki petta er framleitt í samræmi vid kröfur í **Tilskipun nr. 89/336/EBE** um rafsegulsvidssamhæfi og **Tilskipun nr. 72/23/EBE** um rafföng sem nutud eru innan ákvedinna spennumarka.."

Yhdenmukaisuusilmoitus

"Tuote on EMC direktiivin 89/336/EEC ja heikkovirtadirektiivin 72/23/EEC mukainen."

EMC: CISPR-22:1985/EN 55022:1988 class B\*

#### \*Note:

This product contains Network Interface Card (NIC) options. When using the NIC option, the product meets the requirements of EN55022 class A.

#### **Operator Safety:**

This copier is considered a CDRH class I laser device, safe for office/EDP use. The Copier contains a 15-milliwat, 760-800 nanometer wavelength, GaAIAs laser diode. Direct (or indirect reflected) eye contact with the laser beam may cause serious eye damage. Safety precautions and interlock mechanisms have been designed to prevent any possible laser beam exposure to the operator.

#### Laser Safety:

The Center for Devices and Radiological Health (CDRH) prohibits the repair of laser-based optical unit in the field. The optical housing unit can only be repaired in a factory or at a location with the requisite equipment. The laser subsystem is replaceable in the field by a qualified Customer Engineer. The laser chassis is not repairable in the filed. Customer engineers are therefore directed to return all chassis and laser subsystems to the facotry or service depot when replacement of the optical subsystem is required.

#### Warning:

Use of controls or adjustment or performance of procedures other than those specified in this manual may result in hazardous radiation exposure.

#### Notice:

Product names used herein are for idetification purposes only and may be trademarks of their respective companies. The manufucture disclaims any and all rights in those marks.

When using your machine, the following safety precautions should always be followed.

# Safety During Operation

In this manual, the following important symbols are used:

**WARNING:** Ignoring this warning could cause serious injury or even death.

**CAUTION:** Ignoring this caution could cause injury or damage to property.

#### **Examples Of Indications**

- $\triangle$  Symbols  $\triangle$  means a situation that requires you take care.
- ▲ Symbols ▲ means "Hot surface"
- S Do NOT carry out the operation represented by the symbol This example means "Do not take apart."
- Symbols & means you MUST perform this operation. This example means "You must remove the wall plug."

# A WARNINGS:

| $\bigcirc$ | <ul> <li>Only connect the machine to the power source described on the inside front cover of this manual.</li> <li>Avoid multi-wiring</li> <li>Do not damage, break or make any modifications to the power cord. Do not place heavy objects on it, pull it hard or bend it more than necessary. These actions could cause an electric shock or fire.</li> <li>Do not plug or unplug the power cord with your hands wet. Otherwise, an electric shock might occur.</li> </ul>                                                                                                    |
|------------|----------------------------------------------------------------------------------------------------|
| 0          | • Make sure the wall outlet is near the machine and freely accessible so that in event of an emergency it can be unplugged easily.                                                                                                    |
|            | <ul> <li>Do not remove any covers or screws other than those specified in this manual. Some parts of the machine are at a high voltage and could give you an electric shock. Also, if the machine has laser systems, direct (or indirect) reflected eye contact with the laser beam may cause serious eye damage. When the machine needs to be checked, adjusted, or repaired, contact your service representative.</li> <li>Do not take apart or attempt any modifications to this machine. There is a risk of fire, electric shock, explosion or loss of sight. If the machine has laser systems, there is a risk of serious eye damage.</li> </ul> |
|            | <ul> <li>If the machine looks damaged or breaks down, smoke is coming out, there is a strange smell or anything looks unusual, immediately turn off the main and AC switches then unplug the power cord from the wall. Do not continue using the machine in this condition. Contact your service representative.</li> <li>If metal, liquid or foreign matter falls into the machine, turn off the main and AC switches, and unplug the main power cord. Contact your service representive. Do not keep using the machine with a fault or defect.</li> </ul>                                                                                           |
| $\bigcirc$ | • Do not put any metal objects or containers holding water (e.g.vases, flowerpots, glasses) on the machine. If the contents fall inside the machine, a fire or electric shock could occur.                                                                                                    |
|            | • Do not incinerate used toner or toner containers. Toner dust might ignite when exposed to an open flame. Dispose of the used toner containers according to local regulations for plastics.                                                                                                    |
|            | • Do not incinerate the photoconductor unit. Toner dust might ignite when exposed to open flame. Dispose of the used photoconductor unit according to local regulations for plastics                                                                                                    |

# A CAUTIONS:

Keep the machine away from humidity and dust. A fire or an electric shock might occur. Do not place the machine on an unstable or tilted surface. If it topples over, it could cause injury. After you move the machine, fix it with the caster fixture. Othewise, the machine might move or come down to cause a personal injury. When you move the machine, unplug the power cord from the wall outlet to avoid fire or electric shock. When the machine will not be used for a long time, unplug the power cord. When you pull out the plug from the socket, grip the plug to avoid damaging the cord and causing fire or electric shock. If you use the machine in a confined space, make sure there is a continuous air turnover. Do not reuse stapled paper. Do not use aluminum foil, carboncontaining paper or other conductive paper. Otherwise, a fire might occur. When removing misfed paper, do not touch the fusing section because it could be very hot. This machine has been tested for safety using this supplier's parts and consumables. We recommend you only use these specified supplies. Do not eat or swallow toner. Keep toner or toner containers out of reach of children.

# INTRODUCTION

This manual contains detailed instructions on the operation and maintenance for the printing capabilities of this machine. To obtain maximum versatility from this machine, all users should carefully read and follow the instructions contained in this manual.

Make sure to read the "Safety Information" section of this manual before using the machine as a printer. It contains important information related to user safety and to preventing equipment problems.

# Overview

This multifunctional machine, in addition to providing you with outstanding copying capabilities, allows you to print data received from a host computer. The printer capability supports the Printer Control Language Version 5e (PCL 5e) printer language and, optionally, PostScript printing.

The data can be received on a standard parallel or serial port from the host computer or using the optional network configuration. The IDE hard disk drive provided with the machine performs numerous functions, including support for font storage, print input data spooling, and the temporary storage of print data as required for page sorting, and duplex printing. The machine prints at 300, 400 or 600 dots per inch (dpi). The engine supports a maximum speed of 40 pages per minute (ppm) when printing at 300 or 400 dpi, long edge feed of letter size paper.

The machine contains 46 PCL 5e fonts, (35 Intellifonts, 10 True Type fonts, and 1 bitmapped font) and 39 optional PostScript fonts. 
Refer to Appendix A for further information on the PCL 5e fonts and to Appendix B for further information on the PostScript fonts. 
Refer to Appendix B for further information on the memory provided with, and available for, the machine.

An optional network slot is provided for network connectivity. This slot supports an Ethernet or Token Ring card.

#### INTRODUCTION

The machine provides numerous printer features, including the following:

- □ 11 by 17 inch maximum image size.
- □ High quality laser print output at 300, or 600 dpi. (400 dpi is available with PostScript.)
- □ Support for PCL 5e and PostScript Level II printer languages.
- Ports for parallel, serial, and optional network communications with Windows 3.1, Windows 95 and Macintosh systems.
- 46 PCL 5e fonts that include 35 Intellifonts, 10 True Type fonts and 1 bitmapped font, as well as 39 optional PostScript fonts.
- □ Speeds of up to 40 pages per minute (ppm) at 300 or 400 dpi, long edge feed of letter size paper.
- □ Standard input trays that include a 500 sheet upper input tray, a 1,000 sheet large capacity input tray and a 40 sheet manual feed tray.
- Optional output trays that include a 500 sheet output bin, a 3-bin sorter, and a finishing bin which provides finishing capabilities such as stapling.
- Optional input trays that include a 1,000 sheet tray, and a 1,500 sheet tray.
- Numerous page output features, including duplexing, sorting, and job separation.

The machine operates in one of the following modes:

- Share mode
- Printer Priority mode
- Printer Only mode
- Scanner Only mode.

#### Share Mode

The factory default is Share mode, and the Copier screen displays when the machine is powered up. The Share mode screen shifts when the following occurs:

- □ A user sends a print job through any of the external Input/Output (I/O) ports (parallel, serial, or the optional network interface).
- A user presses the [Printer/Scanner] button on the Control Panel.

You can use the machine as a copier when the Copier screen displays. When the Share mode screen displays, you can change to the Copier screen by pressing the **[Copy]** button on the Control Panel. When jobs are printing, and you press the **[Copy]** button, the Copier screen displays after the current print job is completed. Any remaining print jobs are interrupted and will continue printing after you complete your copy job.

When the machine is in Share mode, all print jobs are received as they are sent, regardless of whether the machine is printing or copying.

You can access the various modes (for example, Printer Priority mode, Printer Only mode, or Scanner Only mode) from the Share mode screen. To perform this task, you must set the status of the machine to offline, access the Setup menu, access the Configuration menu, and specify the mode setting you want using the "Mode" selection.

When you are in Share mode, each time you request a mode change, the change is made on the job boundary (this means that the current job completes before the machine changes to the requested mode). When you are in Printer Priority mode, the machine operates in the same manner as in Share mode, except that the machine does not interrupt the currently queued print jobs to access the Copier screen.

#### Printer Priority Mode

When set to Printer Priority mode, the machine functions the same as when set to Share mode, except that you cannot interrupt a copier job (the **[Interrupt]** button is disabled).

#### Printer Only Mode

When the machine is set to Printer Only mode, only printing is allowed. When the **[Interrupt]** button is pressed, the copier interrupt request is ignored. When the **[Copy]** or **[Scanner]** button is pressed, the machine beeps to notify the user that these functions are not available.

#### **Scanner Only Mode**

When the machine is set to Scanner Only mode, only scanning is allowed. When the **[Interrupt]** button is pressed, the copier interrupt request is ignored. When a **[Copy]** button is pressed, the machine beeps to notify the user that the copy function is not available. The machine is in an offline status for print jobs.

# Options

The following are available to you as options that you can add to the basic components provided with the machine:

- PostScript option The PostScript option allows the machine to support Adobe PostScript Level II. When you add the PostScript option to the machine, downloading of PostScript Type 1 fonts is supported. The PostScript option includes a rasterizer for TrueType fonts that allows you to download TrueType fonts as soft fonts. No resident TrueType fonts are supported. You use the PostScript ROM expansion slot for this PostScript ROM Single Inline Memory Module (SIMM) option.
- Network Interface Card (NIC) option The machine is equipped with an expansion Input/Output (I/O) slot that you can use to connect the machine to your network. Either an Ethernet or a Token Ring card can be installed in this expansion I/O slot.
- Memory option The machine is configured with 8 megabytes (M) of Dynamic Random Access Memory (DRAM). A service technician can add DRAM SIMM modules in the two available DRAM SIMM sockets. The DRAM SIMM sockets accept modules of 8 M, 16 M, or 32 M. You can add up to 64 M of additional DRAM for a maximum total of 72 M of DRAM.

- □ **Input tray options** The optional input trays include a 1,000 sheet tray and a 1,500 sheet tray.
- Output options The output options include a finisher bin, which provides finishing capabilities such as stapling, a 500-sheet tray, and a 3-bin sorter.
- Scanner option The scanner interface option consists of a SCSI connector that permits scanner data output (the interface is a SCSI II and is ISIS and Twain compliant). When you have the scanner option board installed, and have initiated the SCSI transfer program on the host computer, SCSI scanning is available and can be initiated from the Control Panel.

## **Using this Manual**

This manual explains how to configure and use the machine as a printer. This section contains a list of the contents of this manual, the conventions used throughout the manual, and various publications that may be of further use to you when using the machine as a printer.

#### Contents

This guide contains the following chapters and appendices:

- □ Chapter 1:Setting up the Printer provides information on preparing to use the machine as a printer.
- Chapter 2:Control Panel describes how you use the main buttons, numeric keypad, and Control Panel menus to configure and use the printer functions.
- □ Chapter 3:Using the Printer Drivers contains information on installing, configuring and using the printer drivers.
- Chapter 4:Troubleshooting contains a list of the error messages that may display and the action you take to eliminate the error. Also contains information on how to handle print quality problems and paper jams.

- Chapter 5:Specifications contains hardware specifications for the printer, interface specifications, and information on the media (paper) you can use to perform various print jobs.
- AppendixA: Fonts contains information on the PCL 5e fonts you can use when printing.
- Appendix B: Memory and Options contains information on the memory, provided with, and available for the machine and describes the options available for the machine, including the PostScript and Network Interface Card (NIC) options.
- Appendix C: Tray Specifications contains tables that illustrates the North American and European input tray and duplex tray specifications for the machine.

A glossary and an index are provided at the end of this manual.

### Conventions

The following conventions are used throughout this manual:

**Square brackets** - the names of the hard and soft keys and the buttons available on the machine and on the Control Panel are shown in square brackets. For example, the **[Interrupt]** button.

**Italics** - names of documents are shown in italics. For example, *Printer Reference Guide*.

rindicates that the following text refers to additional sections and chapters that contain further information about the topic.

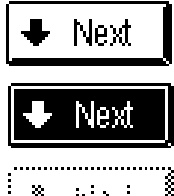

Keys that can be selected on the current menu display on the Control Panel in this manner.

Keys that have been selected on the current menu display on the Control Panel in this manner.

🔹 Həri

Keys that cannot be selected on the current menu display on the Control Panel in this manner.

- **Note:** In general, "Notes" provide additional information to help you complete a task or further understand the text.
- CAUTION: In general, "Cautions" provide information important in preventing damage to your equipment, or to avoiding a situation that may cause injury to you.
- WARNING: In general, "Warnings" provide information important in alerting you to a situation that may cause injury to you and damage to your equipment and property if instructions are not followed correctly.
- This symbol displays to notify you that the component may be very hot and should not be touched.
- U In accordance with the ISO Standard 7001, this main switch symbol means "Stand By" or "Please Wait."
- In accordance with the ISO Standard 7001, this main switch symbol means "Power On."
- O In accordance with the ISO Standard 7001, this main switch symbol means "Power Off."
- O This display symbol means "Ready."

#### **Related Documents**

General Reference Guide

Copier Reference Guide

Scanner Reference Guide

Network Interface documentation

PostScript Language Reference Manual, Adobe Systems Inc.

#### INTRODUCTION

*PostScript Language Reference Manual Supplement for Version 2015,* Adobe Systems, Inc.

PCL 5 Comparison Guide, Hewlett Packard Company

*PCL 5 Printer Language Technical Reference Manual*, Manual Part No., 33459-90903, Hewlett Packard Company

Printer Job Language Technical Reference Manual, Hewlett Packard Company

Plug and Play Parallel Port Devices, Microsoft Corporation

#### **General Information**

The following information is provided for your general knowledge:

- For good copy quality, it is recommended that you use only the specified printer engine toner and developer.
- Some of the illustrations contained in this manual may differ slightly from your machine.
- □ Some of the options described in this manual may not be available in your country. Contact your local dealer for details on option availability.
- Refer to the Copier Reference Guide for basic information on the machine and for information on using the machine as a copier.

# **1. SETTING UP THE PRINTER**

# REQUIREMENTS

Before you can use the machine as a printer you must make sure that you have met all of the environmental and electrical requirements. You must also connect the machine to your host computer using the parallel, serial, or optional Ethernet or Token Ring connection. Make sure that you have all of the cables, connectors, and electrical outlets necessary to attach the machine to your host computer or network. • Refer to the "Connecting the Printer to the Host" section in this chapter for further information.

# **Environmental Requirements**

The location of the machine is important as environmental conditions can greatly affect the printer performance. Keep the following in mind when setting up the machine:

- Set up the machine in an easily accessible area with temperatures between 50 and 86 degrees Fahrenheit (10 to 30 degrees Centigrade) with a relative humidity of 15 to 90 percent, not higher than 6600 feet (2000 meters) above sea level.
- Place the printer in a large well ventilated room with an air turnover of more than 30 cubic meters, per hour, per person.
- Make sure that the machine is level in an area with little or no vibration and with a minimum clearance of 720 mm above, 20 mm on each side, 130 mm to the rear, and a comfortable working area in the front.
- Place the machine in an area with the least amount of dust, and keep the machine out of direct sunlight.
- □ Attempt to keep users from placing any items on top of the printer.
- A CAUTION: Do not place the machine directly below an air conditioning or heating vent, sudden temperature changes can cause condensation within the machine.

# **Electrical Requirements**

Keep the following in mind when connecting your printer to an electrical outlet:

- □ The machine requires a dedicated power source of 120 V, 60 Hz, more than 12A (15 or 20 AMP circuit). In Europe, power requirements are 220~240V, 50Hz to 60Hz, more than 6.5A (15 or 20 AMP circuit).
- Make sure that your wall outlet is close to the machine and is easily accessible. In addition, make sure the outlet supports a three-prong plug (grounded). If a three-prong outlet is not available, purchase an adapter or replace the outlet with one that supports a three-prong plug. When you plug the machine into the outlet, make sure the plug is inserted firmly.
- Make sure that the voltage does not fluctuate more than 10 percent at any time.
- Do not place anything on top of the power cord.
- □ Always turn the machine off when you are finished for the day, but leave the power cord plugged in.

# Parallel and Serial Cable Requirements

You can connect the machine to your host computer using either a parallel or a serial port. It is your responsibility to provide the cables necessary for the interface you want to use. However, four ferrite cores, designed to screen electromagnetic interference, are provided with the machine. You must attach a ferrite core around each end of the Centronics or RS-232-C cable.

#### SETTING UP THE PRINTER

The parallel connection provided with the machine is a standard bi-directional Centronics-compatible interface and requires a standard 36-pin parallel cable and a parallel port available on the host computer. Do not use a parallel cable that is longer than ten feet (three meters).

The serial connection is a standard RS-232-C interface and requires a standard 25pin serial cable and a serial port available on the host computer. You can use a serial cable length of 10 feet to 50 feet (3 to 15 meters).

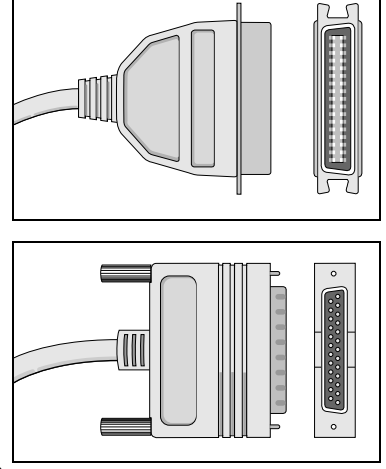

When you have decided on the type of con-

nection you want to use, purchase the correct cables, in the length necessary, to attach the machine to your host computer.

A CAUTION: When you have the machine connected to a host computer, you should always turn on the host computer before you turn on the machine.

 Refer to the "Specifications" chapter in this manual for the cable specifications.

# **Network Connections**

With its high-speed output, multiple ports, support for various printer languages, and other available options, the machine is highly effective as a network printer.

When you have decided to add the Network Interface option to the machine and you have the required Ethernet or Token Ring card installed in the expansion Input/Output (I/O) slot provided for this option, you can connect the machine to your Ethernet or Token Ring network.

CAUTION: The Ethernet or Token Ring card is installed in the expansion I/O slot by your service representative.

To use the machine with a PC network, you can connect to the network in one of the following ways:

- Connect the machine to a computer that is connected to a local area network (LAN). If the printing software for the network resides on the computer to which you connect the machine, this computer can act as a print server, spooling and managing print jobs for the users on the network.
- Directly connect the machine to an Ethernet or Token Ring LAN by providing the appropriate physical connection. When you connect to the network in this manner, you do not have to dedicate a specific computer as the print server.

Regardless of how you connect the machine to the network, refer to the *Network interface documentation* provided with this option for further information.

**Note:** Make sure to consult with your Network Administrator before deciding how you want to connect the machine to the network.

■ Refer to Chapter 7, "Specifications," for the cable specifications.

# CONNECTING THE PRINTER TO THE HOST

When you have decided whether you want a parallel or a serial connection, and you have obtained the cables necessary to perform the task, you can connect the machine to your host computer.

# Connecting the Parallel Cable

Follow these steps to connect the machine to your host computer using a parallel interface:

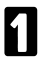

2

Make sure you have the cables necessary for the connection.

Make sure that both the machine and the host computer are turned off.

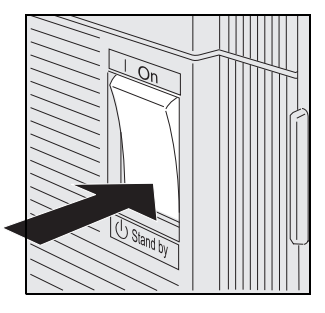

B Plug the 36-pin end of the parallel cable into the parallel port on the side of the machine.

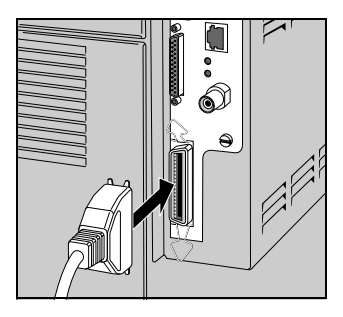

Press the wire clips on each side of the connector until the clips snap into place. This is to make sure that the cable remains in position.

**5** Plug the 25-pin end of the parallel cable into the parallel port on the back of the host computer.

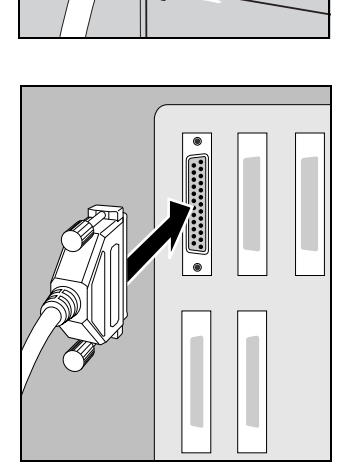

Tighten the screws on each side of the 6 connector to make sure the cable remains in position.

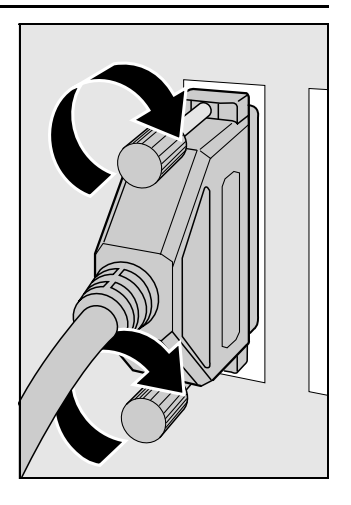

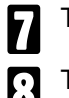

Turn on the host computer.

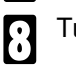

Turn on the machine.

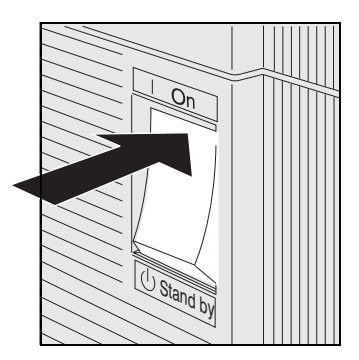

When you have completed this procedure, refer to the "Testing" section in this chapter.

# Connecting the Serial Cable

Follow these steps to connect the machine to your host computer using a serial interface:

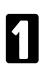

Make sure you have the cables necessary for the connection.

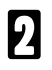

4

Make sure that both the machine and the host computer are turned off.

B Plug the male end of the 25-pin serial cable into the serial port on the side of the machine.

Tighten the screws on each side of the connector to make sure the cable remains in position.

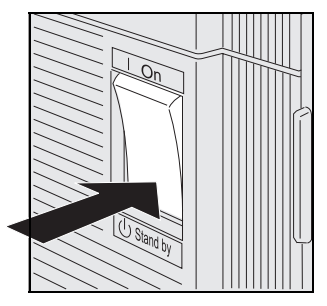

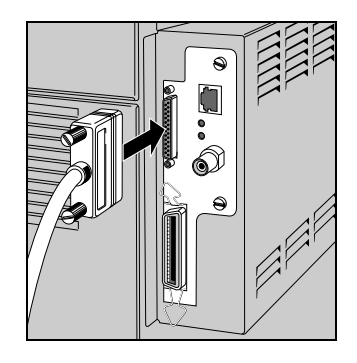

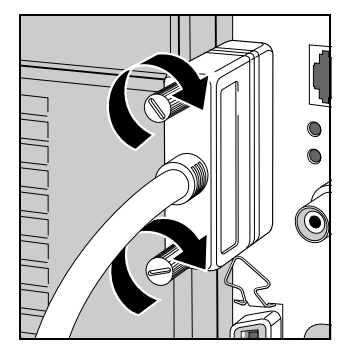

Plug the other end of the 25-pin or 9-pin 5 serial cable into the serial port on the back of the host computer.

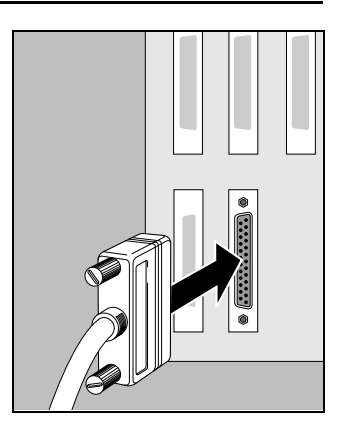

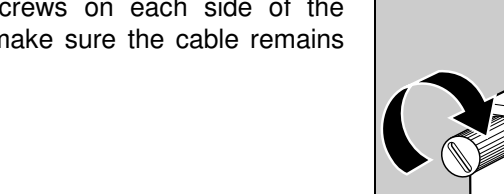

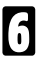

**6** Tighten the screws on each side characteristic connector to make sure the cable remains Tighten the screws on each side of the in position.

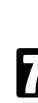

Turn on the host computer.

#### SETTING UP THE PRINTER

Turn on the machine.

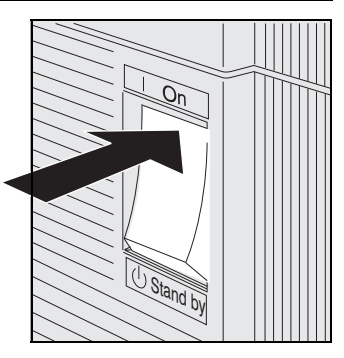

When you have completed this procedure, *refer* to the "Testing" section in this chapter.

# **INSTALLING THE DRIVERS**

When you have connected the machine to your host computer, you must install the appropriate printer drivers to enable your applications to communicate with the printer.

Your printer is provided with diskettes that contain PCL printer driver and screen font software for Windows 3.1, Windows 95 or Macintosh systems. In addition, when you have the PostScript option installed on the machine, the PostScript printer driver software is provided for your Windows 3.1, Windows 95 or Macintosh system.

This section contains the procedures you follow to install your printer driver software and to install your screen fonts, when necessary.

# Installing the Windows Font Management and Printer Screen Fonts

The PCL printer driver and screen fonts are each provided on a 3.5 inch diskette. The procedure you use to install the PCL 5e printer driver and screen fonts varies depending on your host computer operating system and is provided for Windows 3.1 and Windows 95.

**Note:** To use the printer with a Macintosh computer, you must install the PostScript driver. 
Refer to "Installing the Macintosh PostScript Driver" section of this chapter for more information.

#### Installing the PCL 5e Printer Driver on Windows 3.1

Follow these steps to install the PCL 5e printer driver on your Windows 3.1 system:

**1** Insert the "PCL Printer Driver for Windows 3.1" diskette in the 3.5 inch disk drive on the host computer.

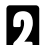

Close any applications that are currently running.

- From the Program Manager, double-click on the **Main** icon and then double-click on the **Control Panel** icon.
  - From the Control Panel window, double-click on the **Printers** icon. The List of Printers window displays.

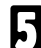

Click the [Add>>] button.

- **6** In the List of Printers window, scroll to the top of the list and select **Install Unlisted or Updated Printers**.
  - Click the [Install] button. The Install Driver window displays.
- From the Install Driver window, select the drive in which the installation diskette is located and click **[OK]**. The Add Unlisted or Updated Printer window displays listing "your printer name."

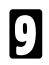

Click **[OK]** to complete the installation.

#### Installing the Screen Fonts on Windows 3.1

Follow these steps to install the screen fonts on your Windows 3.1 system:

Insert the "PCL Screen Font" diskette in the 3.5 inch disk drive on the 1 host computer.

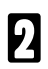

- Close any applications that are currently running.
- 3

From the Program Manager, select Run from the File menu. The Run window displays.

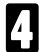

From the Run window type "a:\ (or the letter that represents the drive in which you placed the installation diskette) install.exe".

Click **[OK]** and follow the installation instructions that display on the 5 screen.

#### Installing the PCL 5e Printer Driver on Windows 95

Follow these steps to install the PCL 5e printer driver on your Windows 95 system:

Insert the "PCL Printer Driver for Windows 95" diskette into the 3.5 inch disk drive on the host computer.

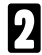

Close any applications that are currently running.

- Click the **Start** button and select **Printers** from the **Settings** submenu. 3 The Printer window displays.
- From the Printers window, double-click on the Add Printer icon. The 4 Add Printer Wizard window displays.
- From the Add Printer Wizard window, click [NEXT>]. The list of printers 5 displays.
- Click [Have Disk]. The Install From Disk window displays. 6

In the Install From Disk window, type the letter for the drive that containing the installation diskette and click [OK]. "Your Printer Name" displays.

Click **[Next]** and follow the instructions that display on the screen to complete the installation.

#### Installing the Screen Fonts on Windows 95

Follow these steps to install the screen fonts on your Windows 95 system:

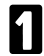

Insert the "PCL Screen Font" diskette into the 3.5 inch disk drive on your host computer.

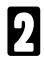

Close any applications that are currently running.

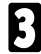

Click the Start button and select Run. The Run window displays.

Л

From the Run window type "a:\ (or the letter that represents the drive in which you placed the installation diskette) **install.exe**.".

**5** Click **[OK]** and follow the installation instructions that display on the screen.

#### Installing the Windows PostScript Printer Driver

You must install the PostScript printer driver to utilize the functionality provided by the PostScript printing option. You only need this printer driver when you have the PostScript option installed on the machine. The procedure you use to install the PostScript printer driver varies depending on your host computer operating system and is provided for Windows 3.1 and Windows 95.

**Note:** To use the printer with a Macintosh computer, you must install the PostScript driver. 
Refer to "Installing the Macintosh PostScript Driver" section of this chapter for more information.
# Installing the PostScript Printer Driver on Windows 3.1

Follow these steps to install the PostScript printer driver on your Windows 3.1 system:

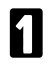

Insert the "PostScript 2 Printer Driver for Windows 3.1" diskette into the 3.5 inch disk drive on your host computer.

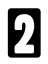

Close any applications that are currently running.

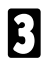

From the Program Manager, select **Run** from the **File** menu. The Run window displays.

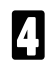

From the Run window type "a:\ (or the letter that represents the drive in which you placed the installation diskette) **setup.exe**".

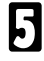

Click **[OK]** and follow the installation instructions that display on the screen.

# Installing the PostScript Printer Driver on Windows 95

Follow these steps to install the PostScript printer driver on your Windows 95 system:

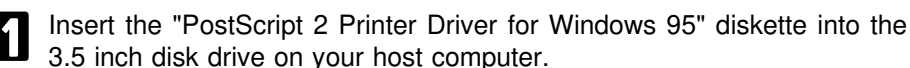

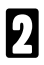

Close any applications that are currently running.

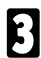

Click the Start button and select Run. The Run window displays.

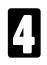

From the Run window type "a:\ (or the letter that represents the drive in which you placed the installation diskette) **setup.exe**".

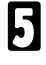

Click  $\left[ \text{OK} \right]$  and follow the installation instructions that display on the screen.

# Installing the Macintosh PostScript Printer Driver

The Macintosh PostScript printer driver allows your Macintosh computer to recognize the machine. You must have the PostScript option installed on the machine to use the PostScript printer driver.

**Note:** To use the printer with a Macintosh computer, you must have the PostScript printing option and the PostScript printer driver installed on the machine.

## Installing the PostScript Printer Driver on Macintosh

Follow these steps to install the PostScript printer driver on your Macintosh system:

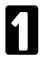

Insert the "PostScript 2 Printer Driver for Macintosh" diskette in the disk drive.

- Double-click on the diskette icon.
- B

Double-click on the "PS Printer Install" icon.

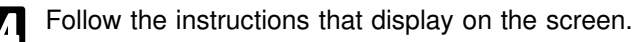

# TESTING

When you have attached the machine to the host computer you can test the connection and the printing functions using the Control Panel. The following test pages are available using the **[Test Menu]** selection from the Setup Menu selection on the Control Panel:

- **Print PS Fonts** prints a PS Fonts test page.
- **Print PCL Fonts** prints a PCL Fonts test page.
- Print PS Demo prints a PS Demo test page.
- **Print PCL Demo** prints a PCL Demo test page.
- **Print Self Test** prints a Self Test page.
- **Note:** You may have to first configure the machine for the interface you have selected. You can do so using either the **[Parallel Menu]** or the **[Serial Menu]** selection from the Setup Menu.

# 2. USING THE CONTROL PANEL

# **CONTROL PANEL FUNCTIONS**

This chapter describes how you use the main buttons, numeric keypad, and Control Panel menus to configure and use the printer functions.

**Note:** In general, you can provide most of the printer configuration specifications using the software applications (the word processing, spread-sheet software, and so forth) from which you are printing.

You use the main buttons on the left side of the Control Panel, the numeric keypad on the right side of the Control Panel, and menu selections that display on the Control Panel screen to access the printer modes and to specify how you want the printer to function.

#### Control Panel (U.S. Version)

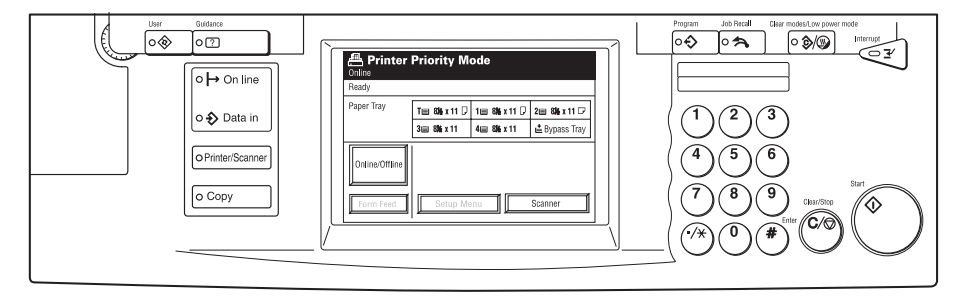

**Control Panel (European Version)** 

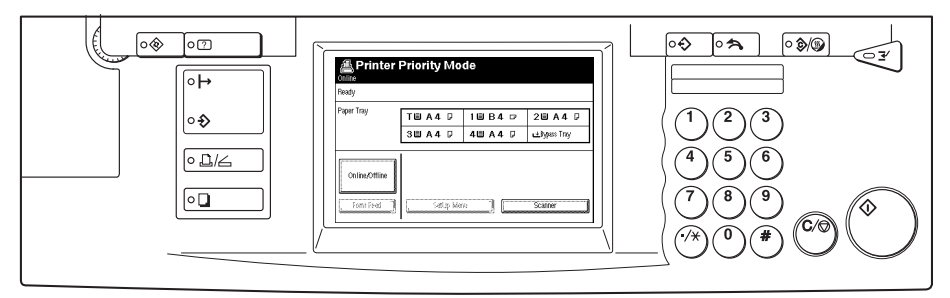

The display panel indicates the current status of the machine (for example, Printer Priority Mode).

You can use the Control Panel to specify information such as which printer port you want to use and the how you want the printed output to look.

# Using the Buttons and Keys

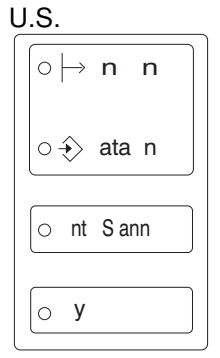

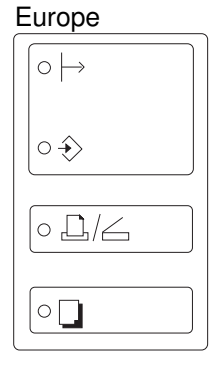

Europe

The machine has two light emitting diodes (LEDs) and two main buttons located on the left side of the Control Panel and a numeric keypad located on the right side of the Control Panel. You use these tools to configure the machine and to print.

U.S.

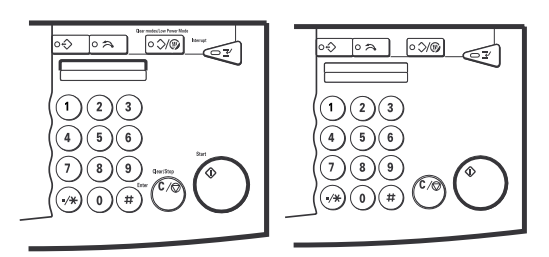

You use these buttons, Numeric Keypad keys, and the selections that display on the Control Panel menu screen to access the printer modes and to specify how you want the printer to function.

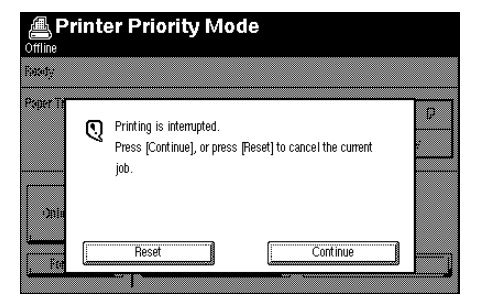

The Control Panel displays the messages that indicate the current status of the printer, as well as error messages that indicate any problems that occur with the machine.

The Control Panel display is shared by all functions of the machine and displays the current status of the copy, print and scan jobs. After the printer has started a print job, the Control Panel contains the status for the printer. The "Status" area is blank when the machine is in Printer mode and the machine is offline.

The Control Panel also displays menus from which you can make printer configuration and print job selections.

#### USING THE CONTROL PANEL

When you first turn on the machine, the Copy Menu displays on the Control Panel. To access the Printer Mode menus, you must press the **[Printer/Scanner]** button located on the left side of the display panel. When you enter printer mode, you can use the various printer Configuration and Job Control menus to specify how you want the printer to function.

You will want to set your printer configuration default values when you first set up your printer. However, you should not have to change the printer configuration on a regular basis. Refer to the "Configuration Menu" section in this chapter for information on how to use the Configuration Menu to configure the machine for printing.

There are numerous selections you can make for each print job. For example, you can select a different paper tray, set the printer to Printer Control Language (PCL), specify the image orientation (SEF or LEF), change the default font, specify the number of lines per page, and so forth.

**Note:** Most applications allow you to make choices so that your document is correctly formatted for printing. You can also use the printer driver software to perform this task. Therefore, in general, you do not have to use the Control Panel to make these types of selections.

When you send a document to the printer, the printed format and output of the document depends on the selections you have made using the menus available from the Control Panel, as well as the print commands that you send to the printer.

Frequently, the print commands associated with a document that you send to the printer are managed by the software application and the printer driver. When you send a formatted document to the printer, the appropriate print commands are sent to the printer so that your text and graphics are printed using the formatting choices you have made.

Most of the time, you can use your software to format your document and specify how it should print. These print commands override any Control Panel settings.

The two LED indicators and the two buttons located on the left side of the Control Panel work as follows:

U.S. Version $\Box$ This LED indicates the online status of the machine. $\circ \mapsto On$  line $\Box$ When the status of the machine is online, the title bar<br/>on the screen displays the current operation mode.<br/>The operation modes are Share Mode, Printer Only<br/>Mode, or Printer Priority Mode.

**Note:** When using the machine as a scanner, this LED is always lit.

This LED indicator blinks when data is received from

the host, and is on while the machine is operating or

data is processed. Otherwise, this LED is off.

U.S. Version

○�> Data in

U.S. Version

European Version

O Copy

0

European Version

 $\circ$ 

- **Note:** During duplex and reverse order printing the LED is always off.
- U.S. VersionImage: When you press this button, the machine is ready to<br/>print and the Control Panel displays the Printer screen<br/>for the current operation mode (for example, Printer<br/>Priority mode). You can access the Scanner mode<br/>from the screen that displays.
  - When you press this button, the machine is set to Copier mode when the current print job is complete, and the Copy Mode screen displays. An alert message displays until the current job is complete.

When the machine is set to Printer Only or Scanner Only mode, this button is ignored and a beep sounds to indicate that the operation cannot be performed. You must use the "Mode" selection from the Configuration Menu to set the machine to Share mode or Printer Priority mode before you can use this button to access Copier mode.

In addition, you cannot use this button to change to Copier mode when the status is offline. When you do so, a beep sounds to indicate that the operation cannot be performed. You must change the machine status to online before you can perform this task.

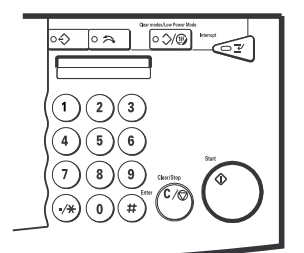

1

#

When you are using the machine as a printer, you can use the numeric keypad, the **[Interrupt]** button located on the upper right side of the Control Panel, and the **[Clear]** button located on the lower right side of the Control Panel as follows:

- Use these number keys as an alternate for entering values into the fields on the menu screens that display. Using these keys is the same as using the keys that display on the menu screens.
- □ Use this as the decimal when entering values into the fields on the menu screens that display. Using this decimal point is the same as using the decimal point that displays on the menu screen.
- Use this key to accept the data you have entered on the menu screens that display. Using this key is the same as using the [Exit] key that displays on the menu screens.
- When you set the machine to the Share Mode, you press this button to issue an interrupt command to the controller. When this occurs, the current print job is suspended after the current page prints and the machine switches to Interrupt Copy Mode. The alert message displays until printing of the current page is complete.

When you press this button while the machine is in Interrupt Copy mode, or if no copy operation occurs after this button is pressed, an Interrupt Restart Command is automatically issued and the machine returns to online status. You cannot use this button when the status of the machine is offline. When you attempt to do so, a beep sounds to indicate that the operation cannot be performed. You must change the status of the machine to online before you can perform this task.

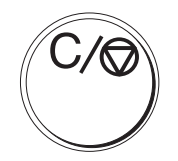

□ [C/◎ (Clear)] - When you press this button it clears all values entered in Copier mode and resets the copy data to its default values.

When you are using the machine as a printer, several keys display on the menu screens. These keys provide the same functionality when they are available on a menu. You use these keys as follows:

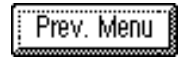

Prev.

[Prev. Menu] - press this key to access the previous menu screen.

- [Prev.] press this key to access the previous page of the current menu. When this key does not display, or is ghosted, no previous page is available. When there is more than one page to the menu, the page number displays in the top right corner (for example, 1/2 to denote that you are currently on page one of two pages).
- 🖶 Next
- [Next] press this key to access the next page of the current menu. When this key does not display, or is ghosted, no next page is available. When there is more than one page to the menu, the page number displays in the top right corner (for example, 2/2 to denote that you are currently on page two of two pages).

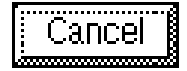

- □ [Cancel] press this key to cancel any changes you have made to the menu fields and return to the previous menu screen.
- Exit
- [Exit] press this key to save the changes you have made to the menu fields and return to the previous menu screen. This is the same as pressing the [Enter] key available on the Numeric Keypad located on the right side of the menu display.

| Clear 1 | 0 | [Clear] - press this key to delete the value contained<br>in the field on the menu. This key only displays on<br>menus that require the use of numbers (using the nu-<br>meric keypad on the screen or using the Numeric Key-<br>pad located to the right of the menu screen) to enter<br>the field value. |
|---------|---|----------------------------------------------------------------------------------------------------|
|         | ٥ | <b>[numbers]</b> - use the numeric keypad that displays on<br>the screen to specify the value for the field on the<br>menu. This is the same as using the Numeric Keypad<br>keys located on the right side of the menu screen.                                                                             |

[decimal point] - use this decimal point key to enter the decimal point in the value you are entering on the menu. When the decimal point does not display, you cannot use a decimal point in the field value. This is the same as using the decimal point key available on the Numeric Keypad located on the right side of the menu screen.

| The number enter     Please enter the | ered is invalid.<br>number again. |      |  |
|---------------------------------------|-----------------------------------|------|--|
|                                       |                                   | Exit |  |

[Exit] - when you have entered an incorrect value, or performed an incorrect action, an error message screen displays describing the error that occurred. You must press the [Exit] button to acknowledge the error and return to the menu, where you can respecify the value for the field.

| Reset    | ٥ |
|----------|---|
| Continue | ٦ |

- **[Reset]** press this key when you want to cancel the job. The suspended job is canceled, and the machine returns to online status.
- **[Continue]** press this key when you have removed the error condition or recognized the information that displays. The machine returns to online status and continues the job.

# **Performing Execute Operations**

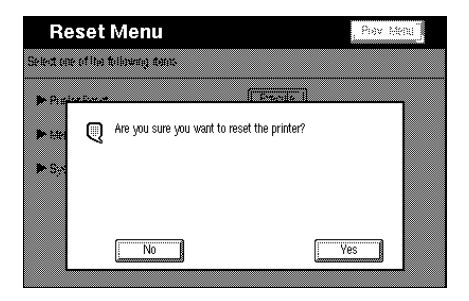

When you access a menu that allows you to execute a process, such as Reset, Flash, or Format, the Execute screen displays, requesting that you confirm that you want to execute the request.

You must press the **[Yes]** button from the Confirmation screen to continue the operation. The Execute progress screen displays until the operation is complete, at which time the Printer Priority Mode screen displays. If the execution fails a Failure screen displays. Press the **[Exit]** button on the Failure screen to return to the Printer Priority Mode screen. When you press the **[No]** button on the Confirmation screen, the operation is canceled and the previous screen displays.

# ACCESSING MODES

When you first turn on the machine, the Copy menu displays on the Control Panel.

| ⊖Ready             | Orig. O             |                        | Qty 1                |
|--------------------|---------------------|------------------------|----------------------|
| Auto Image Density | Lighter             | Dai                    | ker Erase Background |
| Letter             | Letter/Photo        | Photo                  | Generation Copy      |
| Auto Paper Select  | TU A4 D             | 18 B4 🕫                | 28 A4 🛛              |
|                    | 38 A4 D             | 48 A4 D                |                      |
| Full Size 100%     | Auto Reduce/Enlarge |                        |                      |
| Sort 📭             | Rotate Sort 💵       | Rotate Stack 💵 🖾       |                      |
| Adjust Image       | Stamp Combi         | ine 🛛 Duplex/Series Co | pies Reduce/Enlarge  |

You cannot change from Copy mode to Printer mode in any of the following instances:

- □ A copy operation is in progress.
- □ The system is in Interrupt Copy mode.
- □ The system is in Program Setting mode within Copy mode.
- □ A printer error has occurred (for example, a paper jam).
- □ The system is set to User Tools mode.

# **Accessing Printer Mode**

Follow these steps to access Printer mode from Copy mode:

| 1 |   |   |  |
|---|---|---|--|
|   |   | , |  |
|   | ĸ | 4 |  |
|   |   |   |  |
|   |   |   |  |
|   |   |   |  |

From the Copy menu, press the **[Printer/Scanner]** button located on the left side of the display panel. The Printer mode menu displays.

|                | Priority Mo  | de      |                      |
|----------------|--------------|---------|----------------------|
| Ready          |              |         |                      |
| Paper Tray     | TEIA4 D      | 1圓 ₿4 ☞ | 28 A 4 🛛             |
|                | 38 A 4 🛛     | 48 A4 D | <b>止</b> Bypass Tray |
| Online/Offline | (, Satup Mer | i)      | Scanner              |

**Note:** The Scanner button displays only if the scanner option is installed. Paper Trays 2, 3, and 4 display only when these optional trays are installed. The Bypass Tray displays only when the Bypass Tray door is open.

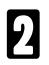

5

Make sure the printer status is set to online.

If the Printer status is set to offline, press the [Online/Offline] button.

#### USING THE CONTROL PANEL

Follow these steps to access Copy mode from Printer mode:

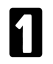

2

From the Printer menu, press the **[Copy]** button located on the left side of the display panel.

Make sure the copier status is set to Ready.

# USING THE PRINTER MODE MENU

You use the buttons available on the Printer mode menu to select, access, or change any of the following:

- Paper Tray options
- Online/Offline status
- Form Feed request
- □ Setup Menu
- □ SCSI Scanner mode.

| Printer I      | Priority Mo | de       |                      |
|----------------|-------------|----------|----------------------|
| Ready          |             |          |                      |
| Paper Tray     | TE A4 🛛     | 1圓 ₿4 ☞  | 28 A 4 🛛             |
|                | 38 A 4 🛛    | 48 A 4 🛛 | <b>止</b> Bypass Tray |
| Online/Offline | Satijo Mar  | i)       | Scanner              |

The top of the Printer mode menu displays the current mode of operation. These modes are as follows:

| Share N<br>Online | lode         |                                                                                                    |                      |
|-------------------|--------------|----------------------------------------------------------------------------------------------------|----------------------|
| Heady             |              |                                                                                                    |                      |
| Paper Tray        | TUA4 D       | 1884 ☞                                                                                                    | 28 A 4 🖓             |
|                   | 38 A 4 P     | 48 A 4 D                                                                                                    | <b>止</b> Bypass Tray |
| Online,Offline    | ्रेज्यपुर अभ | all and a second second s | Scanner              |

| Printer Online | Only Mode  |          |                      |
|----------------|------------|----------|----------------------|
| Ready          |            |          |                      |
| Paper Tray     | TUA4 D     | 1884 ☞   | 28 A 4 P             |
|                | 38 A 4 🛛   | 48 A 4 🛛 | <b>⊯</b> Bypass Tray |
| Online/Offline | Sattle Mar |          |                      |

| Share Mode - indicates that you  |
|----------------------------------|
| want to share the machine be-    |
| tween copy, print, and scan      |
| modes with no specific priority. |

Printer Only Mode - indicates that you currently want to use the machine as a printer only.

- Scanner Only Mode
  Online
  Ready
  Paper Tray
  TU A 4 
  D
  1 
  B 4 
  D
  2 
  A 4 
  D
  3 
  A 4 
  D
  4 
  A 4 
  D
  4 
  B yeas Tray
  Online,Offline
  Ferra Fead
  Satup Manu
  Scanner
  Scanner
- Scanner Only Mode indicates that you currently want to use the machine as a scanner only.

- Printer Priority Mode Online Ready Paper Tray TUA4 D 10 B4 D 20 A4 D 30 A4 D 40 A4 D ±bypass Tray Online,Offline Forna Fead
- Printer Priority Mode this indicates that you want all print jobs to take priority. In this mode normal copying, printing, and scanning is enabled, and copy interrupt is disabled.

#### USING THE CONTROL PANEL

**Note:** When Printer Only mode is specified, the Printer mode menu screen displays when you turn on the machine (rather than the Copy mode menu).

The following information displays on the Printer mode menu:

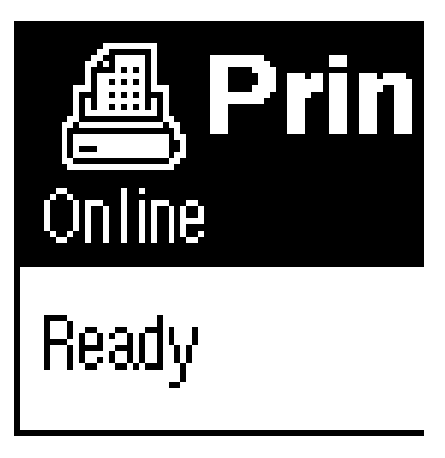

| inter a   |   |             |            |                |       |         |       |         |        |   |   |          |       |
|-----------|---|-------------|------------|----------------|-------|---------|-------|---------|--------|---|---|----------|-------|
| koper Tij |   |             |            |                |       |         |       |         |        |   |   | <i>m</i> | 1     |
|           | Q | Printing is | interrupt  | ed.<br>r proce | Doco  | t1 to r | ance  | l the r | umen   | ł |   |          | -     |
|           |   | job.        | nandej, o  | 1 11622        | luese | .1.0.   | -0100 |         | -un on | • |   |          |       |
| -)nia     |   | job.        | ncindej, o | i hiess        | luese | .1.0.1  | Juneo | , and a |        |   | - |          | ר<br> |

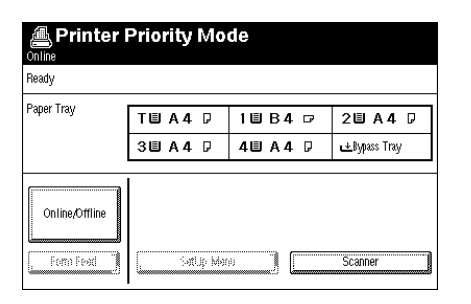

**Status Area** - displays the operation status of the printer.

The operation status can be one of the following:

- Warming up. Please wait. indicates that the machine is warming up after having been turned on.
- Ready indicates that the printer function is ready for use.
- Online indicates that the printer function is online.
- Offline indicates that the printer function is offline.
- Errors indicates an error condition.
- Message Area displays any error or indication messages necessary to notify you of the printer status. Refer to the "Error messages" section of the Troubleshooting chapter in this Guide for further information on the various error and indication messages.
- Paper Tray options displays information on the paper contained in each paper tray. This information includes text and icons that indicate the existence of paper, paper size, and paper orientation. When appropriate, recycled paper or special paper icons display.

Machine Status is indicated by an icon displayed in the Status Area of the Printer mode menu. The error conditions that they indicate are as follows:

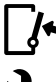

The cover is open

7

The machine requires repair.

Tray Status is indicated by an icon displayed in the Paper Tray options area of the Printer mode menu. The Tray Status icons and the conditions they indicate are as follows:

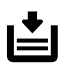

The paper tray is closed and empty.

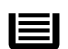

The paper tray is closed and paper is present.

No Icon No paper tray present.

Paper Status is indicated by an icon displayed in the Paper Tray options area of the Printer mode menu. The Paper Status icons and the conditions they indicate are as follows:

| <b>8</b> 1/2 | źX | <b>(1</b> ) | 1 | The paper | size ( | (U.S.). | Varies according | to | paper | used. |
|--------------|----|-------------|---|-----------|--------|---------|------------------|----|-------|-------|
|--------------|----|-------------|---|-----------|--------|---------|------------------|----|-------|-------|

A4 The paper size (Europe). Varies according to paper used.

The paper is Long Edge Feed (LEF).

The paper is Short Edge Feed (SEF).

Special paper.

Recycled Paper.

No Icon Normal paper.

The following buttons are available on the Printer mode menu:

Online/Offline

**[Online/Offline]** - allows you to set the printer status. The printer must be set to online to accept print and copy jobs. When the printer is set to online status and you press this button, the printer is set to offline status and the current job is suspended.

The Alert message screen displays to notify you that the job was suspended, and the offline status displays in the Status area at the top of the screen. When this occurs during printing, the printing process is suspended after the current page is printed.

When the printer status is online, you can send print jobs to the machine, and you can use the Print mode menu to change the online/offline status, or to access Scanner mode. When the printer status is offline, you can perform a Form Feed operation (in normal order printing only) and access the Setup menus you use to configure the machine for printing.

[Form Feed] - allows you to request a form feed, which prints the page currently stored in memory (in normal order printing only). The form feed request is available only for PCL print jobs. You cannot use the form feed function for a Post-Script print job.

Form Feed

| SetUp Menu | [Setup Menu] - allows you to access the menus       |
|------------|-----------------------------------------------------|
|            | you use to configure the printer and to specify the |
|            | print selections you want to use for your print     |
|            | jobs. You can only use this button when the         |
|            | Printer mode status is offline.                     |
| Scapper    | [Scanner] - allows you to access the Scanner        |

[Scanner] - allows you to access the Scanner mode. This button displays only when you have the scanner option available on the machine.

You can only use this button when the Printer mode status is online. When you press the button while a print job is in progress, an Alert message screen displays until the current job is complete, at which time the Scanner mode screen displays. When the Printer mode is set to Printer Only, this button is ghosted on the screen and does not function. When this occurs, you must use the "Mode" selection from the Configuration Menu to set the machine to Share Mode, Printer Priority Mode, or Scanner Only mode before you can access Scanner mode.

# USING THE SETUP MENU

To access the Setup menu, press the **[Setup Menu]** button from the Printer mode menu.

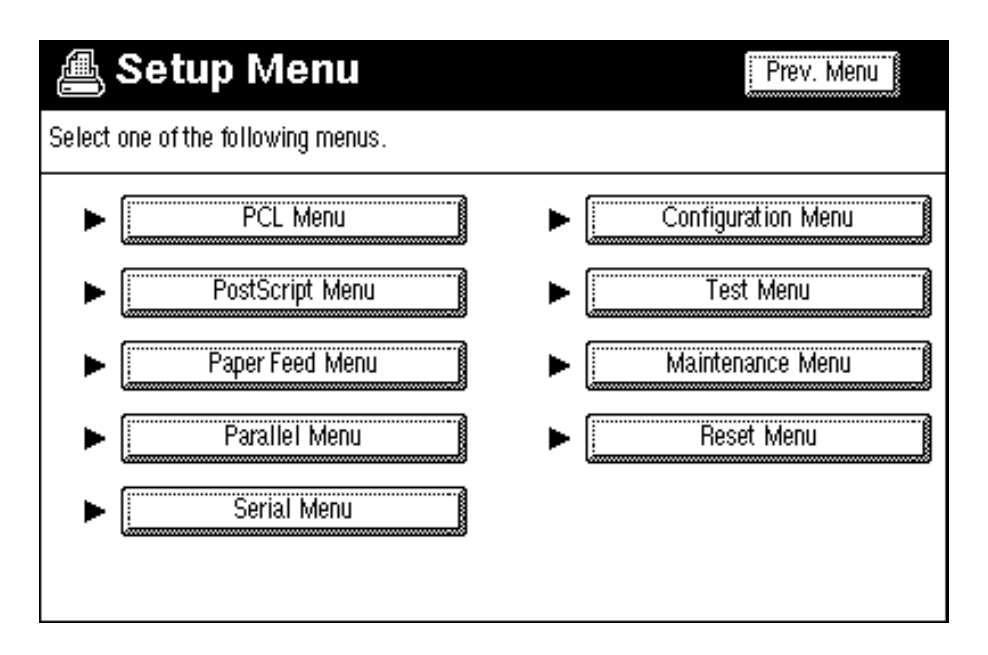

The Setup menu contains the following options:

- □ [PCL Menu] accesses the PCL Menu, allowing you to specify the options you want to use for PCL printing.
- [PostScript Menu] accesses the PostScript Menu, allowing you to specify whether you want to obtain a printout of any PostScript errors that occur. This selection displays only when you have the PostScript option available on the machine.
- [Feeder Menu] accesses the Feeder Menu, allowing you to specify the feeder and finishing options you want to use (in normal order printing only).
- □ [Parallel Menu] accesses the Parallel Menu, allowing you to specify the parallel connection options you want to use.

- □ [Serial Menu] accesses the Serial Menu, allowing you to specify the serial connection options you want to use.
- [Network Menu] accesses the Network Menu, allowing you to specify the network timeout setting you want to use. This selection displays only when you have the PostScript option available on the machine.
- [Configuration Menu] accesses the Configuration Menu, allowing you to specify the printer configuration options you want to use.
- □ **[Test Menu]** accesses the Test Menu, allowing you to request the tests you want to perform to verify the functionality of the printer.
- [Maintenance Menu] accesses the Maintenance Menu, allowing your service representative to perform maintenance operations, such as formatting the system, and to add or change password codes. This menu is password protected and is used only by your service representative.
- □ [Reset Menu] accesses the Reset Menu, allowing you to reset the configuration values specified for the printer.
- **Note** Some of the menus listed above may not be available on the Setup menu depending on the options installed on your machine. For example, when you do not have the PostScript option available on your machine, the **[PostScript Menu]** button does not display.

# Accessing and Using Menus

To access a menu from the Setup Menu, press the button that corresponds to the menu you want to access. There are two types of Setting screens that display, one contains selections for the option you choose, the other allows you to use a numeric keypad to specify values for the field.

The current value for each option displays in the box located to the right of the option on the menu screen. To change the value for an option, press the **[Change]** button located beside the option you want to change. The Setting screen for that option displays.

#### USING THE CONTROL PANEL

When the screen contains selections, press the button for the selection you want to specify and press the **[Exit]** button to save the change and return to the previous menu screen.

When the screen contains numbers for use in entering a value, press the appropriate numbers that display on the Setting screen, or use the Numeric Keypad located to the right of the screen to enter the new value you want to use.

After you enter Setup changes, an alert screen is displayed. From this screen you specify when you want your changes to go into effect. The selections are as follows:

- [Printer Reset] terminates the current print job and places your new settings into effect immediately.
- □ [Continue] places your new settings into effect beginning at the next print job boundary and sets the machine to Online.

# Using the PCL Menu

When you press the **[PCL Menu]** button from the Setup menu, the PCL menu displays. You use the PCL menu to set the PCL emulation configuration parameters. Although most software applications override these parameters, when an application does not, the values that display on this screen are used.

The options available on this screen are as follows:

- Orientation
   Orientation
   Point Size
- Form Length
- □ Font Source □ Symbol Set
- Font Number

### **Orientation Setting Screen**

When you press the **[Change]** button for the Orientation option, the Orientation Setting screen displays.

You use this screen to specify the page orientation you want to use. The options are as follows:

- **Portrait** specifies that you want to print across the width of the page.
- □ Landscape specifies that you want to print across the length of the page.

The default setting is **Portrait**.

## Form Length Setting Screen

When you press the **[Change]** button for the Form Length option, the Form Length Setting screen displays.

You use the numerical keys to change the number of lines per page you want to use. The valid range is 5 to 128, entered in increments of 1. The default value is **60**. The Form Length value changes automatically when the Paper Size is changed.

## Font Source Setting Screen

When you press the **[Change]** button for the Font Source option, the Font Source Setting screen displays.

You use this screen to specify the location of the default font. The options are as follows:

- Internal specifies that you want to use the resident font as the default font.
- □ **Soft** specifies that you want to use the font downloaded from the host machine as the default font. The default is Internal.

#### Font Number Setting Screen

When you press the **[Change]** button for the Font Number option, the Font Number Setting screen displays.

You use the numerical keys to change the value for the default font you want to use. The valid range is 0 to 50, entered in increments of 1. The default value is **zero (0)**.

**Note:** You can obtain the value for the font you want to use from the PCL Font List.

### Point Size Setting Screen

When you press the **[Change]** button for the Point Size option, the Point Size Setting screen displays.

You use the numerical keys to change the value for the point size you want to use for the selected font. The valid range is 4.00 to 999.75, entered in increments of 0.25.

You can access this Setting screen only when the specified font is a scaleable, proportional font. The default value is **12**.

## **Pitch Setting Screen**

When you press the **[Change]** button for the Pitch option, the Pitch Setting screen displays.

You use the numerical keys to change the value for the number of characters per inch you want to use for the selected font. The valid range is 0.44 to 99.99, entered in increments of 0.01. You can access this Setting screen only when the specified font is a scaleable, fixed pitch font. The default value is **10**.

# Symbol Set Setting Screen

When you press the **[Change]** button for the Symbol Set option, the Symbol Set Setting screen displays.

You use this screen to specify the collection of print characters you want to use for the selected font. The options are as follows:

|   | ROMAN-8  |   | PC-8 TK |   | MS PUBL | ISO 15  |
|---|----------|---|---------|---|---------|---------|
| ٥ | ISO L1   | ٦ | WIN L1  | ٥ | MATH-8  | ISO 17  |
| ٥ | ISO L2   | ٦ | WIN L2  | ٥ | VN MATH | ISO 21  |
| ٥ | ISO L5   |   | WIN L5  |   | PI FONT | ISO 60  |
| ٥ | PC-8     |   | DESKTOP |   | LEGAL   | ISO 69  |
| ٥ | PC-8 D/N |   | PS TEXT |   | ISO 4   | WIN 3.0 |
| ٥ | PC-850   |   | VN INTL |   | ISO 6   |         |
|   | PC-852   |   | VN US   | ٥ | ISO 11  |         |

The default is **ROMAN-8**.

# PostScript Menu

When you press the **[PostScript Menu]** button from the Setup menu, the PostScript menu displays. You use the PostScript menu to specify whether you want to obtain a printout of any PostScript errors that occur.

The current value for the option displays in the box to the right of the option on the screen. To change the value for the option, press the **[Change]** button located beside the option. The Setting screen for that option displays. Print Errors is the only option available on this screen.

## Print Errors Setting Screen

When you press the **[Change]** button for the Print Errors option, the Print Errors Setting screen displays.

You use this screen to specify whether you want to print the PostScript Error Report. The options are as follows:

- **Off** specifies that you do not want the PostScript Error Report to print.
- **On** specifies that you do want the PostScript Error Report to print.

The default is Off.

# Feeder Menu

When you press the **[Feeder Menu]** button from the Setup menu, the Feeder menu displays. You use the Feeder menu to set the paper feed and finishing configuration parameters. Although most software applications override these parameters, when an application does not, the values that display on this screen are used.

The options available on this screen are as follows:

|   | Page Size           | Output     |
|---|---------------------|------------|
| ٥ | Paper Tray          | Stapling   |
| ٥ | Auto Tray Switching | Separation |
|   | Bypass Tray Timeout | Binding    |

**Note:** When the finisher is not installed, the Stapling option is not available and does not display on this screen. The Binding option is available only when duplex is selected.

# Page Size Setting Screen

When you press the **[Change]** button for the Page Size option, the Page Size Setting screen displays.

You use this screen to specify the paper size you want to use when paper size is not specified by your application. The options are as follows:

|   | 8½ x 11         |   | B4              |
|---|-----------------|---|-----------------|
|   | A4              | ٥ | 11 x 17         |
| ٦ | <b>8</b> ½ x 14 | ٥ | <b>8</b> ½ x 13 |
|   | 7½ x 10½        | ٥ | 8 x 13          |
| ٦ | B5              | ٥ | <b>8</b> ½ x 13 |
|   | A5              | ٥ | 5½ x 8½         |
| ٦ | A3              | ٥ | A6              |

The default for North America is 81/2 x 11. The default for Europe is A4.

- **Note:** When the specified paper size is not available in the machine when a print job is processed, the print job is suspended and the Error Suspend screen displays requesting operator interaction.
  - 8 x 10, 11 x 15, 10 x 14, and 8 x 10<sup>1</sup>/<sub>2</sub> can not be used with the printer function although they can be used with the copier function.

# Paper Tray Setting Screen

When you press the **[Change]** button for the Paper Tray option, the Paper Tray Setting screen displays.

You use this screen to specify the paper feed tray you want to use when the paper tray is not specified by your application. Only the installed Trays will display. The options are as follows:

| ٥ | Auto        | Tray 2 |
|---|-------------|--------|
| ٥ | Bypass Tray | Tray 3 |
| ٥ | LCT         | Tray 4 |
|   |             |        |

Tray 1

The default is **LCT**.

The selection you make for this option goes into effect before the selection you made for the Page Size option. Therefore, when you want the Page Size option to take precedence, you must set this Paper tray option to **Auto**.

# Auto Tray Switching Setting Screen

When you press the **[Change]** button for the Auto Tray Switching option, the Auto Tray Switching Setting screen displays.

You use this screen to specify whether you want the machine to automatically change the paper tray when the current paper tray becomes empty during a print job. When this feature is enabled and a tray runs out of paper, the machine searches for another paper tray that contains the same paper size and orientation, based on the specified tray search order.

When a paper tray runs out of paper during printing, the "No paper. Add xx Paper to xx Tray. Reset/Continue" message displays on the Control Panel.

When Auto Tray change is enabled, the following process occurs:

- □ When the correct paper size and orientation is available in another paper tray, the paper is fed automatically.
- □ The Reset key is canceled by the current print job.
- When a user presses the Continue key without adding paper, the paper is fed from the paper tray that most closely matches the specified paper size.
- When a user presses the Continue key after adding different paper, the newly added paper is used.

When Auto Tray change is disabled, the following process occurs:

- □ When the correct paper size and orientation is loaded, the paper is fed.
- □ The Reset key is canceled by the current print job.
- When a user presses the Continue key without adding paper, the "No paper. Add xx Paper to xx Tray. Reset/Continue" message displays again.
- When a user presses the Continue key after adding different paper, the newly added paper is used.

The options are as follows:

- Off specifies that you do not want the machine to automatically change paper trays when the current tray becomes empty during the print job.
- On specifies that you want the machine to automatically change paper trays when the current tray becomes empty during the print job and another tray contains paper of the same size and orientation.

The default is **On**.

### Bypass Tray Timeout Setting Screen

When you press the **[Change]** button for the Bypass Tray Timeout option, the Bypass Tray Timeout Setting screen displays.

You use the numerical keys to change the number of seconds after which a message displays to request that the user open the Bypass Tray for use with the print job. The timer stops when the Bypass Tray is closed. The valid range is 5 to 300, entered in increments of 1. The default is 300 seconds.

When a print job specifies a Bypass Tray paper feed and the Bypass Tray door is closed, the "Please open the Bypass Tray" message displays. When the Bypass Tray is open but not paper is loaded, the "No Paper. Please add xx paper to Bypass Tray." message displays. When paper is loaded in the Bypass Tray, the paper feeds automatically until the job is complete. When a Large Capacity Tray (LCT) feed is specified in the following print job and the Bypass Tray has not been closed, the "Please close the Bypass Tray" message displays.

When either the "Please open the Bypass Tray" or the "No Paper. Please add xx paper to Bypass Tray." message displays and the user does not respond within the timeout period specified on this screen, the Bypass Tray print job is canceled and the next print job begins printing.

## **Output Setting Screen**

When you press the **[Change]** button for the Output option, the Output Setting screen displays.

You use this screen to specify the output operation you want to use. For the 500 sheet tray or the finisher, the options are as follows:

- Reverse specifies that the output is face-up and in ascending page order. When you select this option, the host input data is rasterized and stored in the order received. The data is then retrieved from the HDD and printed in reverse order so that the output is delivered face-up in the correct page sequence from page one to the end. When multiple originals are requested, the output consists of sets of originals in the correct page sequence (for example, three sets each in 1,2,3,4,5 page order).
- □ Normal specifies that the data is printed immediately in the order received by the printer. You use the Normal option to obtain high speed printer performance. When you select this option, the host input data is rasterized and printed immediately, so that the output is in the sequence received by the printer. When multiple originals are requested, the output consists of sets of originals of each page (for example, three sets each in 1,1,1; 2,2,2; 3,3,3 page order).
- Duplex specifies that the data is printed on both sides of each page, face-up, and in ascending page order. When you select this option, the host input data is rasterized. The odd numbered pages are stored in the HDD and the even numbered pages are printed and stacked in the duplex tray. When this process is complete, the odd numbered pages are retrieved from the HDD and printed on the reverse side of the stacked even numbered pages in reverse order, so that the output is delivered face-up in the correct page sequence from page 1 to the end. You can not print more than 50 originals at one time in this mode.

The default is **Reverse**.

For the 3-bin sorter, the options are as follows:

- Reverse specifies that the output is face-up and in ascending page order. When you select this option, the host input data is rasterized and stored in the order received. The data is then retrieved from the HDD and printed so that the output is delivered face-down in the correct page sequence from page one to the end. When multiple originals are requested, the output consists of sets of originals in the correct page sequence (for example, three sets each in 1,2,3,4,5 page order).
- Normal specifies that the data is printed immediately in the order received by the printer and delivered face-down. You use the Normal option to obtain high speed printer performance. When you select this option, the host input data is rasterized and printed immediately, so that the output is in the sequence received by the printer and delivered face-down. When multiple copies are requested, the output consists of a set of copies of each page (for example, three sets each in 1,1,1; 2,2,2; 3,3,3 page order).
- Duplex specifies that the data is printed on both sides of each page, face-up, in the order received by the printer. When you select this option, the host input data is rasterized. The odd numbered pages are stored in the HDD and the even numbered pages are printed and stacked in the duplex tray. When this process is complete, the odd numbered pages are retrieved from the HDD and printed on the reverse side of the stacked even numbered pages in reverse order, so that the output is delivered face-up in the order received by the printer. You can not print more than 50 originals at one time in this mode.

The default is **Reverse**.

# **Stapling Setting Screen**

When you press the **[Change]** button for the Stapling option, the Stapling Setting screen displays.

Note: This Setting screen is available only when the finisher is installed.

You use this screen to specify whether you want stapling, and if so, where you want the staple on the printed copy. The options are as follows:

- **None** specifies that you do not want stapling.
- One Portrait specifies that you want one staple placed at the top left corner of the portrait page.
- One Landscape specifies that you want one staple placed at the top left corner of the landscape page.
- Two Portrait specifies that you want two staples on the portrait page. The staples are placed along the left side of the page when long edge feed is used. The staples are placed along the top of the page when short edge feed is used.
- Two Landscape specifies that you want two staples on the landscape page. The staples are placed along the top of the page when long edge feed is used. The staples are placed along the left side of the page when short edge feed is used.

The default is **None**.

**Note:** After adding the new staples, several pages will be printed without stapling.

The following illustrates the one staple and two staple options for simplex and duplex printing. The X in the two staple illustration indicates output configurations that are not compatible because the binding edge and feeding egde do not match. Although the machine will perform these stapling configurations, they should be avoided.

|                    | 1 Staple |                                |                      |           |                     |                      |  |
|--------------------|----------|--------------------------------|----------------------|-----------|---------------------|----------------------|--|
|                    |          | Portrait                       |                      | Landscape |                     |                      |  |
|                    | Simplex  | Duplex<br>Long Edge            | Duplex<br>Short Edge | Simplex   | Duplex<br>Long Edge | Duplex<br>Short Edge |  |
| Long Edge<br>Feed  | Я        | E B                            | ਸ<br>ਸ<br>ਸ          | R         | R B R               | ਸ<br>ਸ<br>ਸ          |  |
| Short Edge<br>Feed | ת        | в <mark>Я</mark><br>F <b>R</b> | R لا                 | ٦.        | F B R               | F R                  |  |

|           | 33ta |      |      |       |        |      |  |
|-----------|------|------|------|-------|--------|------|--|
|           |      | tat  |      | and a |        |      |  |
|           | S    | n dd | Stdd | S     | n dd   | Stdd |  |
|           |      |      |      |       | 11 0 0 | 0.00 |  |
| n dd<br>d | 1    |      |      |       |        |      |  |
| Stdd<br>d |      |      |      |       |        |      |  |
## Separation Setting Screen

When you press the **[Change]** button for the Separation option, the Separation Setting screen displays.

You use this screen to specify whether you want the machine to automatically separate the print jobs. The separation is implemented either as a mechanical offset, or with a sheet of paper, and depends on the type of trays installed on your machine. Table 2-1 lists the separation used according to the installed tray types.

*Note:* When using the Bypass tray, this function is not available.

Table 2-1 Job Separation

| Installed Tray Type                                     | Offset | Sheet |
|---------------------------------------------------------|--------|-------|
| 1 Bin Tray                                              |        | 0     |
| 1 Bin Finisher                                          | 0      |       |
| 3 Bin Sorter (1 <sup>st</sup> Tray)                     | 0      |       |
| 3 Bin Sorter (2 <sup>nd</sup> and 3 <sup>rd</sup> Tray) |        | 0     |

The separation setting options are as follows:

- Off specifies that you do not want the machine to separate the print jobs.
- On specifies that you want the machine to automatically separate the print jobs.

The default is Off.

### **Binding Setting Screen**

When you press the **[Change]** button for the Binding option, the Binding Setting screen displays.

You use this screen to specify the setting you want to use to print a book or tablet print job in duplex mode. The options are as follows:

- **Long** specifies that you want long edge binding, like a book.
- Short specifies that you want short edge binding, like a calendar or tablet.

The default is Long.

*Note:* This option is available only when the Output option is set to **Duplex**.

## **Parallel Menu**

When you press the **[Parallel Menu]** button from the Setup menu, the Parallel menu displays. You use the Parallel menu to set the parallel interface configuration parameters. Although most software applications override these parameters, when an application does not, the values that display on this screen are used.

The options available on this screen are as follows:

- Personality
- **Bidirectionality**
- □ I/O Timeout

### Personality Setting Screen

When you press the **[Change]** button for the Personality option, the Personality Setting screen displays.

You use this screen to set the page description language you want to use for the print jobs received through the parallel port. The options are as follows:

- Auto specifies that you want the page description language used for the print jobs to switch automatically based on the data received by the parallel port.
- PCL specifies that you want to use the PCL page description language for the print jobs received by the parallel port.
- PostScript specifies that you want to use the PostScript page description language for the print jobs received by the parallel port.

The default is Auto.

### **Bidirectionality Setting Screen**

When you press the **[Change]** button for the Bidirectionality option, the Bidirectionality Setting screen displays.

You use this screen to specify the bi-directional operation on the parallel port. The options are as follows:

- Off specifies that you do not want to allow two-way communication between the controller and the host.
- **On** specifies that you want to allow two-way communication between the controller and the host.

The default is Off.

**Note:** You can set the Bidirectionality option to **On** only when the software application located on the host supports a bi-directional parallel port.

### I/O Timeout Setting Screen

When you press the **[Change]** button for the I/O Timeout option, the I/O Timeout Setting screen displays.

You use the numerical keys to change the value for the number of seconds after which an incomplete print job should end and the next port in the polling sequence should be set. The valid range is 5 to 300, entered in increments of 1. The default is **30** seconds.

## Serial Menu

When you press the **[Serial Menu]** button from the Setup menu, the Serial menu displays. You use the Serial menu to set the serial interface configuration parameters. Although most software applications override these parameters, when an application does not, the values that display on this screen are used.

The options available on this screen are as follows:

| Personality | DTR Polarity |
|-------------|--------------|
| Baud Rate   | Stop Bits    |
| Parity      | Data Bits    |
| Handshake   | I/O Timeout  |

### Personality Setting Screen

When you press the **[Change]** button for the Personality option, the Personality Setting screen displays.

You use this screen to set the page description language you want to use for the print jobs received through the serial port. The options are as follows:

- Auto specifies that you want the page description language used for the print jobs to switch automatically based on the data received by the serial port.
- PCL specifies that you want to use the PCL page description language for the print jobs received by the serial port.
- PostScript specifies that you want to use the PostScript page description language for the print jobs received by the serial port.

The default is Auto.

### **Baud Rate Setting Screen**

When you press the **[Change]** button for the Baud Rate option, the Baud Rate Setting screen displays.

You use this screen to set the baud rate for the serial port in bits per second (bps). The baud rate is a unit used to measure the data transmission speed. The options are as follows:

| 1200 |   | 9600  |
|------|---|-------|
| 2400 | ٥ | 19200 |
| 4800 | ٦ | 38400 |

The default is 9600 bps.

**Note:** You must set the baud rate for the serial port to the same baud rate set at the host.

### **Parity Setting Screen**

When you press the **[Change]** button for the Parity option, the Parity Setting screen displays.

You use this screen to specify how the parity bit is used during error checking. The options are as follows:

- □ None
- □ Odd
- Even

The default is None.

**Note:** You must set the parity for the serial port to the same parity setting as the host.

### Handshake Setting Screen

When you press the **[Change]** button for the Handshake option, the Handshake Setting screen displays.

You use this screen to specify the type of handshake that occurs between the serial port and the host. The options are as follows:

- □ XON/XOFF
- DTR/DSR
- Robust XON

The default is XON/XOFF.

### **DTR Polarity Setting Screen**

When you press the **[Change]** button for the DTR Polarity option, the DTR Polarity Setting screen displays.

You use this screen to specify the polarity of the DTR for the serial port from the host. The options are as follows:

- □ High
- □ Low

The default is High.

### Stop Bits Setting Screen

When you press the **[Change]** button for the Stop Bits option, the Stop Bits Setting screen displays.

You use this screen to specify the number of stop bits in each character. The options are as follows:

o 1

### □ 2

The default is 1.

**Note:** You must set the stop bits for the serial port to the same stop bit setting as the host.

### Data Bits Setting Screen

When you press the **[Change]** button for the Data Bits option, the Data Bits Setting screen displays.

You use this screen to specify the number of data bits in each character. The options are as follows:

**D** 8

o 7

The default is 8.

**Note:** You must set the stop bits for the serial port to the same stop bit setting as the host.

## **Network Menu**

When you press the **[Network Menu]** button from the Setup menu, the Network menu displays. You use the Network menu to specify the network timeout setting you want to use.

The current value for the option displays in the box to the right of the option on the screen. To change the value for the option, press the **[Change]** button located beside the option. The Setting screen for that option displays. I/O Timeout is the only option available on this screen.

### I/O Timeout Setting Screen

When you press the **[Change]** button for the I/O Timeout option, the I/O Timeout Setting screen displays.

You use the numerical keys to change the value for the number of seconds after which an incomplete print job should end and the next port in the polling sequence should be set. The valid range is 5 to 300, entered in increments of 1. The default is **30** seconds.

## **Configuration Menu**

When you press the **[Configuration Menu]** button from the Setup menu, the Configuration menu displays. You use the Configuration menu to specify the printer configuration options you want to use. Although most software applications override these parameters, when an application does not, the values that display on this screen are used.

The options available on this screen are as follows:

|   | Resolution    |   | Spooling  |
|---|---------------|---|-----------|
| ٥ | Copies        |   | Smoothing |
| ٥ | Jam Recovery  |   | Mode      |
|   | Auto Continue | ٥ | SCSI ID   |

### **Resolution Setting Screen**

When you press the **[Change]** button for the Resolution option, the Resolution Setting screen displays.

You use this screen to specify the print resolution in dots per inch (dpi). The options are as follows:

- □ 300
- **400**
- □ 600

The default is 400 dpi.

### **Copies Setting Screen**

When you press the **[Change]** button for the Copies option, the Copies Setting screen displays.

You use the numerical keys to change the value for the number of copies of each page that will print for each print job. The valid range is 1 to 999, entered in increments of 1. The default is 1 copy. The value you enter in the field is limited by the paper output tray specifications.

### Jam Recovery Setting Screen

When you press the **[Change]** button for the Jam Recovery option, the Jam Recovery Setting screen displays.

You use this screen to specify whether you want the jam recovery feature on or off. When a printing paper jam occurs while the jam recovery feature is on, all pages affected by the paper jam are reprinted. The options are as follows:

- **Off** specifies that you do not want the jam recovery.
- **On** specifies that you do want jam recovery.

The default is **On**.

**Note:** When the Jam Recovery feature is set to On, the data for a page is until the page exits the printer. Therefore, printer performance may be lower than when the Jam Recovery feature is set to Off.

### Auto Continue Setting Screen

When you press the **[Change]** button for the Auto Continue option, the Auto Continue Setting screen displays.

You use this screen to specify whether you want the printer to control the continuation of printing after a system error occurs. The options are as follows:

- **Off** specifies that you do not want printing to continue automatically.
- **On** specifies that you do want printing to continue automatically.

**Note:** When a error occurs stating the system cannot be recovered, these options are not valid and you must reset the machine.

The default is **On**.

### **Spooling Setting Screen**

When you press the **[Change]** button for the Spooling option, the Spooling Setting screen displays.

You use this screen to specify whether you want to use the hard disk to spool the print jobs. The options are as follows:

- Off specifies that you do not want to use the hard disk to spool the print jobs.
- On specifies that you do want to use the hard disk to spool the print jobs.

The default is **Off**.

**Note:** The spooling function is enabled only when the Parallel Port Bidirectionality setting is **Off**.

### **Smoothing Setting Screen**

When you press the **[Change]** button for the Smoothing option, the Smoothing Setting screen displays.

You use this screen to specify whether you want to use the paper edge smoothing feature. The options are as follows:

- Off specifies that you do not want to use the paper edge smoothing feature.
- On specifies that you do want to use the paper edge smoothing feature.

The default is **On**.

### **Mode Setting Screen**

When you press the **[Change]** button for the Mode option, the Mode Setting screen displays.

You use this screen to specify the operation mode for the machine. The options are as follows:

- □ **Share** indicates that you want to share the machine between copy, print, and scan modes with no specific priority.
- Printer Only indicates that you currently want to use the machine as a printer only.
- □ Scanner Only indicates that you currently want to use the machine as a scanner only.
- Printer Priority indicates that you want all print jobs to take priority. The default is Share.
- **Note:** When Printer Only Mode is specified, the Printer mode menu screen displays when you turn on the machine (rather than the Copy mode menu).

### **SCSI ID Setting Screen**

When you press the **[Change]** button for the SCSI ID option, the SCSI ID Setting screen displays.

You use this screen to specify the SCSI ID. The options are as follows:

| ٥ | 0 |   | 4 |
|---|---|---|---|
| ٥ | 1 |   | 5 |
| ٥ | 2 |   | 6 |
| ٥ | 3 | ٥ | 7 |
|   |   |   |   |

The default is 3.

## Test Menu

When you press the **[Test Menu]** button from the Setup menu, the Test menu displays. You use the Test menu to request the test pages you want to print to verify the functionality of the printer.

To print a test page, press the **[Print]** button located beside the test you want to perform. The machine prints the test page you selected.

The tests available on this screen are as follows:

- **Print PS Fonts** prints a PS Fonts test page.
- **Print PCL Fonts** prints a PCL Fonts test page.
- **Print PS Demo** prints a PS Demo test page.
- **Print PCL Demo** prints a PCL Demo test page.
- **Print Self Test** prints a Self Test page.

## **Reset Menu**

When you press the **[Reset Menu]** button from the Setup menu, the Reset menu displays. You use the Reset menu to reset the configuration values specified for the printer.

To perform a reset function, press the **[Execute]** button located beside the function you want to perform.

The reset functions available on this screen are as follows:

Printer Reset - cancels the print jobs currently being processed and clears the temporary soft fonts, temporary macros, and stored page data from memory. This function clears all page images intended for reverse printing from the disk and ejects any duplex printing pages contained in the duplex bin. This function does not change any of the menu settings.

- Menu Reset performs a Printer Reset function and restores some of the menu settings to their system default values. You use the Reset Menu function to restore to the default settings those values that have been changed by users, while retaining those values set based on the physical printer setup. The parameters that are not restored to the default values are as follows:
  - Bypass Tray Size
  - Bidirectionality
  - Baud Rate
  - Parity

- DTR Polarity
  - Stop Bits
  - Data Bits
  - SCSI ID

Handshake

- Passwords
- System Reset performs a System Reset function and restores all of the menu settings, except for Page Count, to the system default values.
- **Note:** You should perform a System Reset when you first activate your machine to make sure that all of the NVRAM system defaults are initialized and set correctly.

When you press the **[Execute]** button for any of the reset functions, the Confirmation screen displays.

Press the **[Yes]** button on the Confirmation screen to continue with the reset function. The In Progress screen displays, notifying you that the reset function is being performed.

When the reset function is complete, the Printer Priority Mode screen displays and the machine status is set to Online and Ready.

If you performed a reset from the Reset Menu or from a System Reset, the mode setting is set to **Share**.

# SWITCHING BETWEEN EMULATIONS

The printer automatically switches the print input between the PCL 5e and PostScript languages. You use the Parallel menu or the Serial menu to specify the personality settings you want to use for the parallel and serial ports. You can specify PCL, PostScript, or Automatic Switching.

The network port is always set to Automatic Switching.

# **3. USING THE PRINTER DRIVERS**

# **OVERVIEW**

This chapter provides information on using the PCL 5e and PostScript printer driver software provided with the machine.

- **Note:** If you are using Stapling or Job Separation, do not turn on Collation from your software application use the machine Control Panel instead. If you select Collation from an application (e.g. MS Word), it will only apply to the first batch of a job.
  - You must use the printer driver designed for this machine for best results.

## PCL 5E PRINTER DRIVER

The machine is provided with software containing PCL 5e printer language for Windows 3.1 and Windows 95.

You use the standard Windows 3.1 or Windows 95 PCL printer driver software to print documents from your applications. You can also use the PCL driver to change printer settings independently of your applications.

**Note:** You can use the printer Control Panel to change many of the printer settings. However, the selections you make using the printer driver software overrides your Control Panel selections.

## Windows 3.1

This sections contains information on the PCL 5e print parameters and options available for your Windows 3.1 system.

### Setup Window

In general, you access the Setup window by selecting "Print" or "Print Setup" from the File menu available from your application. You can also access the Setup window by accessing the Control Panel and double-clicking on "Printers." A list of the currently available printers displays. Select the printer you want to use and click the **[Setup]** button to access the Setup window.

The **[Options]** button available on this window accesses the Options window. The **[Fonts]** button access the Font Installer window, which you use to install fonts when necessary. The **[Configuration]** button accesses the Configuration window, which you use to specify the input and output paper devices.

The following lists the descriptions and parameters for the fields contained on the Setup window.

| Field      | Parameter                                                                                                    | Description                                                                                                    |
|------------|----------------------------------------------------------------------------------------------------|----------------------------------------------------------------------------------------------------|
| Paper Size | 8.5 x 11 in<br>8.5 x 14 in<br>11 x 17 in<br>7.25 x 10.5 in<br>5.5 x 8.5 in<br>A3 (297 x 420 mm)<br>A4 (210 x 297 mm)<br>A5 (148 x 210 mm)<br>A6 (105 x 148 mm)<br>B4 (257 x 364 mm)<br>B5 (182 x 257 mm)<br>8 x 13 in<br>8.5 x 13 in<br>8.25 x 13 in | Allows you to specify the output<br>paper size you want to use.<br>When you are formatting your job,<br>you can select any paper size,<br>regardless of the limitations of the<br>currently selected input tray. This<br>allows you to format your job for any<br>paper size and select the correct<br>paper tray when you want to print the<br>job.<br>The Measurement setting for the host<br>PC is verified when the driver is<br>installed. The default paper size is<br><b>A4</b> when the Measurement setting is<br>Metric and is <b>8.5 x 11</b> when the<br>Measurement setting is not metric.<br>The default value for North America<br>is <b>8.5 x 11 in</b> .<br>The default value for Europe is <b>A4</b> . |

| Field        | Parameter                                                                                      | Description                                                                                                    |
|--------------|------------------------------------------------------------------------------------------------|----------------------------------------------------------------------------------------------------|
| Paper Source | Auto Tray Select<br>Large Capacity Tray<br>Tray 1<br>Tray 2<br>Tray 3<br>Tray 4<br>Bypass Tray | Allows you to specify the input paper<br>tray you want to use.<br>The default value is <b>Auto Tray Select</b> .                                                                                     |
| Copies       | 1 to 999                                                                                       | Allows you to specify the number of<br>copies you want to print. You can<br>enter this parameter using your<br>keyboard or using the incremental<br>spin buttons.<br>The default value is <b>1</b> . |
| Orientation  | Portrait<br>Landscape                                                                          | Allows you to specify the orientation<br>of the printed output.<br>The default value is <b>Portrait</b> .                                                                                            |

### **Options Window**

To access the Options window, click the **[Options]** button available on the Setup window. The following lists the descriptions and parameters for the fields contained on the Options window.

| Field    | Parameter            | Description                                                   |
|----------|----------------------|---------------------------------------------------------------|
| Halftone | Text<br>Photographic | Allows you to specify the Halftone resolution you want to use |
|          | Thotographic         | The default value is <b>Text</b> .                            |
| Graphics | HP-GL/2              | Allows you to specify the graphic print quality.              |
| Mode     | Raster               | The default value is <b>HP-GL</b> /2.                         |
| Graphics | High                 | Allows you to specify the print quality you want to           |
| Quality  | Medium               | use.                                                          |
|          | Low                  | The default value is <b>High</b> .                            |

| Field                            | Parameter | Description                                                                                                    |
|----------------------------------|-----------|----------------------------------------------------------------------------------------------------|
| Print<br>TrueType<br>as Graphics | On<br>Off | Allows you to specify whether you want to print<br>TrueType fonts as graphics. This field is only active<br>when you specify Raster as the Graphics Mode and<br>High as the Graphics Quality.<br>The default value is <b>Off</b> .                                                                                                    |
| Reverse<br>Print Order           | On<br>Off | Allows you to specify whether you want to use the<br>Reverse Print Order feature, which delivers the<br>printed output face-up in the correct order.<br>When you enable this feature, the host input data is<br>rasterized and stored in the order received. The<br>data is then retrieved from the HDD and printed in<br>reverse order so that the output is delivered face-up<br>in the correct page sequence from page 1 to the<br>end.<br>When you request multiple copies, the output<br>consists of sets of copies in the correct page<br>sequence (for example, three sets each in 1,2,3,4,5<br>page order).                                                    |
| Job<br>Separation                | On<br>Off | Allows you to specify whether you want to use Job<br>Separation, indicating that you want the machine to<br>automatically separate the print jobs.<br>The separation is implemented either as a<br>mechanical offset, or with a sheet of paper,<br>depending on the type of trays installed on the<br>machine.<br>When a mechanical offset is used, the finisher<br>activates a jogger mechanism that moves the shift<br>tray slightly to the right or to the left for each job.<br>This makes it easy to determine where the end of a<br>set or job occurs. Job separation is especially<br>useful for separating collated jobs.<br>The default value is <b>Off</b> . |

| Field                  | Parameter                                                                                    | Description                                                                                                    |
|------------------------|----------------------------------------------------------------------------------------------|----------------------------------------------------------------------------------------------------|
| Duplex                 | Off<br>Long Edge<br>Binding<br>Short Edge<br>Binding                                         | Allows you to specify that you want the output<br>printed in duplex format.<br>Off specifies that you do not want to use duplex<br>printing.<br>Long Edge Binding specifies that, when printing in<br>Portrait mode, you want to bind your output along<br>the left edge of the paper, like a book. In<br>Landscape mode, this setting produces output that<br>you can bind along the top edge of the paper, like<br>a calendar.<br>Short Edge Binding specifies that, when printing in<br>Portrait mode, you want to bind your output along<br>the top edge of the paper, like a calendar. In<br>Landscape mode, this setting produces output that<br>you can bind along the left edge of the paper, like a<br>book.<br>The default value is <b>Off</b> . |
| Edge<br>Smoothing      | On<br>Off                                                                                    | Allows you to specify that you want to use the Edge Smoothing feature, thus enhancing print quality. When Edge Smoothing is enabled, the printer reduces ragged edges, providing printed output with smooth curved and diagonal lines. The default value is <b>On</b> .                                                                                                    |
| Printer<br>Output Tray | 1 <sup>st</sup> Output<br>Bin<br>2 <sup>nd</sup> Output<br>Bin<br>3 <sup>rd</sup> Output Bin | Allows you to specify that you want to use the<br>printer output tray and to select the output tray you<br>want to use.<br>The default value is <b>2nd Output Bin</b> .                                                                                                    |
| Staple                 | Off<br>1 Staple<br>2 Staples                                                                 | Allows you to specify whether you want to use the<br>stapling option, and if so, how many staples you<br>want to use to staple the printed output. This<br>feature is available only when the optional stapler is<br>installed<br>Off species that you do not want stapling.<br>The default value is <b>Off</b> .                                                                                                    |
| Resolution             | 600 dpi<br>300 dpi                                                                           | Allows you to specify the output resolution for the printer.<br>The default value is <b>300 dpi</b> .                                                                                                    |

### Font Installer Window

To access the Font Installer window, click the **[Fonts]** button available on the Setup window. You use the Font Installer window to install fonts when necessary.

The following lists the descriptions and parameters for the fields contained on the Font Installer window. The Font Installer window contains the **[Move]** button you use to move the selected font, the **[Copy]** button you use to copy the selected font, the **[Delete]** button you use to delete the selected font and the **[Edit]** button you use to make changes to the selected font. The Font Installer window also contains the **[Add Fonts]** button you use to install new fonts and the **[Copy Fonts to a New Port]** button you use to copy the selected fonts to the port you specify.

| Field         | Parameter                                                  | Description                                                                                                    |
|---------------|------------------------------------------------------------|----------------------------------------------------------------------------------------------------|
| Select a Font | List box<br>containing the<br>fonts currently<br>installed | Allows you to select the Font you want to<br>use, modify, delete edit, or copy.<br>The font you select displays in the area<br>located on the right of the screen. |
| Status        | Permanent<br>Temporary                                     | Allows you to specify whether the changes to<br>the selected font are permanent or<br>temporary.                                                                   |

### **Configuration Window**

To access the Configuration window, click the **[Configuration]** button available on the Setup window. You use the Configuration window to specify the input and output paper devices. The following lists the descriptions and parameters for the fields contained on the Configuration window.

| Field                  | Parameter                                                  | Description                                                                                                    |
|------------------------|------------------------------------------------------------|----------------------------------------------------------------------------------------------------|
| Input Paper<br>Device  | None<br>1000-sheet<br>Tray Unit<br>1500-sheet<br>Tray Unit | Allows you to specify that you want to use an<br>optional input tray when one is installed. You<br>select the optional tray you want to use from that<br>list that displays. The list that displays is based on<br>the optional input trays that are available on the<br>machine.                                                  |
|                        |                                                            | The default value is <b>None</b> .                                                                                                    |
| Output<br>Paper Device | Copy Tray<br>3-bin Sorter<br>Finisher                      | Allows you to specify that you want to use an<br>optional output device when one is installed. You<br>select the optional device you want to use from<br>that list that displays. The list that displays is<br>based on the optional output devices that are<br>available on the machine.<br>The default value is <b>Copy Tray</b> |

## Windows 95

This sections contains information on the PCL 5e print parameters and options available for your Windows 95 system.

### **Properties Window**

In general, you access the Properties window by selecting Print from the File menu and clicking the **[Properties]** button, or by selecting Print Setup from the File menu when available from your application. You can also access the Properties window by clicking the **[Start]** button and selecting Printers from the Settings submenu. A list of icons representing the printers available to you displays. Double-click on the icon that represents the printer you want to use. The Printers window displays with a list of the currently queued print jobs displays. Select Properties from the Printer menu available on the Printers window. The Properties window displays.

Depending on the manner in which you access it, the Properties window contains from four to six tabs. You use these tabs to specify the parameters and options you want to use for your print jobs.

### General Tab

The General tab displays only when you access the Properties window using the "Printers" selection from the Settings submenu. This tab contains general description information about the printer and allows you to print a test page. Refer to the documentation provided with your operating system for further information on this tab.

### **Details Tab**

The Details tab displays only when you access the Properties window using the "Printers" selection from the Setting. This tab contains setup information about the printer driver and the printer ports. Refer to the documentation provided with your operating system for further information on this tab.

### Paper Tab

The following lists the descriptions and parameters for the fields contained on the Paper tab.

| Field           | Parameter                                                                                                    | Description                                                                                                    |
|-----------------|----------------------------------------------------------------------------------------------------|----------------------------------------------------------------------------------------------------|
| Paper Size      | 8.5 x 11 in<br>8.5 x 14 in<br>11 x 17 in<br>7.5 x 10.5 in<br>5.5 x 8.5 in<br>A3 (297 x 420 mm)<br>A4 (210 x 297 mm)<br>A5 (148 x 210 mm)<br>A6 (105 x 148 mm)<br>B4 (257 x 364 mm)<br>B5 (182 x 257 mm)<br>8 x 13 in<br>8.5 x 13 in<br>8.25 x 13 in | Allows you to specify the output paper size<br>you want to use.<br>When you are formatting your job, you can<br>select any paper size, regardless of the<br>limitations of the currently selected input<br>tray. This allows you to format your job for<br>any paper size and select the correct paper<br>tray when you want to print the job.<br>The Measurement setting for the host PC is<br>verified when the driver is installed. The<br>default paper size is <b>A4</b> when the<br>Measurement setting is Metric and is <b>8.5 x</b><br><b>11</b> when the Measurement setting is not<br>metric.<br>The default value for North America is <b>8.5</b><br><b>x 11 in</b> .<br>The default value for Europe is <b>A4</b> . |
| Paper<br>Source | Auto Tray Select<br>Large Capacity Tray<br>Tray 1<br>Tray 2<br>Tray 3<br>Tray 4<br>Bypass Tray                                                                                                    | Allows you to specify the input paper tray<br>you want to use.<br>The default value is <b>Auto Tray Select</b> .                                                                                                    |
| Copies          | 1 to 999                                                                                                    | Allows you to specify the number of copies<br>you want to print. You can enter this<br>parameter using your keyboard or using<br>the incremental spin buttons.<br>The default value is <b>1</b> .                                                                                                    |
| Orientation     | Portrait Landscape                                                                                                    | Allows you to specify the orientation of the printed output.<br>The default value is <b>Portrait</b> .                                                                                                    |

### Graphics Tab

The Graphics tab includes a **[Font]** button you use to access the Font Installer window. You use the Font Installer window to install fonts when necessary (refer to the Font Installer Window" section in this chapter for further information on the Font Installer window).

The following lists the descriptions and parameters for the fields contained on the Graphics tab.

| Field                            | Parameter             | Description                                                                                                    |
|----------------------------------|-----------------------|----------------------------------------------------------------------------------------------------|
| Halftone                         | Text<br>Photographic  | Allows you to specify the Halftone resolution you want to use. Selecting Text provides lower resolution and faster printing speeds.<br>The default value is <b>Text</b> .                                                                                                    |
| Graphics<br>Mode                 | HP-GL/2<br>Raster     | Allows you to specify the graphic print quality.<br>Selecting HP-GL/2 provides faster printing speeds<br>with slightly diminished print quality. Selecting<br>Raster incorporates raster and bitmap formats and<br>produces high print quality.<br>The default value is <b>HP-GL/2</b> .                                                     |
| Print<br>TrueType<br>as Graphics | On<br>Off             | Allows you to specify whether you want to print<br>TrueType fonts as graphics. This field is only active<br>when you specify Raster as the Graphics Mode.<br>The default value is <b>Off</b> .                                                                                                    |
| Resolution                       | 600 dpi<br>300 dpi    | Allows you to specify the output resolution for the printer.<br>The default value is <b>300 dpi</b> .                                                                                                    |
| Edge<br>Smoothing                | On<br>Off             | Allows you to specify that you want to use the Edge<br>Smoothing feature, thus enhancing print quality.<br>When Edge Smoothing is enabled, the printer reduces<br>ragged edges, providing printed output with smooth<br>curved and diagonal lines. Edge smoothing results in<br>reduced printing speeds.<br>The default value is <b>On</b> . |
| Graphics<br>Quality              | High<br>Medium<br>Low | Allows you to specify the print quality you want to<br>use. The value is automatically set to <b>High</b> when<br>you select <b>HP-GL/2</b> as the Graphics Mode,<br>regardless of what you specify in this field.<br>The default value is <b>High</b> .                                                                                     |

### **Device Options Tab**

The following lists the descriptions and parameters for the fields contained on the Device Options tab.

| Field             | Parameter | Description                                                                                                    |
|-------------------|-----------|----------------------------------------------------------------------------------------------------|
| Print Order       | On<br>Off | Allows you to specify whether you want to use the<br>Reverse Print Order feature, which delivers the output<br>face-up in the bin in ascending order.<br>When you enable this feature, the host input data is<br>rasterized and stored in the order received. The data<br>is then retrieved from the HDD and printed in reverse<br>order so that the output is delivered face-up in the<br>correct page sequence from page 1 to the end.<br>When you request multiple copies, the output consists<br>of sets of copies in the correct page sequence (for<br>example, three sets each in 1,2,3,4,5 page order).<br>When you select <b>Long Edge Binding</b> or <b>Short Edge</b>                                                                 |
|                   |           | <b>Binding</b> as the Duplex option, do not send the<br>OUTPUT PJL command. When you select <b>1 Staple</b><br>or <b>2 Staples</b> as the Staple option, make to send the<br>OUTPUT PJL command with the <b>REVERSE</b> setting<br>specified. When you select <b>Bypass Tray</b> as the<br>Paper Source options, make sure to send the<br>OUTPUT PJL command with the <b>NORMAL</b> setting<br>specified.<br>The default value is <b>On</b>                                                                                                    |
| Job<br>Separation | On<br>Off | Allows you to specify whether you want to use Job<br>Separation, indicating that you want the machine to<br>automatically separate the print jobs.<br>The separation is implemented either as a mechanical<br>offset, or with a sheet of paper, depending on the type of<br>trays installed on the machine.<br>When a mechanical offset is used, the finisher<br>activates a jogger mechanism that moves the shift<br>tray slightly to the right or to the left for each job.This<br>makes it easy to determine where the end of a set or<br>job occurs. Job separation is especially useful for<br>separating collated jobs.<br>This option is available only when the optional finisher<br>is installed.<br>The default value is <b>Off</b> . |

| Field                  | Parameter                                                                                       | Description                                                                                                    |
|------------------------|-------------------------------------------------------------------------------------------------|----------------------------------------------------------------------------------------------------|
| Duplex                 | Off<br>Long Edge<br>Binding<br>Short Edge<br>Binding                                            | Allows you to specify that you want the output printed<br>in duplex format.<br>Off specifies that you do not want to use duplex<br>printing.<br>Long Edge Binding specifies that, when printing in<br>Portrait mode, you want to bind your output along the<br>left edge of the paper, like a book. In Landscape<br>mode, this setting produces output that you can bind<br>along the top edge of the paper, like a calendar.<br>Short Edge Binding specifies that, when printing in<br>Portrait mode, you want to bind your output along the<br>top edge of the paper, like a calendar. In Landscape<br>mode, this setting produces output that you can bind<br>along the left edge of the paper, like a calendar. In Landscape<br>mode, this setting produces output that you can bind<br>along the left edge of the paper, like a book.<br>The default value is <b>Off</b> . |
| Staple                 | Off<br>1 Staple<br>2 Staples                                                                    | Allows you to specify whether you want to use the<br>stapling option, and if so, how many staples you want<br>and where you want to staple the printed output. This<br>feature is available only when the optional stapler is<br>installed.<br>Off species that you do not want stapling.<br>The default value is <b>Off</b> .                                                                                                    |
| Printer<br>Output Tray | 1 <sup>st</sup> Output<br>Bin<br>2 <sup>nd</sup> Output<br>Bin<br>3 <sup>rd</sup> Output<br>Bin | Allows you to specify that you want to use the printer<br>output tray and the output you want to use.<br>The default value is <b>2nd Output Bin</b> .                                                                                                    |

### **Configuration Tab**

The following lists the descriptions and parameters for the fields contained on the Configuration tab.

| Field                     | Parameter                                                  | Description                                                                                                    |
|---------------------------|------------------------------------------------------------|----------------------------------------------------------------------------------------------------|
| Input Paper<br>Device     | None<br>1000-sheet<br>Tray Unit<br>1500-sheet<br>Tray Unit | Allows you to specify that you want to use an optional<br>input tray when one is installed. You select the<br>optional tray you want to use from that list that<br>displays. The list is based on the optional input trays<br>that are available on the machine.                                                    |
|                           | -                                                          | The default value is <b>None</b> .                                                                                                    |
| Output<br>Paper<br>Device | Copy Tray<br>3-bin Sorter<br>Finisher                      | Allows you to specify that you want to use an optional<br>output device when one is installed. You select the<br>optional device you want to use from that list that<br>displays. The list is based on the optional output<br>devices that are available on the machine.<br>The default value is <b>Copy Tray</b> . |

## POSTSCRIPT PRINTER DRIVER

A Windows 3.1 or Windows 95 PostScript printer driver is available as an option for the machine. The optional PostScript printer driver allows the machine to support Adobe PostScript Level II. The PostScript option also allows you to download PostScript Type I fonts and includes a rasterizer that allows you to download TrueType fonts as soft fonts.

**Note:** You can use the printer Control Panel to change many of the printer settings. However, the selections you make using the printer driver software overrides your Control Panel selections.

## Windows 3.1

This section contains information on the PostScript print parameters and options available for your Windows 3.1 system.

### **Properties Window**

In general, you access the Properties window by selecting "Print" or "Print Setup" from the File menu available from your application. You can also access the Properties window by accessing the Control Panel and doubleclicking on "Printers." A list of the currently available printers displays. Double-click on the printer you want to use. The Printer window displays, providing a list of the current print jobs. Double-click on **[Properties]** to access the Properties window.

The Properties window contains six tabs. You use these tabs to specify the parameters and options you want to use for your print jobs.

### Paper Tab

The following lists the descriptions and parameters for the fields contained on the Paper tab.

| Field  | Parameter               | Description                              |
|--------|-------------------------|------------------------------------------|
| Output | PostScript              | Allows you to select the PostScript      |
| Format | Encapsulated PostScript | output you want to use.                  |
|        |                         | PostScript enables normal printing.      |
|        |                         | Encapsulated PostScript creates a        |
|        |                         | single page image file that you can use  |
|        |                         | with applications that accept this file  |
|        |                         | format.                                  |
|        |                         | The default value is <b>PostScript</b> . |

### USING THE PRINTER DRIVERS

| Field           | Parameter                                                                                                    | Description                                                                                                    |
|-----------------|----------------------------------------------------------------------------------------------------|----------------------------------------------------------------------------------------------------|
| Paper<br>Source | Auto Tray Select<br>Tray 1<br>Tray 2<br>Tray 3<br>Tray 4<br>Bypass Tray<br>Large Capacity Tray                                                                                                    | Allows you to specify the input paper<br>tray you want to use.<br>The default value is <b>Auto Tray Select.</b>                                                                                                    |
| Paper Size      | 8.5 x 11 in<br>8.5 x 14 in<br>11 x 17 in<br>7.5 x 10.5 in<br>5.5 x 8.5 in<br>A3 (297 x 420 mm)<br>A4 (210 x 297 mm)<br>A5 (148 x 210 mm)<br>A6 (105 x 148 mm)<br>B4 (257 x 364 mm)<br>B5 (182 x 257 mm)<br>8.25 x 13 in<br>8 x 13 in | Allows you to specify the output paper<br>size you want to use. A window<br>displays an image of the selected paper<br>size. The default value for North<br>America is <b>8.5 by 11 in</b> .<br>The default value for Europe is <b>A4</b> . |
| Orientation     | Portrait<br>Landscape<br>Rotated Landscape                                                                                                    | Allows you to specify the orientation of<br>the printed output.<br>The default value is <b>Portrait</b> .                                                                                                    |
| Scaling         | 25 to 400 percent                                                                                                    | Allows you to specify the percent of scaling to enlarge or reduce the printed image.<br>The default value is <b>100%</b> .                                                                                                    |

| Field      | Parameter                                                                              | Description                                                                                                    |
|------------|----------------------------------------------------------------------------------------|----------------------------------------------------------------------------------------------------|
| Copies     | 1 to 999                                                                               | Allows you to specify the number of<br>copies you want to print. You can enter<br>this parameter using your keyboard or<br>using the incremental spin buttons.<br>The default value is <b>1</b> .                                                                                                    |
| Watermarks | (None)<br>CONFIDENTIAL<br>COPY<br>DRAFT                                                | Allows you to print a simulated<br>watermark on each page of your printed<br>document.<br>When you choose a watermark, you<br>can limit the watermark to print only on<br>the first page by checking the First<br>Page Only checkbox.<br>The default value is <b>(None)</b> .                               |
| Layout     | 1 page up/sheet<br>2 pages up<br>4 pages up<br>6 pages up<br>9 pages up<br>16 pages up | Allows you to specify the number of<br>multiple pages you want to print on a<br>single sheet of paper.<br>When you want to print multiple pages,<br>you can specify that you want to print a<br>border around the page by checking the<br>Print Page Border checkbox.<br>The default value is <b>1 up</b> . |

### **Features Tab**

The following lists the descriptions and parameters for the fields contained on the Features tab. To specify the printer parameters you want, use the drop-down list boxes to select the option you want to use for each available feature. The items that display depend on the options you have available on the machine.

| Field                   | Parameter                         | Description                                                                                                    |
|-------------------------|-----------------------------------|----------------------------------------------------------------------------------------------------|
| Duplex                  | Off<br>Long Edge Binding          | Allows you to specify that you want the output printed in duplex format.                                                                                                    |
|                         | Short Edge Binding                | Off specifies that you do not want to use duplex printing.                                                                                                    |
|                         |                                   | Long Edge Binding specifies that, when<br>printing in Portrait mode, you want to<br>bind your output along the left edge of<br>the paper, like a book. In Landscape<br>mode, this setting produces output that<br>you can bind along the top edge of the<br>paper, like a calendar.                                       |
|                         |                                   | Short Edge Binding specifies that, when<br>printing in Portrait mode, you want to<br>bind your output along the top edge of<br>the paper, like a calendar. In<br>Landscape mode, this setting produces<br>output that you can bind along the left<br>edge of the paper, like a book.<br>The default value is <b>Off</b> . |
| Total Printer<br>Memory | 8, 16, 24, 32 or 40 MB or<br>more | Allows you to specify how much of the printer memory is available. The default value is <b>8 MB</b> .                                                                                                    |

| Field                     | Parameter                                                   | Description                                                                                                    |
|---------------------------|-------------------------------------------------------------|----------------------------------------------------------------------------------------------------|
| Separation                | True<br>False                                               | Allows you to specify whether you want<br>to use the job separation feature<br>provided by the optional finisher.                                                                                                    |
|                           |                                                             | The separation is implemented either<br>as a mechanical offset, or with a sheet<br>of paper, depending on the type of trays<br>installed on the machine.                                                                                                    |
|                           |                                                             | When a mechanical offset is used, the<br>finisher activates a jogger mechanism<br>that moves the shift tray slightly to the<br>right or to the left for each job. This<br>makes it easy to determine where the<br>end of a set or job occurs. Job<br>separation is especially useful for<br>separating collated jobs.           |
|                           |                                                             | This option is available only when the optional finisher is installed.                                                                                                    |
| Output<br>Paper<br>Device | Copy Tray<br>3-bin Sorter<br>Finisher                       | Allows you to specify which output bin<br>you want to use when an optional<br>output device is installed. The options<br>contained in the list are based on the<br>optional output devices that are<br>available on the machine.<br>The default value is <b>Copy Tray</b> .                                                     |
| Resolution                | 600 dpi<br>400 dpi<br>300 dpi                               | Allows you to specify the output<br>resolution for the printer.<br>The default value is <b>400 dpi</b> .                                                                                                    |
| Staple                    | Off<br>1Portrait<br>1Landscape<br>2 Portrait<br>2 Landscape | Allows you to specify whether you want<br>to use the stapling option, and if so,<br>how many staples you want and where<br>you want to staple the printed output.<br>Off species that you do not want<br>stapling.<br>One Portrait specifies that you want one<br>staple placed at the top left corner of<br>the portrait page. |
|                           |                                                             | One Landscape specifies that you want<br>one staple placed at the top left corner<br>of the landscape page.                                                                                                    |

### USING THE PRINTER DRIVERS

| Field                  | Parameter                                                                              | Description                                                                                                    |
|------------------------|----------------------------------------------------------------------------------------|----------------------------------------------------------------------------------------------------|
| Staple<br>(cont.)      |                                                                                        | Two Portrait specifies that you want two<br>staples on the portrait page. The<br>staples are placed along the left side of<br>the page when long edge feed is used.<br>The staples are placed along the top of<br>the page when short edge feed is used.<br>Two Landscape specifies that you want<br>two staples on the landscape page.<br>The staples are placed along the top of<br>the page when long edge feed is used.<br>The staples are placed along the top of<br>the staples are placed along the left<br>side of the page when short edge feed<br>is used. This feature is available only<br>when the optional stapler is installed. |
| Auto Tray<br>Switching | On<br>Off                                                                              | Allows you to specify whether you want<br>to use Auto Tray Switching. When you<br>enable Tray Switching, the printer<br>switches to an alternate paper tray<br>when the current tray is empty.<br>The default value is <b>On</b> .                                                                                                    |
| Printer<br>Output Tray | 1 <sup>st</sup> Output Bin<br>2 <sup>nd</sup> Output Bin<br>3 <sup>rd</sup> Output Bin | Allows you to specify which bin you<br>want to use.<br>The default value is 2 <sup>nd</sup> output <b>Bin</b> .                                                                                                    |
| Edge<br>Smoothing      | On<br>Off                                                                              | Allows you to specify whether you want<br>to use Edge Smoothing. The default<br>value is <b>On</b> .                                                                                                    |
| Input Paper<br>Device  | None<br>1000-sheet Tray Unit<br>1500-sheet Tray Unit                                   | Allows you to specify that you want to<br>use an optional input tray when one is<br>installed.<br>The default value is <b>None</b> .                                                                                                    |

### Fonts Tab

The Fonts tab contains the **[Font Downloader]** button you use to access the Font Installer window, which you use to install fonts when necessary.

The following lists the descriptions and parameters for the fields contained on the Fonts tab.

| Field                                                                       | Parameter                                   | Description                                                                                                    |
|-----------------------------------------------------------------------------|---------------------------------------------|----------------------------------------------------------------------------------------------------|
| Send TrueType<br>Fonts to This<br>Printer as:                               | Type 1<br>Type 3<br>Type 42<br>Don't Send   | Allows you to specify how your printer<br>uses TrueType fonts. You can override<br>this setting individually for each font<br>using the "TrueType Substitutions for<br>All Printers" list.<br>Type 1 sends the TrueType fonts to the<br>printer as outline PostScript fonts.<br>Type 3 sends the TrueType fonts to the<br>printer as bitmapped PostScript fonts.<br>Type 42 packages the TrueType fonts<br>for the printer.<br>Don't Send uses the TrueType fonts<br>that are resident or supplied. The<br>default value is <b>Type 1</b> . |
| Substitute<br>PostScript Fonts<br>for TrueType<br>Fonts on This<br>Printer. | On<br>Off                                   | Allows you to specify whether you want<br>to substitute PostScript fonts for<br>TrueType fonts. When you enable this<br>option, your documents print faster.<br>However, some printed fonts may be<br>slightly different than the screen fonts.<br>The default value is <b>On</b> .                                                                                                    |
| Substitutions for<br>All Printers                                           | fonts and the<br>available<br>substitutions | font you want to use in place of each<br>TrueType font included in the list.                                                                                                    |
### PostScript Tab

The following lists the descriptions and parameters for the fields contained on the PostScript tab.

| Field                        | Parameter                                                    | Description                                                                                                    |
|------------------------------|--------------------------------------------------------------|----------------------------------------------------------------------------------------------------|
| Performance<br>Options       | Use PostScript<br>Level 2 Features<br>Send Data in<br>Binary | Allows you to specify the manner in<br>which your system sends document<br>data to your printer.<br>Use the Enabling the Use PostScript<br>Level 2 Features option to use the<br>available PostScript Level I features<br>when sending the print data.<br>Use the Send Data in Binary option to<br>send binary data to your printer. To<br>use this option, your printer must be set<br>up to receive binary data.<br>The default value is <b>Use PostScript</b><br>Level 2 Features. |
| PostScript Timeout<br>Values | Job Timeout -<br>Seconds Wait<br>Timeout - Seconds           | Allows you to specify the timeout<br>information in seconds. When you<br>specify zero, the job is not canceled.<br>Job Timeout indicates how long a print<br>job can run before it is canceled.<br>Wait Timeout indicates how long the<br>printer will wait for the print data before<br>the print job is canceled<br>The default values are<br>Job timeout - 0<br>Wait timeout -120<br>Note: Do not specify zero when you are<br>using a networked printer.                          |
| Margins                      | Default<br>None                                              | Allows you to add or remove margins<br>from your PostScript output.<br>The default value is <b>Default</b> .                                                                                                    |

| Field                     | Parameter                                            | Description                                                                                                    |
|---------------------------|------------------------------------------------------|----------------------------------------------------------------------------------------------------|
| Protocol Options          | Default -<br>Serial/Parallel<br>None (Apple Talk)    | Allows you to specify your PostScript<br>communications setting.<br>When Default - Serial/ Parallel is<br>enabled, you can end your print jobs<br>using the Ctrl+D command.<br>The default value is <b>Default -</b><br><b>Serial/Parallel</b> .                                                                                                    |
| PostScript<br>Performance | Optimize for<br>Speed<br>Optimize for<br>Portability | Allows you to specify the printer<br>performance level that you want to use.<br>When you enable Optimize for Speed,<br>your print jobs complete in a faster time<br>period, but many not print successfully<br>when your printer has a limited amount<br>of memory.<br>Enable Optimize for Portability creates<br>print jobs that will print on a variety of<br>printers.<br>The default value is <b>Optimize for</b><br><b>Speed</b> . |

### Job Control Tab

The Job Control tab also contains the **[Download]** button, which you use to send the PostScript header to the printer. When you perform this task, the PostScript header resides on the printer until the printer is restarted and the Already Downloaded option is automatically enabled.

The following lists the descriptions and parameters for the fields contained on the Job Control tab.

| Field                | Parameter                                     | Description                                                                                                    |
|----------------------|-----------------------------------------------|----------------------------------------------------------------------------------------------------|
| Printer<br>Mode      | ASCII Mode<br>Binary Mode                     | Allows you to specify the data format you want to use to communicate with the printer.                                                                                                    |
|                      | 2                                             | The default value is <b>ASCII Mode</b> .                                                                                                    |
| PostScript<br>Header | Download Each<br>Job<br>Already<br>Downloaded | Allows you to control the manner in which<br>PostScript headers are downloaded.<br>Download Each Job sends a PostScript header<br>with each print job. Already Downloaded indicates       |
|                      |                                               | that the header is already resident on the printer.<br>When you click the [Download] button, this option<br>is automatically selected.<br>The default value is <b>Download Each Job</b> . |

#### USING THE PRINTER DRIVERS

| Field                                     | Parameter | Description                                                                                                    |
|-------------------------------------------|-----------|----------------------------------------------------------------------------------------------------|
| Send Error<br>Handler<br>With Each<br>Job | On<br>Off | Allows you to specify whether you want to<br>enable PostScript error printing.<br>This option is not available when you enable<br>Optimize for Portability on the PostScript tab.<br>The default value is <b>Off</b> .                                                 |
| Do Not<br>Download<br>Fonts               | On<br>Off | Allows you to specify that you do not want soft<br>fonts downloaded to the printer. Enable this<br>option only when the soft fonts are already<br>available to your printer.<br>The default value is <b>Off</b> .<br><b>Note:</b> This does not affect TrueType fonts. |

### Watermark Tab

The following lists the descriptions and parameters for the fields contained on the Watermark tab. The Watermark tab also contains the **[Edit]** button you use to make changes to the selected watermark, the **[Add]** button you use to add a watermark to your list, and the **[Delete]** button you use to delete the selected watermark.

| Field     | Parameter           | Description                                   |  |
|-----------|---------------------|-----------------------------------------------|--|
| Select a  | List box containing | Allows you to select the Watermark you want   |  |
| Watermark | the currently       | to use, delete, or edit.                      |  |
|           | available           | The watermark you select displays in the area |  |
|           | Watermarks          | located on the right of the screen.           |  |

### Watermark Window

You access the Watermark window when you select a watermark from the Watermark tab and click the **[Edit]** button, or when you click the **[Add]** button from the Watermark tab. You use this window to specify the information for the watermark you are creating or modifying. The following lists the descriptions and parameters for the fields contained on the Watermark window.

| Field          | Parameter                                                                  | Description                                                                                                    |
|----------------|----------------------------------------------------------------------------|----------------------------------------------------------------------------------------------------|
| Watermark Text | Text Font Size Style<br>Print In Foreground<br>Print Outline Only          | Allows you to create or edit the<br>watermark text, font, size, and style.<br>Also allows you to specify the mode<br>you want to use when printing a<br>watermark. |
| Angle          | -90 to 90 degrees                                                          | Allows you to rotate the Watermark from -90 to +90 degrees.                                                                                                    |
| Position       | Automatically Center<br>Watermark Position<br>Relative to Center<br>(x, y) | Allows you to adjust the position of a watermark. on the page.                                                                                                    |

## WINDOWS 95

This section contains information on the PostScript print parameters and options available for your Windows 95 system.

### **Properties Window**

In general, you access the Properties window by selecting Print from the File menu and clicking the **[Properties]** button, or by selecting Print Setup from the File menu when available from your application. You can also access the Properties window by clicking the **[Start]** button and selecting Printers from the Settings submenu. A list of icons representing the printers available to you displays. Double-click on the icon that represents the printer you want to use. The Printers window displays with a list of the currently queued print jobs displays. Select Properties from the Printer menu available on the Printers window. The Properties window displays.

Depending on the manner in which you access it, the Properties window contains from five to eight tabs. You use these tabs to specify the parameters and options you want to use for your print jobs.

### General Tab

The General tab displays only when you access the Properties window using the "Printers" selection from the Settings submenu. This tab contains general description information about the printer and allows you to print a test page. Refer to the documentation provided with your operating system for further information on this tab.

### **Details Tab**

The Details tab displays only when you access the Properties window using the "Printers" selection from the Setting. This tab contains setup information about the printer driver and the printer ports. Refer to the documentation provided with your operating system for further information on this tab.

### Paper Tab

The Paper tab contains the **[More Options]** button you use to access the More Paper Options window, which allows you to specify additional paper parameters. The Paper tab also contains the **[Unprintable Area]** button you use to access the Unprintable Area window, which allows you to specify page margin parameters.

The following lists the descriptions and parameters for the fields contained on the Paper tab.

| Field      | Parameter                                                                                                    | Description                                                                                                    |
|------------|----------------------------------------------------------------------------------------------------|----------------------------------------------------------------------------------------------------|
| Paper Size | 8.5 x 11 in<br>8.5 x 14 in<br>11 x 17 in<br>7.5 x 10.5 in<br>5.5 x 8.5 in<br>A3 (297 x 420 mm)<br>A4 (210 x 297 mm)<br>A5 (148 x 210 mm)<br>A6 (105 x 148 mm)<br>B4 (257 x 364 mm)<br>B5 (182 x 257 mm)<br>8.25 x 13 in<br>8 x 13 in | Allows you to specify the output paper size you<br>want to use.<br>The default value for North America is <b>8.5 x 11</b><br>in.<br>The default value for Europe is <b>A4</b> .                                                                                                    |
| Layout     | 1 up<br>2 up<br>4 up<br>6 up<br>9 up<br>16 up                                                                                                    | Allows you to specify the number of multiple<br>pages you want to print on a single sheet of<br>paper.<br>When you want to print multiple pages, you<br>can specify that you want to print a border<br>around the page by checking the Print Page<br>Border checkbox.<br>The default value is <b>1 up</b> . |

### USING THE PRINTER DRIVERS

| Field           | Parameter                                                                                      | Description                                                                                                    |
|-----------------|------------------------------------------------------------------------------------------------|----------------------------------------------------------------------------------------------------|
| Orientation     | Portrait Landscape<br>Lotate Landscape                                                         | Allows you to specify the orientation of the printed output.<br>The default value is <b>Portrait</b> .                                                                                   |
| Paper<br>Source | Auto Tray Select<br>Tray 1<br>Tray 2<br>Tray 3<br>Tray 4<br>Bypass Tray<br>Large Capacity Tray | Allows you to specify the input paper tray you<br>want to use.<br>The default value is <b>Auto Tray Select</b> .                                                                         |
| Copies          | 1 to 999                                                                                       | Allows you to specify the number of copies you want to print. You can enter this parameter using your keyboard or using the incremental spin buttons.<br>The default value is <b>1</b> . |

### More Paper Options Window

To access the More Paper Options window, click on the **[More Options]** button available on the Paper tab. The following lists the descriptions and parameters for the fields contained on the More Paper Options window.

| Field                                             | Parameter                                                                              | Description                                                                                                    |
|---------------------------------------------------|----------------------------------------------------------------------------------------|----------------------------------------------------------------------------------------------------|
| Printing on<br>both sides<br>(duplex<br>printing) | None<br>Flip on long side<br>Flip on short edge                                        | Allows you to specify that you want the output<br>printed in duplex format.<br>Off specifies that you do not want to use<br>duplex printing.<br>Flip on long side specifies that, when printing<br>in Portrait mode, you want to bind your output<br>along the left edge of the paper, like a book.<br>In Landscape mode, this setting produces<br>output that you can bind along the top edge of<br>the paper, like a calendar.<br>Flip on short edge specifies that, when printing<br>in Portrait mode, you want to bind your output<br>along the top edge of the paper, like a<br>calendar. In Landscape mode, this setting<br>produces output that you can bind along the<br>left edge of the paper, like a book.<br>The default value is <b>None</b> . |
| Printer<br>Output Tray                            | 1 <sup>st</sup> Output Bin<br>2 <sup>nd</sup> Output Bin<br>3 <sup>rd</sup> Output Bin | Allows you to specify which output bin you<br>want to use when an optional output device is<br>installed.<br>The options contained in the list are based on<br>the optional output devices that are available<br>on the machine.<br>The default value is <b>1<sup>st</sup> Ouput Bin</b> .                                                                                                    |

### **Unprintable Area Window**

To access the Unprintable Area window, click on the **[Unprintable Area]** button available on the Paper tab. The following lists the descriptions and parameters for the fields contained on the Unprintable Area window.

| Field  | Parameter                              | Description                                                                                                    |
|--------|----------------------------------------|----------------------------------------------------------------------------------------------------|
| Units  | Inches<br>Millimeters                  | Allows you to specify the units of measure you want to use for the margin settings.<br>The default value is <b>Inches</b> (U.S.). |
| Тор    | 0.28 to 5.50 inches<br>7.1 to 139.7 mm | Allows you to specify the top margin for the printed image.<br>The default value is <b>0.28 inches (7.1 mm)</b> .                 |
| Bottom | 0.18 to 5.50 inches<br>4.6 to 139.7 mm | Allows you to specify the bottom margin for the printed image.<br>The default value is <b>0.18 inches (4.6 mm)</b> .              |
| Left   | 0.18 to 4.250 inches<br>4.6 to 108 mm  | Allows you to specify the left margin for the printed image.<br>The default value is <b>0.18 inches (4.6 mm)</b> .                |
| Right  | 0.28 to 5.50 inches<br>4.6 to 108 mm   | Allows you to specify the right margin for the printed image.<br>The default value is <b>0.18 inches (4.6 mm)</b> .               |

### **Graphics Tab**

The following lists the descriptions and parameters for the fields contained on the Graphics tab.

| Field      | Parameter                                                                      | Description                                                                                                    |  |
|------------|--------------------------------------------------------------------------------|----------------------------------------------------------------------------------------------------|--|
| Resolution | 600 dpi<br>400 dpi<br>300 dpi                                                  | Allows you to specify the output resolution for<br>the printer.<br>The default value is <b>400 dpi</b> .                                                                                                    |  |
| Halftoning | Use printer settings<br>Use settings below<br>Screen frequency<br>Screen angle | Allows you to select the Halftone setting you<br>want to use. When you select Use settings<br>below, you enter the screen frequency and<br>angle settings you want to use to override the<br>default halftone settings for the printer.<br>The default value is <b>Use printer settings</b> .                                                                                                    |  |
| Special    | Print as a negative<br>image<br>Print as a mirror<br>image                     | Allows you to manipulate the printed image.<br>Print as a negative image allows you to specify<br>whether you want to print the job as a<br>negative. Areas that appear black on the<br>screen print as white, and areas that appear<br>white on the screen print as black.<br>Print as a mirror image allows you to specify<br>whether you want to print the document as a<br>mirror image of the screen. |  |
| Scaling    | 25 to 400 percent                                                              | Allows you to specify the percent of scaling to<br>enlarge or reduce the printed image.<br>The default value is <b>100%</b> .                                                                                                    |  |

### Fonts Tab

The following lists the descriptions and parameters for the fields contained on the Fonts tab. The Fonts tab contains the **[Edit the Table]** button you use to access the Font Substitution Table window, which allows you to specify font substitution criteria. The Fonts tab also contains the **[Send Fonts As]** button you use to access the Send Fonts As window, which allows you to further specify your font criteria.

| Field                                                                              | Parameter | Description                                                                                                    |
|------------------------------------------------------------------------------------|-----------|----------------------------------------------------------------------------------------------------|
| Send TrueType fonts to the printer<br>according to the font Substitution<br>Table. | On<br>Off | Allows you to specify<br>whether you want to replace<br>TrueType fonts with built-in<br>printer fonts. You can specify<br>this information for each font<br>using the font substitution<br>table. You access the font<br>substitution table by clicking<br>the <b>[Edit the Table]</b> button.<br>The default value is <b>On</b> . |
| Always use built-in printer fonts<br>instead of TrueType fonts.                    | On<br>Off | Allows you to specify<br>whether you want to<br>substitute PostScript fonts for<br>TrueType fonts. When you<br>enable this option, your<br>documents print faster.<br>However, some printed fonts<br>may be slightly different than<br>the screen fonts.<br>The default value is <b>Off</b> .                                      |
| Always use TrueType fonts.                                                         | On<br>Off | Allows you to specify<br>whether you always want to<br>use TrueType fonts. When<br>you enable this option, your<br>documents print more slowly.<br>However, the printed fonts<br>look exactly the same as the<br>screen fonts.<br>The default value is <b>Off</b> .                                                                |

### Font Substitution Table Window

To access the Font Substitution Table window, click on the **[Edit the Table]** button available on the Fonts tab. The following lists the descriptions and parameters for the fields contained on the Font Substitution Table window.

| Field        | Parameter                        | Description                     |
|--------------|----------------------------------|---------------------------------|
| For the      | Lists the available TrueType     | Allows you to select the        |
| TrueType     | fonts you can replace with       | TrueType fonts you want to      |
| font:        | PostScript fonts.                | replace.                        |
| Printer font | Lists the PostScript fonts you   | Allows you to specify the       |
| for:         | can use in place of the TrueType | PostScript font you want to use |
|              | font you selected.               | for the substitution.           |

### Send Fonts As Window

To access the Send Fonts As window, click on the **[Send Font As]** button available on the Fonts tab. The following lists the descriptions and parameters for the fields contained on the Send Fonts As window.

| Field                                                                                                    | Parameter                                    | Description                                                                                                    |
|----------------------------------------------------------------------------------------------------|----------------------------------------------|----------------------------------------------------------------------------------------------------|
| Send TrueType fonts<br>as:                                                                                                    | Outlines<br>Bitmaps<br>Type 42<br>Don't Send | Allows you to specify how your printer uses<br>TrueType fonts. You can override this<br>setting individually for each font using the<br>Font Substitution window.<br>Outlines sends the TrueType fonts to the<br>printer as outline PostScript fonts. Bitmaps<br>sends the TrueType fonts to the printer as<br>bitmapped PostScript fonts.<br>Type 42 packages the TrueType fonts for<br>the printer.<br>Don't Send uses the TrueType fonts that<br>are resident or supplied.<br>The default value is <b>Outlines</b> . |
| Threshold to switch<br>between downloading<br>bitmap or outline<br>fonts, measured in<br>pixels (at the current<br>resolution). | 1 to 99.99                                   | Allows you to specify the font size, in pixels, at which the PostScript driver will switch from a TrueType font to a bitmap fonts. The default value is <b>99.99</b> .                                                                                                    |

| Field                                                                            | Parameter                         | Description                                                                                                    |
|----------------------------------------------------------------------------------|-----------------------------------|----------------------------------------------------------------------------------------------------|
| Favor system<br>TrueType fonts over<br>printer fonts that have<br>the same name. | On<br>Off                         | Allows you to specify which fonts have<br>priority. When you enable this option, your<br>documents print faster. However, some<br>printed fonts may look slightly different than<br>the screen fonts.<br>The default value is <b>Off</b> .                                             |
| PostScript fonts                                                                 | In Native<br>Format<br>Don't Send | Allows you to specify whether you want<br>soft fonts downloaded to the printer. Select<br>Don't Send only when the soft fonts are<br>already available to your printer.<br>The default value is <b>In Native Format</b> .<br><b>Note:</b> This does not affect your TrueType<br>fonts. |

### **Device Options**

Tab The following lists the descriptions and parameters for the fields contained on the Device Options tab. To specify the printer feature parameters you want, select the feature and select the option you want to use for the feature from the Change Setting for list box. The items that display depend on the options you have available on the machine.

| Field                                     | Parameter  | Description                                                                               |
|-------------------------------------------|------------|-------------------------------------------------------------------------------------------|
| Available<br>printer<br>memory<br>(in KB) | 0 to 25600 | Allows you to specify how much of the printer memory is available to spool print strings. |

| Field                  | Parameter | Description                                                                                                    |
|------------------------|-----------|----------------------------------------------------------------------------------------------------|
| Auto Tray<br>Switching | On<br>Off | Allows you to specify whether you want to use<br>Auto Tray Switching. When you enable Tray<br>Switching, the printer switches to an alternate<br>paper tray when the current tray is empty.<br>The default value is <b>On</b> .                                                                                                    |
| Job<br>Separation      | On<br>Off | Allows you to specify whether you want to use<br>the job separation feature provided by the<br>optional finisher.<br>The separation is implemented either as a<br>mechanical offset, or with a sheet of paper,<br>depending on the type of trays installed on the<br>machine.<br>When a mechanical offset is used, the finisher<br>activates a jogger mechanism that moves the<br>shift tray slightly to the right or to the left for<br>each job. This makes it easy to determine<br>where the end of a set or job occurs. Job<br>separation is especially useful for separating<br>collated jobs.<br>This option is available only when the optional<br>finisher is installed.<br>The default value is <b>Off</b> . |

### USING THE PRINTER DRIVERS

| Field                     | Parameter                                                     | Description                                                                                                    |
|---------------------------|---------------------------------------------------------------|----------------------------------------------------------------------------------------------------|
| Staple                    | Off<br>1 Portrait<br>1 Landscape<br>2 Portrait<br>2 Landscape | Allows you to specify whether you want to use<br>the stapling option, and if so, how many<br>staples you want and where you want to staple<br>the printed output.<br>Off species that you do not want stapling.<br>One Portrait specifies that you want one staple<br>placed at the top left corner of the portrait<br>page.<br>One Landscape specifies that you want one<br>staple placed at the top left corner of the<br>landscape page.<br>Two Portrait specifies that you want two<br>staples on the portrait page. The staples are<br>placed along the left side of the page when<br>long edge feed is used. The staples are placed<br>along the top of the page when short edge<br>feed is used.<br>Two Landscape specifies that you want two<br>staples on the landscape page. The staples<br>are placed along the top of the page when short edge<br>feed is used.<br>Two Landscape specifies that you want two<br>staples on the landscape page. The staples<br>are placed along the top of the page when<br>long edge feed is used. The staples are placed<br>along the left side of the page when<br>long edge feed is used. The staples are placed<br>along the left side of the page when<br>long edge feed is used. The staples are placed<br>along the left side of the page when short<br>edge feed is used.<br>This feature is available only when the optional<br>stapler is installed.<br>The default value is <b>Off</b> . |
| Output<br>Paper<br>Device | Copy Tray<br>3-bin Sorter<br>Finisher                         | Allows you to specify which output bin you<br>want to use when an optional output device is<br>installed. The options contained in the list are<br>based on the optional output devices that are<br>available on the machine.<br>The default value is <b>Copy Tray</b> .                                                                                                    |
| Edge<br>Smoothing         | On<br>Off                                                     | Allows you to specify whether you want to use Edge Smoothing. The default value is <b>On</b> .                                                                                                    |
| Input Paper<br>Device     | None<br>1000-sheet Tray<br>Unit<br>1500-sheet Tray<br>Unit    | Allows you to specify that you want to use an optional input tray when one is installed.<br>The default value is <b>None</b> .                                                                                                    |

### PostScript Tab

The following lists the descriptions and parameters for the fields contained on the PostScript tab. The PostScript tab contains the **[Send Header Now]** button, which you use to send the PostScript header to the printer. When you perform this task, the PostScript header resides on the printer until the printer is restarted and the Assume header is downloaded and retained option is automatically enabled. The PostScript tab also contains **[Advanced]** button you use to access the Advanced PostScript Options window.

| Field                                    | Parameter                                                                                                    | Description                                                                                                    |
|------------------------------------------|----------------------------------------------------------------------------------------------------|----------------------------------------------------------------------------------------------------|
| PostScript<br>output format:             | PostScript (optimize<br>for speed)<br>PostScript (optimize<br>for portability - ADSC)<br>Encapsulated<br>PostScript (EPS)<br>Archive format PJL<br>archive format | Allows you to specify the PostScript<br>output mode you want to use.<br>Depending on the mode you specify,<br>you can increase speed, allow<br>portability, and enable compatibility with<br>Encapsulated PostScript (EPS), Archive<br>format, and PJL archive format.<br>The default value is <b>PostScript</b><br>(optimize for speed).                                                                                                    |
| PostScript<br>header                     | Download header with<br>each print job Assume<br>header is downloaded<br>and retained                                                                             | Allows you to control the manner in<br>which PostScript headers are<br>downloaded.<br>Download header with each print job<br>sends a PostScript header with each<br>print job.<br>Assume header is downloaded and<br>retained indicates that the header is<br>already resident on the printer. When<br>you click the <b>[Send Header Now]</b><br>button, this option is automatically<br>selected.<br>The default value is <b>Download header</b><br>with each print job. |
| Print PostScript<br>error<br>information | On<br>Off                                                                                                    | Allows you to specify whether you want<br>to enable PostScript error printing. This<br>option is not available when you enable<br>Encapsulated PostScript.<br>The default value is <b>On</b> .                                                                                                    |

| Field                        | Parameter                   | Description                                                                                                    |
|------------------------------|-----------------------------|----------------------------------------------------------------------------------------------------|
| PostScript<br>timeout values | Job timeout<br>Wait timeout | Allows you to specify the timeout<br>information in seconds. When you<br>specify zero, the job is not canceled.<br>Job Timeout indicates how long a print<br>job can run before it is canceled. Wait<br>Timeout indicates how long the printer<br>will wait for the print data before the<br>print job is canceled<br>The default values are<br>Job timeout - 0<br>Wait timeout -120<br>Note: Do not specify zero when you<br>are using a networked printer. |

### Advanced PostScript Options Window

To access the Advanced PostScript Options window, click on the **[Ad-vanced]** button available on the PostScript tab. The parameter settings contained on this window were specified for optimal printer performance. You should not change these setting unless you have a specific reason for the change.

The following lists the descriptions and parameters for the fields contained on the Advanced PostScript Options window.

| Field                        | Parameter                                                                | Description                                                                                                    |
|------------------------------|--------------------------------------------------------------------------|----------------------------------------------------------------------------------------------------|
| PostScript<br>language level | Use PostScript Level<br>1 features Use<br>PostScript Level 2<br>features | Allows you to specify the PostScript<br>language level you want to use with<br>your printer.<br>The default value is <b>Use PostScript</b><br>Level <u>2</u> features.                                                         |
| Bitmap<br>compression        | Compress bitmap<br>images<br>No bitmap<br>compression                    | Allows you to specify the manner in<br>which bitmap images are sent to the<br>printer. Compressing the images uses<br>less printer memory and prints faster.<br>The default value is <b>Compress bitmap</b><br><b>images</b> . |

| Field                                                                         | Parameter                                                                                                    | Description                                                                                                    |
|-------------------------------------------------------------------------------|----------------------------------------------------------------------------------------------------|----------------------------------------------------------------------------------------------------|
| Data format                                                                   | ASCII data Tagged<br>binary communication<br>protocol<br>Pure binary data Send<br>CTRL+D before<br>job Send CTRL+D<br>after job | Allows you to specify the data format<br>you use to communicate with the<br>printer. Also allows you to specify<br>when to send the Ctrl+D command to<br>the printer.<br>The default value is <b>ASCII data and</b><br><b>Send CTRL+D after job</b> . |
| Display alert<br>for applications<br>incompatible<br>with driver<br>features. | On<br>Off                                                                                                    | Allows you to specify whether you want<br>to print an alert when an application is<br>unable to display printer alert<br>information on the screen. The default<br>value is <b>Off</b> .                                                              |

### Watermark Tab

The following lists the descriptions and parameters for the fields contained on the Watermark tab. The Watermark tab also contains the **[Edit]** button you use to make changes to the selected watermark, the **[Add]** button you use to add a watermark to your list, and the **[Delete]** button you use to delete the selected watermark.

| Field                 | Parameter                                                    | Description                                                                                                    |
|-----------------------|--------------------------------------------------------------|----------------------------------------------------------------------------------------------------|
| Select a<br>Watermark | List box containing the<br>currently available<br>Watermarks | Allows you to select the Watermark you<br>want to use, delete, or edit.<br>The watermark you select displays in<br>the area located on the right of the<br>screen. |

### Watermark Window

You access the Watermark window when you select a watermark from the Watermark tab and click the **[Edit]** button, or when you click the **[Add]** button from the Watermark tab. You use this window to specify the information for the watermark you are creating or modifying. The following lists the descriptions and parameters for the fields contained on the Watermark window.

| Field     | Parameter           | Description                                                 |
|-----------|---------------------|-------------------------------------------------------------|
| Watermark | Text                | Allows you to create or edit the watermark text,            |
| Text      | Font                | font, size, and style. Also allows you to specify           |
|           | Size                | the mode you want to use when printing a                    |
|           | Style               | watermark.                                                  |
|           | Print In Foreground |                                                             |
|           | Print Outline Only  |                                                             |
| Angle     | -90 to 90 degrees   | Allows you to rotate the Watermark from -90 to +90 degrees. |
| Position  | Automatically       | Allows you to adjust the position of a                      |
|           | Center Watermark    | watermark. on the page.                                     |
|           | Position Relative   |                                                             |
|           | to Center (x, y)    |                                                             |

## MACINTOSH POSTSCRIPT PRINTER DRIVER

The Macintosh PostScript printer driver allows the printer to support Adobe PostScript Level II. The PostScript option allows you to download PostScript Type 1 fonts, and includes a rasterizer that allows you to download True-Type fonts as soft fonts. This section contains information using the Post-Script printer driver for Apple Macintosh.

**Note:** The PCL 5e drivers are not available for the Macintosh. Using the machine with a Macintosh requires the PostScript option

## Installable Options Window

To access the Installable Options window, select the printer from the list and click the **[Setup]** button. A list of PostScript Printer Description (PPD) files displays. Make sure the correct PPD file is highlighted and verify that the correct printer name displays at the bottom of the window. Click the **[Select]** button to access the Installable Options window.

You use the Installable Options window to specify the availability of printer accessories and memory. The following lists the descriptions and parameters for the fields contained on the Installable Options window.

| Field                      | Parameter                                            | Description                                                                                                    |  |
|----------------------------|------------------------------------------------------|----------------------------------------------------------------------------------------------------|--|
| Total<br>Printer<br>Memory | 8, 16, 24, 32, 40 MB<br>or more                      | Allows you to specify how much of the printer memory is available.<br>The default value is <b>8 MB</b> .                                                                                                    |  |
| Input Paper<br>Device      | None<br>1000-sheet Tray Unit<br>1500-sheet Tray Unit | Allows you to specify that you want to use<br>an optional input tray when one is installed.<br>The default value is <b>None</b> .                                                                                                    |  |
| Output<br>Paper<br>Device  | Copy Tray Finisher<br>3-bin sorter                   | Allows you to specify which output bin you<br>want to use when an optional output device<br>is installed. The options contained in the list<br>are based on the optional output devices<br>that are available on the machine.<br>The default value is <b>Copy Tray</b> . |  |

## Page Setup Window

To access the Page Setup window, select Page Setup from the File menu. You use the Page Setup window to specify printing features for the current print job.

The **[Options]** button available on this window accesses the Printer Options window. The **[Print]** button access the Print Options window. The **[Margins]** button accesses the Margins window, which you use to set the page margins for the print job.

The following lists the descriptions and parameters for the fields contained on the Page Setup window.

| Field  | Parameter                                                                                                    | Description                                                                                                    |
|--------|----------------------------------------------------------------------------------------------------|----------------------------------------------------------------------------------------------------|
| Paper  | 8.5 x 11 in<br>8.5 x 14 in<br>11 x 17 in<br>5.5 x 8.5 in<br>A3 (297x420 mm)<br>A4 (210x297 mm)<br>A5 (148x210 mm)<br>A6 (105x148 mm) | Allows you to select a paper size for the current print job. The default value for North America is <b>8.5 x 11 in</b> . The default value for Europe is <b>A4</b> .                                                                   |
|        | B4 (257x364 mm)<br>B5 (182x257 mm)<br>7.5 x 10.5 in<br>8 x 13 in<br>8.5 x 13 in<br>8.25 x 13 in                                      |                                                                                                    |
| Layout | 1 up<br>2 up<br>4 up<br>6 up<br>9 up<br>16 up                                                                                        | Allows you to specify the number of multiple<br>pages you want to print on a single sheet of<br>paper.<br>The default value is <b>1 up</b> .<br><b>Note:</b> An illustration of the layout displays on<br>the left side of the window. |

| Field                | Parameter                                 | Description                                                                                                    |  |
|----------------------|-------------------------------------------|----------------------------------------------------------------------------------------------------|--|
| Reduce or<br>Enlarge | 25 to 400 percent                         | Allows you to use your keyboard to specify the percentage by which you want to shrink or enlarge the printed image.<br>The default value is <b>100 percent</b> . |  |
| Orientation          | Portrait<br>Landscape<br>Rotate Landscape | Allows you to select the icon that corresponds<br>to page orientation you want to use.<br>The default value is <b>Portrait</b> .                                 |  |

## **Printer Options Window**

To access the Printer Options window, from the Page Setup window, click the **[Options]** button. You use the Printer Options window to specify text and graphics attributes for the print job. The following lists the descriptions and parameters for the fields contained on the Printer Options window.

| Field               | Parameter | Description                                                                                                    |  |
|---------------------|-----------|----------------------------------------------------------------------------------------------------|--|
| Flip<br>Horizontal  | On<br>Off | Allows you to specify whether you want to print the document as a mirror image of the screen. The default value is <b>Off</b> .                                                                                                    |  |
| Flip Vertical       | On<br>Off | Allows you to specify whether you want to print the document upside down.<br>The default value is <b>Off</b> .                                                                                                    |  |
| Invert Image        | On<br>Off | Allows you to specify whether you want to print the job as a negative. Areas that appear black on the screen print as white, and areas that appear white on the screen print as black.<br>The default value is <b>Off</b> .                  |  |
| Substitute<br>Fonts | On<br>Off | Allows you to specify whether you want the printer to<br>substitute PostScript printer fonts for Macintosh<br>screen fonts. When you select this option, your job<br>prints faster and uses less memory.<br>The default value is <b>On</b> . |  |
| Smooth<br>Graphics  | On<br>Off | Allows you to specify whether you want the printer to rasterize bitmap image output to improve the appearance of graphics.<br>The default value is <b>On</b> .                                                                               |  |

| Field                                                | Parameter | Description                                                                                                    |
|------------------------------------------------------|-----------|----------------------------------------------------------------------------------------------------|
| Precision<br>Bitmap<br>Alignment                     | On<br>Off | Allows you to specify whether you want to print<br>bitmap graphics more precisely. Select this setting<br>when you use a low-resolution monitor The default<br>value is <b>Off</b> .                                                                                                    |
| Unlimited<br>Downloadabl<br>e Fonts in a<br>Document | On<br>Off | Allows you to specify whether you want the printer to<br>print without substituting printer fonts for Macintosh<br>screen fonts. When you select this option, your print<br>job may print more slowly. However, the appearance<br>of your output matches the screen more closely.<br>The default value is <b>Off</b> . |
| Larger Print<br>Area                                 | On<br>Off | Allows you to specify whether you want to use a larger print area.<br>The default value is <b>Off</b> .                                                                                                    |

## **Print Options Window**

To access the Print Options window, from the Page Setup window, click the **[Print]** button. You use the Print Options window to specify printer attributes. The following lists the descriptions and parameters for the fields contained on the Print Options window.

| Field      | Parameter                                    | Description                                                                                                    |  |
|------------|----------------------------------------------|----------------------------------------------------------------------------------------------------|--|
| Cover Page | None<br>Before<br>document<br>After document | Allows you to specify the manner in which you<br>want to print cover pages. Cover pages can be<br>useful for separating individual documents in large<br>print runs. None specifies that you do not want to<br>print a cover page.<br>Before document specifies that you want to print a<br>cover page at the beginning of each document.<br>After document specifies that you want to print a |  |
|            |                                              | cover page at the end of each document. The                                                                                                    |  |
|            |                                              | default value is <b>None</b> .                                                                                                    |  |

| Field              | Parameter                                                                                         | Description                                                                                                    |  |
|--------------------|---------------------------------------------------------------------------------------------------|----------------------------------------------------------------------------------------------------|--|
| Print              | Black and White<br>Color/Grayscale<br>ColorSync<br>Color Matching<br>PostScript<br>Color Matching | Allows you to specify the manner in which you<br>want to print graphics.<br>Black and White specifies that you want to print in<br>black and white only.<br>Color/Grayscale specifies that you want the printer<br>to render color images and text in shades of gray.<br>Use this setting when you want to print documents<br>that contain color or grayscale images, such as<br>photographs.<br>ColorSync Color Matching specifies that you want<br>to use color conversion on the Macintosh printer.<br>When you select this option, you must specify a<br>Printer Profile value. This option is available only<br>when the ColorSync software is installed. You<br>must use this option when you want color<br>conversions and have only a PostScript Level 1<br>printer.<br>Postscript Color Matching specifies that you want<br>to use color conversion on the Macintosh printer.<br>When you select this option, you must specify a<br>Printer Profile value. This option is available only<br>when the ColorSync software is installed. You<br>must use this option when you want color<br>conversions and have only a PostScript Level 1<br>printer.<br>Postscript Color Matching specifies that you want<br>to use color conversion on the Macintosh printer.<br>When you select this option, you must specify a<br>Printer Profile value. This option is available only<br>when the ColorSync software is installed. Use this<br>option when your printer is not color calibrated<br>and is a PostScript Level 2 printer.<br>The default value is <b>Black and White</b> . |  |
| Printer<br>Profile |                                                                                                   | Allows you to select a printer profile for your color<br>printer. When you select <b>ColorSync Color</b><br><b>Matching</b> or <b>PostScript Color Matching</b> for the<br>Print option, you must select a Printer Profile<br>value.<br>The default value is <b>Printer's Default</b> .                                                                                                    |  |

| Field                           | Parameter                                                                     | Description                                                                                                    |  |
|---------------------------------|-------------------------------------------------------------------------------|----------------------------------------------------------------------------------------------------|--|
| PostScript<br>error<br>handling | No special<br>reporting<br>Summarize on<br>screen<br>Print detailed<br>report | Allows you to specify the manner in which you<br>want the printer to notify you when a PostScript<br>error occurs. When an error occurs, the printer<br>completes the current job and performs a soft<br>reset.<br>However, when a fatal error occurs (when the<br>printer stops printing), you must turn the power to<br>the printer off and back on.<br>No special reporting specifies that you do not want<br>the printer to notify you of a PostScript error.<br>Summarize on screen specifies that you want the<br>printer to notify you of a PostScript error by<br>displaying an error message on your monitor. Print<br>detailed report specifies that you want the printer<br>to notify you of a PostScript error by printing a<br>PostScript error report.<br>The default value is <b>No special reporting</b> . |  |
| Auto Tray<br>Switch             | On<br>Off                                                                     | Allows you to specify whether you want the printer<br>to automatically switch to an empty output tray<br>when the currently selected output tray is full.<br>The default value is <b>On</b> .                                                                                                    |  |
| Duplex                          | Off<br>Long Edge<br>Binding<br>Short Edge<br>Binding                          | Allows you to specify that you want the output<br>printed in duplex format.<br>Off specifies that you do not want to use duplex<br>printing.<br>Long Edge Binding specifies that, when printing in<br>Portrait mode, you want to bind your output along<br>the left edge of the paper, like a book. In<br>Landscape mode, this setting produces output that<br>you can bind along the top edge of the paper, like<br>a calendar.<br>Short Edge Binding specifies that, when printing in<br>Portrait mode, you want to bind your output along<br>the top edge of the paper, like a calendar. In<br>Landscape mode, this setting produces output that<br>you can bind along the left edge of the paper, like<br>a book.<br>The default value is <b>Off</b> .                                                                 |  |

| Field                | Parameter                                                                              | Description                                                                                                    |  |
|----------------------|----------------------------------------------------------------------------------------|----------------------------------------------------------------------------------------------------|--|
| Job<br>Separation    | On<br>Off                                                                              | Allows you to specify whether you want to use the<br>job separation feature provided by the optional<br>finisher.<br>The separation is implemented either as a<br>mechanical offset, or with a sheet of paper,<br>depending on the type of trays installed on the<br>machine.<br>When a mechanical offset is used, the finisher<br>activates a jogger mechanism that moves the shift<br>tray slightly to the right or to the left for each job.<br>This makes it easy to determine where the end of<br>a set or job occurs. Job separation is especially<br>useful for separating collated jobs.<br>This option is available only when the optional<br>finisher is installed.<br>The default value is <b>Off</b> .                                                                                                    |  |
| Staple               | Off<br>One<br>Portrait<br>One<br>Landscape<br>Two<br>Portrait<br>Two<br>Landscape      | Allows you to specify whether you want to use<br>the stapling option, and if so, where you want to<br>staple the printed output.<br>None species that you do not want stapling. One<br>Portrait specifies that you want one staple placed<br>at the top left corner of the portrait page.<br>One Landscape specifies that you want one staple<br>placed at the top left corner of the landscape page.<br>Two Portrait specifies that you want two staples<br>on the portrait page. The staples are placed along<br>the left side of the page when long edge feed is<br>used. The staples are placed along the top of the<br>page when short edge feed is used.<br>Two Landscape specifies that you want two<br>staples on the landscape page. The staples are<br>placed along the top of the page when long edge<br>feed is used. The staples are placed along the<br>left side of the page when short edge feed is<br>used. The staples are placed along the<br>left side of the page when short edge feed is<br>used. The staples are placed along the<br>left side of the page when short edge feed is<br>used. The staples are placed along the<br>left side of the page when short edge feed is<br>used.<br>This feature is available only when the optional<br>stapler is installed.<br>The default value is <b>Off</b> . |  |
| Print<br>Output Tray | 1 <sup>st</sup> Output Bin<br>2 <sup>nd</sup> Output Bin<br>3 <sup>rd</sup> Output Bin | Allows you to specify an output tray.<br>The default value is 1 <sup>st</sup> Output Bin.                                                                                                    |  |

### USING THE PRINTER DRIVERS

| Field             | Parameter                      | Description                                                                                                    |  |
|-------------------|--------------------------------|----------------------------------------------------------------------------------------------------|--|
| Resolution        | 600 dpi<br>400 dpi<br>300 dpi. | Allows you to specify the printer resolution in dots<br>per inch (dpi) for PostScript output.<br>The default value is <b>400 dpi</b> .                                                                                             |  |
| Edge<br>Smoothing | On<br>Off                      | Allows you to specify that you want to enhance<br>print quality using edge smoothing. This feature<br>reduces ragged edges, providing printed output<br>with smooth curved and diagonal lines.<br>The default value is <b>On</b> . |  |

### **Printer Window**

To access the Printer window, select Print from the File menu. You use the Printer window to specify printing features for the current job. The **[Op-tions]** button available on this window accesses the Printer Options window. The following lists the descriptions and parameters for the fields contained on the Print window.

| Field           | Parameter                                | Description                                                                                                    |
|-----------------|------------------------------------------|----------------------------------------------------------------------------------------------------|
| Copies          | 1 to 999                                 | Allows you to specify the number of copies you want to print.<br>The default value is <b>1</b> .                                                                                                    |
| Pages           | All<br>From/To                           | Allows you to specify the portion of the document you want to print.<br>All specifies that you want to print the entire document. From/To allows you to enter the beginning and ending page numbers to specify the portion of the document you want to print.<br>The default value is <b>All</b> .                                                                                                    |
| Paper<br>Source | All<br>First page from<br>Remaining from | Allows you to specify the manner in which you<br>want the printer to select input trays for the<br>print job.<br>All - specifies that you want to use a single<br>paper source for the entire document.<br>First page specifies the paper source you want<br>to use for the first page of the document. This<br>option is useful when you want to print a<br>document with a cover page, such as a report,<br>or a business letter using letterhead for the<br>first page only.<br>Remaining from specifies the paper source<br>you want to use for the remaining pages of the<br>document. This option is enabled only when<br>you select First page from.<br>The default value is <b>All</b> . |
| Destination     | Printer<br>File                          | Allows you to specify the output destination for<br>the print job.<br>The default value is <b>Printer</b> .                                                                                                    |

# 4. TROUBLESHOOTING

## **OVERVIEW**

This chapter provides information that may be helpful when print quality problems, clearing problems and error messages occur while you are using your printer.

When an error requiring operator intervention occurs on the machine, the Error Suspend screen displays on the control panel and the machine is set to Offline mode. You must use the Reset and Continue buttons available on the Error Suspend screen to correct the error and continue using the machine.

When you specify On as the Auto Continue setting on the Configuration menu and an error occurs, the Error Suspend screen displays and the machine is set to Offline mode. When no operator intervention occurs for the amount of time specified for the Auto Continue timeout setting (the default is 30 seconds), the machine is set back to Online mode as though the Continue button were pressed and the print jobs resume.

When a print job requires the use of the manual tray, the "Please open the Bypass Tray" message displays. When the bypass tray is not opened within the time specified (the default is 300 seconds, which is five minutes), the print job is cancelled and the next job begins printing.

## PRINT QUALITY PROBLEMS

This section contains information on the print quality problems that may occur while using the printer, as well as the actions you can take to solve the problems. Table -1 lists the print quality problems and provides possible solutions.

#### Table -1Print quality problems

| Problem                              | Description                                                                                      |   | Action:                                                                                                    |
|--------------------------------------|--------------------------------------------------------------------------------------------------|---|----------------------------------------------------------------------------------------------------|
| Background<br>Scatter                | Toner is scattered on the page. This problem is usually isolated to a specific area on the page. | ٥ | Make sure you are using paper or<br>transparencies designed for use with<br>laser printers and copy machines (refer<br>to the "Specifications" chapter in this<br>manual for further information). |
|                                      |                                                                                                  | ٥ | When the back of a printed page has<br>background scatter, check for toner<br>buildup on the rollers or separation pad<br>inside of the printer.                                                   |
| Black Page                           | The page prints entirely in black.                                                               |   | Check that the toner cartridge is installed correctly.                                                                                                    |
|                                      |                                                                                                  |   | Check for damage to the toner cartridge or for a defective toner cartridge.                                                                                                    |
| Character<br>Voids                   | White areas are printing where characters should print in solid black.                           | ٥ | Make sure you are using paper or transparencies designed for use with laser printers.                                                                                                    |
|                                      |                                                                                                  |   | Make sure that you are printing on the correct side of the paper.                                                                                                    |
| Dropouts                             | Characters are printing incompletely or not at all.                                              |   | When this occurs on one page only, the sheet of paper may be defective.                                                                                                    |
|                                      |                                                                                                  |   | Adjust the print density slide.                                                                                                    |
|                                      |                                                                                                  | ٥ | Make sure that you are using paper or transparencies designed for use with laser printers.                                                                                                    |
| Entire<br>document does<br>not print | You sent a print job, but the entire job did not print.                                          | ٥ | Check the configuration to make sure<br>that it is set to print the entire job and<br>not specific pages.                                                                                          |

### TROUBLESHOOTING

| Problem                     | Description                                                                                   |   | Action:                                                                                                    |
|-----------------------------|-----------------------------------------------------------------------------------------------|---|----------------------------------------------------------------------------------------------------|
| Faded Area                  | A block of faded vertical white lines<br>prints or an area of the printed<br>matter is faded. |   | Check for low toner.                                                                                                    |
|                             |                                                                                               | ٥ | Check that the paper surface is suitable<br>for the printer. Avoid using shiny, highly<br>textured, coated, or erasable typewriter<br>paper.             |
| Fragments or confusing data | Fragments or data, or data unrelated to your print job is printing.                           | ٦ | Check that you are using the correct printer driver.                                                                                                    |
|                             |                                                                                               | ٥ | Check that you have the correct interface cable.                                                                                                    |
| Horizontal                  | Horizontal black streaks or smears print on the page.                                         |   | Check for damage to the toner cartridge.                                                                                                    |
| Lines                       |                                                                                               | ٥ | Check that the toner cartridge is installed correctly.                                                                                                   |
| Multiple Blank<br>Pages     | All pages are entirely white.                                                                 | ٥ | Check whether you have completely removed the sealing tape from the toner cartridge.                                                                     |
|                             |                                                                                               |   | Check for an empty toner cartridge.                                                                                                    |
|                             |                                                                                               | ٥ | If none of the above are the cause of<br>the problem you may be experiencing<br>data loss. If this is the case, your<br>printer may need to be serviced. |
| No printing oc-<br>curs     | You sent a print job, but the printer<br>is not producing a printed copy.                     |   | If this is the first time you have used the<br>printer, make sure that you have<br>correctly removed all of the packaging<br>materials from the printer. |
|                             |                                                                                               | ٥ | If the printer has worked previously, check that the interface cables are secure.                                                                        |
| Printed image is too light  | The printer output is too light.                                                              | ٦ | Check that the toner cartridge is positioned correctly. Verify whether the toner is low.                                                                 |
|                             |                                                                                               | ٥ | Check that the printing drum is positioned correctly.                                                                                                    |

### TROUBLESHOOTING

| Problem               | Description                                                              |   | Action:                                                                                                    |
|-----------------------|--------------------------------------------------------------------------|---|----------------------------------------------------------------------------------------------------|
| Repeating<br>Patterns | Marks or shadows of characters print in a repeated pattern on each page. |   | Make sure that the paper path is not dirty.                                                                                                    |
|                       |                                                                          | ٦ | Make sure that you are using paper or transparencies designed for use with laser printers and copy machines.                                                                           |
|                       |                                                                          |   | Check for damage to the toner cartridge.<br>The toner cartridge can become<br>damaged from overexposure to bright<br>lights.                                                           |
| Single<br>Blank Page  | A page is entirely white.                                                | ٥ | Make sure that the page length setting is correct for the paper size.                                                                                                    |
|                       |                                                                          | ٥ | Verify whether the network sharing device is generating a blank separator page.                                                                                                    |
|                       |                                                                          |   | Check whether two or more pages fed into the printer at the same time.                                                                                                    |
|                       |                                                                          | ٥ | Verify whether an extra page command<br>is being sent from your software<br>application. This may be caused by a<br>forced page break directly above or<br>below a natural page break. |
|                       |                                                                          |   | If none of the above are the cause of<br>the problem you may be experiencing<br>data loss. If this is the case, your<br>printer may need to be serviced.                               |
| Stains                | Small, black, round dots or inconsistent stains print on the page.       | ٥ | Make sure that you are using paper that<br>is manufactured for use with laser<br>printers and copy machines.                                                                           |
|                       |                                                                          |   | Make sure that you are printing on the correct side of the paper.                                                                                                    |
|                       |                                                                          | ٥ | Check for buildup of toner on the printer rollers.                                                                                                    |
|                       |                                                                          |   | Check for damage to the toner cartridge.                                                                                                    |
| Vertical Lines        | Vertical black streaks or smears print on the page.                      |   | Check for damage to the toner cartridge.                                                                                                    |

## PRINTER PROBLEMS

This section contains information on the paper jam and printer problems that may occur while using the printer, as well as the actions you can take to solve the problems. Refer to the *Copier Reference Guide* for further information on basic maintenance tasks (for example, adding toner, paper, and staples).

## Jam Recovery

When a paper jam occurs while printing is in progress and the jam recovery feature is set to "On," the affected pages are retrieved from the hard disk and are reprinted. Jam recovery is always on for those printing modes that use the hard disk drive to temporarily sort image data. You can use the "JAMRECOVERY" selection on the Configuration Menu to determine whether jam recovery is on.

When the "JAMRECOVERY" selection on the Configuration Menu is set to "On," the data for a page is retained on the hard drive until the page exits the printer. This guarantees that all paper jams are recoverable. When the "JAMRECOVERY" selection on the Configuration Menu is set to "Off," the job may still recover from a jam. This recovery depends on where the jam occurred and the number of pages that are being maintained by the printer.

Since more print data is retained when the "JAMRECOVERY" selection is set to "On," printer performance may be slower than for print jobs not using the hard disk drive.

### **Solving Printer Problems**

This section provides solutions to some of the printer problems you may encounter while using your printer. Table -2 lists the basic problems that may occur with your printer and the actions you can take to correct the problems.

#### Table -2 Basic problem resolution

| Condition                                                        | Action                                                                                                    |  |  |  |  |  |
|------------------------------------------------------------------|----------------------------------------------------------------------------------------------------|--|--|--|--|--|
| The printer does not activate when the main switch is turned on. | Make sure that the power cord is properly plugged in to an appropriate power outlet.                                                                                                   |  |  |  |  |  |
| The printer has turned off.                                      | Turn on the main switch.                                                                                                    |  |  |  |  |  |
| The printer is printing frag-<br>ments or confusing data.        | Verify that you have the correct interface cable.                                                                                                    |  |  |  |  |  |
| Printed image is too light.                                      | Verify that the toner cartridge is positioned correctly. Verify whether the toner is low.                                                                                              |  |  |  |  |  |
| Paper runs out.                                                  | Add paper.                                                                                                    |  |  |  |  |  |
| Stapling does not occur.                                         | Verify whether there are staples jammed in the stapler. If so, remove the jammed staples.                                                                                              |  |  |  |  |  |
|                                                                  | Check if the staple cartridge is empty. If so, load a new staple cartridge (after loading a new staple cartridge, staples may not be ejected the first few times you use the stapler). |  |  |  |  |  |
|                                                                  | Turn over the paper in the feeder tray. If this does not correct the problem, change to a paper stock with less curl.                                                                  |  |  |  |  |  |

### TROUBLESHOOTING

Table -3 lists the printer conditions that may occur, and the action you can take to correct the conditions.

### Table -3 Printer condition resolution

| Condition               | Action                                                                                                    |
|-------------------------|----------------------------------------------------------------------------------------------------|
| Disk Error              | The printer suspends operation and waits for user confirmation when a disk error is detected. When you confirm the disk error message, the disk subsystem is disabled and the printer starts again without the disk after you turn the power off and back on. When this occurs, any jobs in progress or spooled are lost. |
|                         | Note:Even if a disk error occurs, the copier function is available.                                                                                                    |
|                         | A flag is set in NVRAM to indicate that a disk error was detected.<br>When a power on occurs with this flag set, the printer operates without<br>disk services. You must perform a SYSTEM RESET to clear this flag.                                                                                                    |
| Frequent misfeeds       | Verify that the size and weight of the paper you are using meets the paper specifications for the printer.                                                                                                    |
|                         | Verify whether the paper is folded, wrinkled, damp, or curled.                                                                                                    |
|                         | Verify that the paper is correctly placed in the paper tray.                                                                                                    |
|                         | Check for any pieces of misfed paper or other foreign objects in the machine.                                                                                                    |
|                         | Verify that the page size setting is correct for the paper contained in the feeder tray.                                                                                                    |
| Please open Bypass Tray | The "Please open Bypass tray" message displays when a print job specifying Bypass feed is ready to print and the Bypass tray door is closed. This message is followed by a "No paper. Add size paper to Bypass Tray" message. These messages are repeated when the Bypass tray runs out of paper.                         |
|                         | When the bypass tray is not opened within a specific time period, the job will be canceled automatically. The time period is called the bypass tray time-out. You can set the manual time-out using the Control Panel menus.                                                                                              |
|                         | To avoid manually fed paper (such as transparencies) from jamming in<br>the duplexer or stapling stack, manual feed print jobs cannot be<br>duplexed or stapled.                                                                                                    |
| Condition     | Action                                                                                                    |
|---------------|----------------------------------------------------------------------------------------------------|
| Print Overrun | Reduce the printer resolution and send the print job again. Print overruns do not occur in Pre-image buffer mode. When you add SIMM memory to the printer, a full page buffer of the requested paper size can be utilized, and banding mode is not used. |

When you encounter a printer problem and none of the information available in this section solves the problem, contact your Service Representative. Attempting to repair the printer yourself is not covered by the warranty and may cause further damage to the printer. When you contact your Service Representative, make sure to have the following information available:

- A record of the problem that occurred and the steps you took to eliminate the problem.
- □ The name number of the printer.
- **Configuration information for the printer.**
- □ Information on the printer driver you are using.

## ERROR MESSAGES

The ONLINE operation screen of the printer contains three fields and two buttons. The current operation mode displays in the top field. The operating status (which contains the READY status) displays in the next field. The third field contains system messages and is blank during normal operation. When a unique condition occurs, this field displays the error messages.

Table -4 lists the messages that display in this field and provides an indication of what occurred to cause the message, and the action you can take to eliminate the error.

| Message                                         | Description                                                                                                    | Action                                                                                                    |
|-------------------------------------------------|----------------------------------------------------------------------------------------------------|----------------------------------------------------------------------------------------------------|
| Add Staples.                                    | The machine is almost out of staples.                                                                             | Place more staples in the finisher.<br>This message is informational only.                                                                                                    |
| Check tray. Set the<br><tray> correctly.</tray> | The specified tray is open.                                                                                       | Close the specified tray. When the tray is closed, printing resumes automatically.                                                                                                   |
| Controller error.<br>Please call for Service.   | A hardware or software problem has<br>occurred with the controller causing<br>a diagnostic error during power on. | Contact your service representative.<br>Although the printing function is not<br>available, you can use the copy<br>function of the machine by pressing<br>the <b>[COPY]</b> button. |

#### Table -4 Error messages

| Message                                            | Description                                                                                                    | Action                                                                                                    |
|----------------------------------------------------|----------------------------------------------------------------------------------------------------|----------------------------------------------------------------------------------------------------|
| Controller disk error.<br>Please call for service. | A disk error has occurred during<br>printing. The current print data is<br>lost. A disk error can indicate a<br>number of minor or serious<br>problems.<br>When a disk error first occurs, the<br>disk drive attempts the command<br>again, utilizes extensive error<br>correction capabilities, and remaps<br>transparent bad sectors. The printer<br>disk drive provides an error free<br>media, and no attempt is made to<br>maintain bad sector tables.<br>When all of these internal measures<br>fail, the "Disk Error" message<br>displays. | Turn off the machine and turn it on<br>again. When the error persists,<br>contact your service representative.<br>Although the printing function is not<br>available, you can use the copy<br>function of the machine by pressing<br>the <b>[COPY]</b> button. |
| Cover Open                                         | A door is open on the machine.                                                                                                    | Follow the instructions that display and close the specified door.                                                                                                    |
| Duplex tray failure has occurred.                  | The duplex tray has a mechanical problem.                                                                                                    | Call your service representative.<br>Turn the machine off and back on<br>to use the printer for print jobs that<br>do not require the use of the duplex<br>tray.                                                                                               |
| Engine Fatal Error.                                | An engine error occurred during printing.                                                                                                    | Contact your service representative.                                                                                                    |

| Message                                                                                                    | Description                                                                                                    | Action                                                                                                    |
|----------------------------------------------------------------------------------------------------|----------------------------------------------------------------------------------------------------|----------------------------------------------------------------------------------------------------|
| Ethernet failure.<br>Network<br>communication is not<br>available.                                          | An Ethernet error occurred during<br>power up of the machine. The<br>network card was unable to<br>establish communication with the<br>network.                                                                                                    | Check the Ethernet settings. Press<br>the <b>[Continue]</b> button to use the<br>machine without the network<br>connection.                                                                    |
|                                                                                                    | <b>Note:</b> When a network card is installed in the machine, but is not connected to a network, this error does not display. This error occurs only when the network card does not initialize correctly. The initialization process can take several minutes to complete. |                                                                                                    |
| Faulty disk, or disk not<br>found. Press<br>[Continue].<br>The printer restarts<br>with diskless operation. | A disk error (faulty disk,<br>disconnection) has occurred. After<br>turning off the machine off and then<br>back on, the error message will no<br>longer display.                                                                                                    | Press the <b>[Continue]</b> to restart the printer with diskless operation.                                                                                                    |
| Jam.                                                                                                    | A paper jam has occurred.                                                                                                    | Follow the instructions that display<br>to remove the paper jam from the<br>machine and press the <b>[Continue]</b><br>button to resume printing.<br>Press the <b>[Reset]</b> button to cancel |
|                                                                                                    |                                                                                                    | the print job.                                                                                                    |
| Memory overflow.                                                                                            | The print job was too complex to be<br>interpreted by the memory available,<br>causing a memory overflow to occur<br>during printing.                                                                                                    | Press the <b>[Continue]</b> button to resume printing. Only part of the data will print.                                                                                                    |
|                                                                                                    |                                                                                                    | Press the <b>[Reset]</b> button to cancel the print job.                                                                                                    |
|                                                                                                    |                                                                                                    | To print the job correctly, add more memory to the machine.                                                                                                    |

| Message                                                                                              | Description                                                                                                    | Action                                                                                                    |  |
|----------------------------------------------------------------------------------------------------|----------------------------------------------------------------------------------------------------|----------------------------------------------------------------------------------------------------|--|
| No paper. Add <size><br/>paper to <tray>.</tray></size>                                              | The specified tray has run out of paper of the specified size.                                                                                                    | Fill the specified tray with paper of<br>the specified size. When the tray is<br>full, printing resumes automatically.                                                                                                    |  |
| Note: The <size><br/>parameter specifies<br/>both the paper size<br/>and the paper direction.</size> | <b>Note:</b> When tray switching is<br>enabled and the specified paper size<br>is available a secondary input tray,<br>the secondary tray is used and this<br>message does not display. | Press the <b>[Continue]</b> button to<br>continue printing without filling the<br>specified tray with paper of the<br>specified size. When tray switching<br>is enabled, paper of an incorrect<br>size is used from a secondary tray.<br>When tray switching is not enabled,<br>the error displays again.<br>Press the <b>[Reset]</b> button to cancel<br>the print job.<br><b>Note:</b> When tray switching is not<br>enabled, you can fill the specified<br>tray with an incorrect paper size<br>and press the <b>[Continue]</b> button to |  |
|                                                                                                    |                                                                                                    | continue printing.                                                                                                    |  |
| No paper. Add <size><br/>paper Bypass tray.</size>                                                   | The manual feed tray has run out of paper of the specified size.                                                                                                    | Fill the manual feed tray with paper<br>of the specified size. When the tray<br>is full, printing resumes                                                                                                    |  |
| <b>Note:</b> The <size></size>                                                                       |                                                                                                    | automatically.                                                                                                    |  |
| both the paper size<br>and the paper direction.                                                      |                                                                                                    | Press the <b>[Reset]</b> button to cancel the print job.                                                                                                    |  |
| Please close the<br>Bypass Tray.                                                                     | The print job does not require the use of the manual feed tray, but the tray is open.                                                                                                   | Close the manual feed tray.<br>Printing does not continue until the<br>manual feed tray is closed.                                                                                                    |  |
| Please open the<br>Bypass Tray.                                                                      | The print job requires the use of the manual feed tray.                                                                                                    | Open the manual feed tray. When<br>the bypass tray is not opened within<br>the time specified (the default is 300<br>seconds, which is five minutes), the<br>print job is cancelled and the next<br>job begins printing.                                                                                                    |  |

| Message                                                                                                    | Description                                                                                                    | Action                                                                                                    |
|----------------------------------------------------------------------------------------------------|----------------------------------------------------------------------------------------------------|----------------------------------------------------------------------------------------------------|
| Print overrun error.                                                                                           | A print overrun has occurred on a<br>file that is being printed in banding<br>mode. When the printer is in<br>banding mode, a complex page may<br>not have enough time to image a<br>band while the engine is printing the<br>previous band.<br>The portion of the page after the<br>print overrun occurred will not print. | Press the <b>[Continue]</b> button to<br>resume printing.<br>Press the <b>[Reset]</b> button to cancel<br>the job.<br>To print the image correctly, add<br>more memory to the machine, or<br>reduce the resolution of the image<br>and resend the job.                                                                                                    |
| Printing is interrupted.<br>Press <b>[Continue]</b> , or<br>press <b>[Reset]</b> to<br>cancel the current job. | A paper jam has occurred.                                                                                                    | Follow the instructions that display<br>to remove the paper jam from the<br>machine and press the <b>[Continue]</b><br>button to continue printing.<br>Press <b>[Reset]</b> to cancel the print<br>job.<br>When Jam Recovery is set to Off,<br>the remainder of the print job is<br>cancelled and the next print job<br>prints when the paper jam is<br>removed. |
| Remove the paper in the duplex tray.                                                                           | A paper jam has occurred in the duplex tray.                                                                                                    | Follow the instructions that display<br>to remove the paper jam from the<br>machine and press the <b>[Continue]</b><br>button to continue printing.<br>Press <b>[Reset]</b> to cancel the print<br>job.<br>When Jam Recovery is set to Off,<br>the remainder of the print job is<br>cancelled and the next print job<br>prints when the paper jam is<br>removed. |

| Message                                                                                                    | Description                                                                                                    | Action                                                                                                    |
|----------------------------------------------------------------------------------------------------|----------------------------------------------------------------------------------------------------|----------------------------------------------------------------------------------------------------|
| Remove the paper in the staple unit.                                                                                                  | A paper jam has occurred in the stapling area of the finisher.                                                                                                    | Follow the instructions that display<br>to remove the paper jam from the<br>machine and press the <b>[Continue]</b><br>button to continue printing.                                                                                                    |
|                                                                                                    |                                                                                                    | Press [Reset] to cancel the print job.                                                                                                    |
|                                                                                                    |                                                                                                    | When Jam Recovery is set to Off,<br>the remainder of the print job is<br>cancelled and the next print job<br>prints when the paper jam is<br>removed.                                                                                                    |
| Serial communication<br>error. Please set up<br>communication<br>parameters again.                                                    | A serial port communication error occurred during printing.                                                                                                    | Check the serial port settings.<br>When the serial port problem is<br>fixed, press <b>[Reset]</b> to cancel the<br>print job.                                                                                                    |
| Shift tray is full.<br>Remove the copies.                                                                                             | A bin overflow occurred at the 1-bin finisher.                                                                                                    | Remove the printed output from the<br>1-bin finisher. When the output is<br>removed, printing resumes<br>automatically.                                                                                                    |
| The spooling area of<br>the disk is full. Press<br>[ <b>Continue</b> ] to resume<br>printing. The current<br>print job will be split. | The spooling area available on the<br>disk is full. Input spooling is<br>temporarily disabled due to lack of<br>room on the hard disk drive.<br>The spooling area of the disk<br>contains both spooling data and<br>page image data used for reverse<br>order and duplex printing. The<br>spooling area is limited to allow for<br>the space required by page image<br>data. | Press the <b>[Continue]</b> button to<br>complete printing of the pages<br>already sent to the disk. The<br>remaining data is then sent to the<br>hard disk and printed in the order<br>received. Therefore, although the<br>entire job prints, the output is not in<br>the order specified.<br>Press the <b>[Reset]</b> button to cancel<br>the print job. |
|                                                                                                    |                                                                                                    | <b>Note:</b> Since the printing of all pages already sent to the disk, including multiple copies, must complete before the remaining data can be sent, the final output is collated incorrectly.                                                                                                    |

| Message                                                              | Description                                                                                                    | Action                                                                                                    |
|----------------------------------------------------------------------|----------------------------------------------------------------------------------------------------|----------------------------------------------------------------------------------------------------|
| The used toner bottle is full.                                       | The used toner container is full.                                                                                                    | Replace the used toner container in<br>the machine. Printing cannot<br>resume until the used toner<br>container is replaced.                            |
| The used toner bottle is nearly full.                                | The used toner container is almost full.                                                                                                    | Replace the used toner container in the machine. This message is informational only.                                                                    |
| Token Ring failure.<br>Network<br>communication is not<br>available. | A Token Ring error occurred during<br>power up of the machine. The<br>network card was unable to<br>establish communication with the<br>network.                                                                                                    | Check the Token Ring settings.<br>Press the <b>[Continue]</b> button to use<br>the machine without the network<br>connection.                           |
|                                                                      | <b>Note:</b> When a network card is installed in the machine, but is not connected to a network, this error does not display. This error occurs only when the network card does not initialize correctly. The initialization process can take several minutes to complete. |                                                                                                    |
| Toner End.                                                           | The toner bottle is empty.                                                                                                    | Replace the toner bottle. Printing cannot resume until the toner bottle is replaced.                                                                    |
| Toner is almost used up.                                             | The toner bottle is almost empty.                                                                                                    | Replace the toner in the machine.<br>This message is informational only.                                                                                |
| <tray> failure has<br/>occurred. Please call<br/>for service.</tray> | The specified tray has a mechanical problem.                                                                                                    | Call your service representative.<br>Turn the machine off and back on<br>to use the printer for print jobs that<br>do not require the use of this tray. |
| Warming up.<br>Please wait.                                          | The machine is warming up.                                                                                                    | This message is informational only.<br>No action is required.                                                                                           |

# **5. SPECIFICATIONS**

# PRINTER

This section contains the electrical and hardware specifications for your printer, including information on the feeders, finisher, and options. It also provides information on the output capabilities of the printer.

## **Electrical and Hardware Specifications**

This section contains the electrical and hardware specifications for your printer, including information on the feeders, finisher, and options. Table 5-1 lists the basic printer information and specifications.

Note: All specifications are subject to change without notice.

| Component                               | Specification                                                                                                    |
|-----------------------------------------|----------------------------------------------------------------------------------------------------|
| Resolution:                             | 300, 400, 600 dots per inch (dpi)                                                                                                    |
| Paper weight:                           | Upper tray - 60 to 105 gsm (16 to 28 lb)<br>Bypass tray - 60 to 157 gsm (16 to 42 lb)<br>Large capacity tray - 60 to 128 gsm (16 to 34 lb)                                  |
| Paper capacity:                         | Upper tray - 500 sheets or less than 53 mm, 2.08 in<br>Bypass tray - 40 sheets or less than 4 mm, 0.15 in<br>Large capacity tray - 1000 sheets or less than 120 mm, 4.72 in |
| Optional tray capacity:                 | A3, 11 by 17 in - 200 sheets<br>B4 or smaller - 500 sheets<br>B5 or smaller - 200 sheets                                                                                    |
| Printing speed:                         | 40 pages per minute at 300 or 400 dpi, long edge feed on letter size paper                                                                                                  |
| Toner replacement:                      | Bottle exchange (700g)                                                                                                    |
| Power source:                           | 120V, 60Hz, more than 12.0A (15 or 20 AMP circuit) (U.S.) 220~240V, 50/60Hz, more than 6.5A (15 or 20 AMP circuit) (Europe)                                                 |
| Power consumption:                      | Warm-up - less than 0.90 kilowatts (kw)<br>Stand-by - less than 0.22 kw<br>Maximum - less than 1.44 kw                                                                      |
| Noise emission:<br>Sound pressure level | Stand-by - 25 dB amperes (A)<br>Printing - 59 dB (A)<br>*The measurements are made according to ISO 7779 at the operator position                                           |
| Noise emission: Sound<br>power level    | Stand-by - 40 decibels (dB)<br>Printing - 69 dB (A)<br>* The measurements are made according to ISO 7779 at the operator position                                           |

Table 5-1.Basic printer information

| Component                                     | Specification                                                                                                    |
|-----------------------------------------------|----------------------------------------------------------------------------------------------------|
| Standard Centronics-<br>compatible interface: | Standard 36-pin parallel cable and a parallel port available on the host computer. Do not use a parallel cable that is longer than ten feet (three meters).                              |
| Standard RS-232-C interface:                  | Standard 25-pin serial cable and a serial port available on the host computer. You can use a serial cable length of 10 feet to 50 feet (3 to 15 meters).                                 |
| *Printer options:                             | 1000 sheet tray unit<br>1500 sheet tray unit<br>Finisher bin<br>3-bin sorter<br>Memory expansion to 72 MB (including the 8MB of base memory)<br>Network interface card<br>PostScript kit |

\*Printer options may vary based on your country.

Use the following precautions for the power connection:

- Connect the machine to a dedicated power source that meets the specifications listed in Table 5-1.
- □ Voltage must not fluctuate more than 10 percent.
- □ Make sure that the wall outlet is near the printer and easily accessible.
- □ Make sure that the printer plug is firmly inserted into the outlet.
- Do not set anything on top of the power cord.

Table 5-2 lists the printer size specifications.

#### Table 5-2. Printer size

| Component                                   | Width    | Depth   | Height   |
|---------------------------------------------|----------|---------|----------|
| Printer with input tray and paper tray unit | 115 cm   | 65.5 cm | 102.4 cm |
|                                             | 45.3 in  | 25.8 in | 40.4 in  |
| Printer with finisher, and paper tray unit  | 172.2 cm | 65.5 cm | 111.0 cm |
|                                             | 67.8 in  | 25.8 in | 43.8 in  |

Table 5-3 lists the printer weight specifications.

#### Table 5-3 Printer weight

| Component                                   | Weight               |
|---------------------------------------------|----------------------|
| Printer with input tray and paper tray unit | 137.5 kg<br>303.2 lb |
| Printer with finisher, and paper tray unit  | 178.5 kg<br>393.6 lb |

Table 5-4 lists the optional printer equipment specifications.

#### Table 5-4. Optional equipment

| Component             | Specification                                                         |  |  |  |  |
|-----------------------|-----------------------------------------------------------------------|--|--|--|--|
| Finisher:             | Staple position: Top, bottom, two staples                             |  |  |  |  |
|                       | Staple replenishment: Cartridge exchange (5,000 staples per)          |  |  |  |  |
|                       | Power source: DC 24V (from printer)                                   |  |  |  |  |
|                       | Power consumption: 48 W                                               |  |  |  |  |
|                       | Dimensions (W x D x H): 67.1 x 51.4 x 95.0 cm / 26.5 x 20.3 x 37.5 in |  |  |  |  |
| 1000 sheet tray unit: | Paper weight: 52 to 105 gsm (14 lb to 28 lb)                          |  |  |  |  |
|                       | Paper capacity: 1,000 sheets (500 sheets of 80 gsm per tray)          |  |  |  |  |
|                       | Power source: DC 24V, 5V, AC 120V (from printer)                      |  |  |  |  |
|                       | Power consumption: 50 W (average) to 110.5 W (maximum)                |  |  |  |  |
|                       | Weight: 36 kg, 79.4 lb                                                |  |  |  |  |
|                       | Dimensions (W x D x H):62.0 x 63.2 x 39.0 cm / 24.5 x 24.9 x 15.4 in  |  |  |  |  |
| 1500 sheet tray unit: | Paper weight: 52 to 105 gsm (14 lb to 28 lb)                          |  |  |  |  |
|                       | Paper capacity: 1,500 sheets (500 sheets of 80 gsm per tray)          |  |  |  |  |
|                       | Power source: DC 24V, 5V, AC 12UV (from printer)                      |  |  |  |  |
|                       | Weight: 38 kg 83.8 lb                                                 |  |  |  |  |
|                       | Dimensions (W x D x H) 62.0 x 63.2 x 39.0 cm / 24.5 x 24.9 x 15.4 in  |  |  |  |  |
| 3-bin sorter:         | Paner weight:                                                         |  |  |  |  |
|                       | (Face up) bin 1, 52 to 157 gsm (14 lb to 42 lb)                       |  |  |  |  |
|                       | bins 2 and 3, 52 to 105 gsm (14 lb to 28 lb)                          |  |  |  |  |
|                       | (Face down) 64 to 105 gsm (17 lb to 28 lb)                            |  |  |  |  |
|                       |                                                                       |  |  |  |  |
|                       | Power source: DC 24V, 5V, AC 120V (from printer)                      |  |  |  |  |
|                       | Power consumption: 30W                                                |  |  |  |  |
|                       | Weight: 13 kg, 28.7 lb                                                |  |  |  |  |
|                       | Dimensions (W x D x H): 46.8 x 48.3 x 49 cm / 18.4 x 19 x 19.3 in     |  |  |  |  |

| Component               | Specification                                                             |
|-------------------------|---------------------------------------------------------------------------|
| Network interface card: | Required Ethernet or Token Ring card installed in the expansion           |
|                         | Input/Output (I/O) slot on the printer to connect to an Ethernet or Token |
|                         | Ring network (refer to the Network Printer Manager and User Guide for     |
|                         | Printer Servers for further information on the network connection).       |
| PostScript kit:         | Expansion ROM SIMM memory installed in the PostScript ROM                 |
|                         | expansion slot.                                                           |

Table 5-5 lists the environmental specifications.

#### Table 5-5. Environmental Information

| Component        | Specification                                  |
|------------------|------------------------------------------------|
| Temperature:     | 10 to 30 degrees Centigrade                    |
| Humidity:        | 15 to 90 percent                               |
| Air circulation: | 30 cubic meters, per person, per hour          |
| Clearance:       | 28 inches above                                |
|                  | 1 inch on each side                            |
|                  | 5 inches in the rear                           |
| Altitude:        | No higher than 2,000 meters (6,600 feet) above |
|                  | sea level                                      |

Avoid the following:

- Exposure to direct sunlight or strong light (more than 1,500 lux)
- Dusty areas
- Areas with corrosive gasses
- **Frequent strong vibrations**
- Direct exposure to cold air from an air conditioner or heated air from a heater (sudden temperature changes may cause condensation within the printer).

## **Printer Capabilities**

This section contains information on the functionality of the printer bins as well as information and illustrations on the output capabilities of the machine.

#### Tray and Bin Functionality

This section contains information on the functionality of the 500 sheet tray, and the 1-bin finisher and 3-bin sorter.

The 500 sheet tray provides the following functionality:

- ☐ Face up
- Normal and reverse order
- Duplexing (face up)
- Document and Group sort
- Separation sheets.

The 1-bin finisher provides the following functionality:

- Face up
- Normal and reverse order
- Duplexing (face up)
- Document and Group sort
- Doggy tail separation
- □ Stapling.

Note: Stapling is not available when you specify normal order.

The 3-bin sorter (available for printing and copying functions) provides the following functionality:

- □ Face up and face down
- Normal and reverse order
- Duplexing (face up)
- Document and Group sort
- Offset separation and separation sheets
- Bin selection.
- **Note:** Offset separation is available only when job separation is set to ON and the first bin is selected. Separations sheets are available only when job separation is set to ON and the second or third bin is selected.

### **Output Capabilities**

This section contains information and illustrations on the output capabilities of the machine.

#### Single copy

| Reverse order Normal order |  | Normal order, face<br>down, 3-bin sorter | Duplex |
|----------------------------|--|------------------------------------------|--------|
|                            |  |                                          |        |

#### Single copy with job separation

| Reverse order              | Normal order          | Normal order, face<br>down, 3-bin sorter | Duplex                           |
|----------------------------|-----------------------|------------------------------------------|----------------------------------|
| SP<br>sheet<br>1<br>2<br>3 | SP<br>sheet<br>3<br>2 | SP<br>sheet<br>3<br>2                    | SP<br>sheet<br>1 2<br>3 4<br>5 6 |

#### Multiple copies

| Document sort                    | Group sort normal | Group sort normal  | Duplexing |
|----------------------------------|-------------------|--------------------|-----------|
| reverse order                    | order             | order 3-bin sorter |           |
| SP<br>sheet<br>1 2<br>3 4<br>5 6 |                   |                    |           |

#### Multiple copies with job separation

| Document sort                                                 | Group sort normal               | Group sort normal               | Duplexing                                                                         |
|---------------------------------------------------------------|---------------------------------|---------------------------------|-----------------------------------------------------------------------------------|
| reverse order                                                 | order                           | order 3-bin sorter              |                                                                                   |
| SP<br>sheet<br>1<br>2<br>3<br>1<br>2<br>3<br>3<br>3<br>3<br>3 | SP<br>sheet<br>3<br>2<br>2<br>1 | SP<br>sheet<br>3<br>2<br>2<br>1 | SP<br>sheet<br>1<br>3<br>4<br>6<br>1<br>3<br>4<br>6<br>1<br>3<br>4<br>6<br>5<br>6 |

**Note:** Job separation sheets are available only when another paper tray is loaded with paper of the same size in the opposite orientation (for example, when the job prints on 81/2 x 11 SEF, 81/2 x 11 LEF must be available for a separation sheet).

#### Single copy with duplexing (over 30/50 sheets)

# Multiple copy with duplexing (over 30/50 sheets)

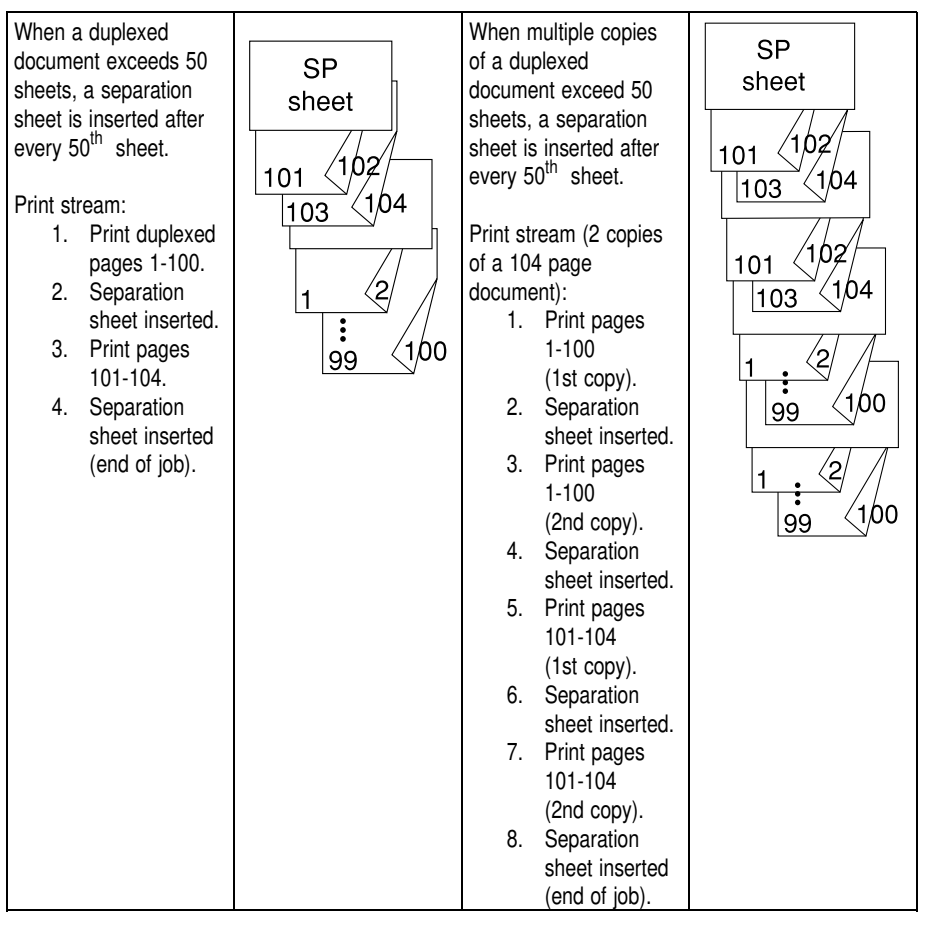

**Note:** The threshold value of 30 or 50 sheets is set by the service technician.

## INTERFACE

This section provides information on the types of connectors and cables you use to connect your printer to your host computer. You can connect the printer to your host computer using either a parallel or a serial port. It is your responsibility to provide the cable necessary for the interface you want to use to connect to your host computer. The cable is not provided with the machine.

To use the machine with a PC network, you can connect to the network in one of the following ways:

- Connect the machine to a computer that is connected to a local area network (LAN). If the printing software for the network resides on the computer to which you connect the machine, this computer can act as a print server, spooling and managing print jobs for the users on the network.
- Directly connect the machine to an Ethernet or Token Ring LAN by providing the appropriate physical connection. When you connect to the network in this manner, you do not have to dedicate a specific computer as the print server.

Regardless of how you connect to the network, you will probably choose to use a parallel interface for your connection as this interface can handle more data than the serial interface in a shorter period of time.

Refer to the "Setting up the Printer" chapter in this manual for information on how to connect the printer to your host computer.

## Serial Interface

The serial connection is a standard connector for serial port interfaces and requires a standard serial cable and a serial port available on the host computer. You can use a serial cable length of 10 feet to 50 feet (3 to 15 meters).

#### **RS-232-C Serial Interface**

The printer provides a standard RS-232-C 25-pin connector for a serial port interface. Most IBM-compatible computers have a serial port, designated COM1, that has a 25-pin connector.

Table 5-6 lists the 25-pin designations and associated signals for serial communications.

| Code   | Signal          | Pin |
|--------|-----------------|-----|
| GND    | Signal Ground   | 1   |
| TD-232 | Transmit Data   | 2   |
| RD-232 | Receive Data    | 3   |
| (N/C)  | (Not Connected) | 4   |
| (N/C)  | (Not Connected) | 5   |
| DSR    | Data Set Ready  | 6   |
| GND    | Signal Ground   | 7   |
| (N/C)  | (Not Connected) | 8   |
| (N/C)  | (Not Connected) | 9   |
| (N/C)  | (Not Connected) | 10  |
| (N/C)  | (Not Connected) | 11  |
| (N/C)  | (Not Connected) | 12  |
| (N/C)  | (Not Connected) | 13  |
| (N/C)  | (Not Connected) | 14  |
| (N/C)  | (Not Connected) | 15  |
| (N/C)  | (Not Connected) | 16  |
| (N/C)  | (Not Connected) | 17  |
| (N/C)  | (Not Connected) | 18  |
| (N/C)  | (Not Connected) | 19  |

| Table | 5-6  | BS-232-C  | 9-nin  | serial | nin  | designations  |
|-------|------|-----------|--------|--------|------|---------------|
| lanc  | J-0. | 110-202-0 | 3-pill | Serial | pill | ucorginationo |

| Code  | Signal              | Pin |
|-------|---------------------|-----|
| DTR   | Data Terminal Ready | 20  |
| (N/C) | (Not Connected)     | 21  |
| (N/C) | (Not Connected)     | 22  |
| (N/C) | (Not Connected)     | 23  |
| (N/C) | (Not Connected)     | 24  |
| (N/C) | (Not Connected)     | 25  |

The wiring tables and diagrams below show the signal path and connection configuration for a 25-pin to 25-pin configuration. Table 5-7 lists the 25-pin to 25-pin signal path configuration.

Table 5-7. 25-pin printer to 25-pin computer signal path configuration

| Printer Code | Pin | Pin | PC Host Code |
|--------------|-----|-----|--------------|
| GND          | 1   | 1   | GND          |
| TXD          | 2   | 3   | RXD          |
| RXD          | 3   | 2   | TXD          |
| RTS          | 4   | 8   | CD           |
| CTS (NC) 5   | 5   | 8   | CD           |
| DSR          | 6   | 20  | DTR          |
| GND          | 7   | 7   | GND          |
| CD (NC)      | 8   | 4   | RTS          |
| CD (NC)      | 8   | 5   | CTS          |
| DTR          | 20  | 6   | DSR          |

## Parallel Interface

The parallel connection is a standard Centronics-compatible interface and requires a standard 36-pin parallel cable and a parallel port available on the host computer. Do not use a parallel cable that is longer than ten feet (three meters). In general, parallel ports are used more frequently than serial ports because they send data to the printer more quickly.

#### SPECIFICATIONS

Table 5-8 lists the Centronics parallel pin designations and associated signals.

| Code    | Signal                 | Pin |
|---------|------------------------|-----|
| STROBE  | Strobe                 | 1   |
| D<0>    | Data                   | 2   |
| D<1>    | Data                   | 3   |
| D<2>    | Data                   | 4   |
| D<3>    | Data                   | 5   |
| D<4>    | Data                   | 6   |
| D<5>    | Data                   | 7   |
| D<6>    | Data                   | 8   |
| D<7>    | Data                   | 9   |
| ACK*    | Acknowledge            | 10  |
| BUSY    | Busy                   | 11  |
| PE      | Paper Error            | 12  |
| SEL     | Select Out             | 13  |
| AUTOFD* | Auto Feed              | 14  |
| (N/C)   | (Not Connected)        | 15  |
| GND     | Ground                 | 16  |
| GND     | Ground                 | 17  |
| +5 VDC  | 5 Volts Direct Current | 18  |
| GND     | Ground                 | 19  |
| GND     | Ground                 | 20  |
| GND     | Ground                 | 21  |
| GND     | Ground                 | 22  |
| GND     | Ground                 | 23  |
| GND     | Ground                 | 24  |
| GND     | Ground                 | 25  |
| GND     | Ground                 | 26  |
| GND     | Ground                 | 27  |
| GND     | Ground                 | 28  |
| GND     | Ground                 | 29  |
| GND     | Ground                 | 30  |
| INIT*   | Initialization         | 31  |
| FAULT*  | Fault                  | 32  |
| (N/C)   | (Not Connected)        | 33  |
| (N/C)   | (Not Connected)        | 34  |
| (N/C)   | (Not Connected)        | 35  |
| SELIN   | Select In              | 36  |

| Table 5-8. | Centronics | Parallel p | oin de | esignations |
|------------|------------|------------|--------|-------------|
|            |            |            |        |             |

# MEDIA

To ensure good printing results, use only paper and transparencies that are designed for use with laser printers.

**Note:** Make sure that any paper you use is free of wrinkles, rips, dust and oil residue. Using print media that does not meet the media guide-lines contained in this section can cause damage to your printer.

# A. FONTS

# FONTS

This section contains information on the fonts that are supported by the printer. This section also contains information on how to select supported fonts and how to use additional fonts.

Fonts are the style of characters you can use for your printed documents, for example, Times New Roman (abcdefg ABCDEFG) and Wingdings (  $\mathfrak{SQMAM}(\mathcal{A}\mathcal{B})$ ). This section describes the fonts available with the machine.

The two basic types of fonts are scaleable and bitmap. When you send a document to the printer, you can specify that you want the printer to set the scaleable fonts to the size you want. This allows you to print scaleable font characters using almost any available font size. Bitmap fonts are predefined and are not scaled or changed during printing. However, for each bitmap font, you can specify a point size (height of the font), pitch (number of characters per inch), and orientation (portrait or landscape).

## **Using Fonts**

This section contains information on the fonts that are supported by the printer, as well as information on how you can use these fonts in your print jobs.

### **Built-In Fonts**

Built-in fonts are provided with the printer for both the PCL 5e and Post-Script printer languages.

**Note:** The PostScript fonts are only available when you have the PostScript option.

**PCL 5e Built-in Fonts** - the PCL 5e built-in fonts consist of both scaleable and bitmap fonts. The supported fonts and symbol sets are listed in this section.

- □ The following PCL 5e scaleable fonts are provided with the printer:
  - Albertus Extra Bold
  - Albertus Medium
  - Antique Olive
  - Antique Olive Bold
  - Antique Olive Italic
  - Arial
  - Arial Bold
  - Arial Bold Italic
  - Arial Italic
  - CG Omega
  - + CG Omega Bold
  - CG Omega Bold Italic
  - ♦ CG Omega Italic
  - CG Times
  - CG Times Bold

- ♦ CG Times Bold Italic
- ♦ CG Times Italic
- ♦ Coronat
- Clarendon Condensed
- Courier
- Courier Bold
- Courier Bold Italic
- ♦ Courier Italic
- Garamond Antiqua
- Garamond Halfbfett
- ♦ Garamond Kursiv
- ♦ Garamond Kursiv Halfbfett
- ♦ Letter Gothic
- ♦ Letter Gothic Bold
- ♦ Letter Gothic Italic

- Marigold
- Symbol (Σψμβολ)
- Times New Roman
- Times New Roman Bold
- + Times New Roman Bold Italic
- ♦ Times New Roman Italic
- Univers Bold
- Universe Bold Italic
- Universe Condensed Bold
- Universe Condensed Bold Italic
- Univers Medium
- Universe Medium Condensed
- ♦ Universe Medium Condensed Italic
- Universe Medium Italic

#### FONTS

The following Symbol Sets, used for scaleable typefaces, are provided with the printer:

- ASCII
- Desktop
- ♦ ISO French
- ISO German
- ISO Italian
- ISO Latin 1
- ISO Latin 2
- ♦ ISO Latin 5
- ISO Norwegian
- ♦ ISO Spanish
- ISO Swedish
- ♦ ISO United Kingdom

- Legal
- Math-8
- MC Text1
- Microsoft Publishing
- Names
- ♦ PC-8
- PC-8 DN
- ◆ PC-850
- ♦ PC-852
- PC-Turk
- PI Font
- PS Math

- PS Text
- Roman-8
- Symbol1 (Συμβολ)
- Ventura International
- Ventura Math
- Ventura US
- Windows 3.0 Latin 1
- Windows Latin 1
- Windows Latin 2
- Windows Latin 5
- Wingdings1
- The PCL 5e Line Printer bitmap font is provided with the printer. This bitmap font is available in medium, 16.65 pitch, 8.5 points, landscape and portrait, in six typefaces.

**PostScript Fonts** - the optional PostScript built-in fonts consist of Type I scaleable fonts. These include text fonts, Zapf Dingbats, and Symbol fonts. For Type I fonts, the character set determines which characters and special symbols are available with a specific font.

The text fonts use the ISO Latin 1 character set, which includes the standard alphabet of all uppercase and lowercase letters, standard punctuation characters, the digits 0 through 9, and some special characters. The Zapf Dingbats character set includes characters such as special bullets and checkmarks. The Symbol character set includes math symbols and Greek characters. The printer can interpret any PostScript Level I or Level II page description file.

In addition, depending on the software you use to create the document you want to print, the optional PostScript language provides you with the capability to manipulate the text contained in a PostScript file, allowing you to perform tasks such as stretching, rotating, bending, defining the shape, scaling, and clipping the text.

- The following PostScript Type I scaleable fonts are provided with the printer when you have the PostScript option:
- Courier
- Courier Bold
- Courier Bold Oblique
- ♦ Courier Oblique
- Helvetica
- Helvetica Bold
- Helvetica Bold Oblique
- Helvetica Obligue
- Helvetica Condensed
- Helvetica Condensed Bold
- Helvetica Condensed **Bold Oblique**
- Helvetica Condensed Oblique
- Helvetica Narrow

- Helvetica Narrow Bold
- Helvetica Narrow Bold Oblique
- Helvetica Narrow Oblique
- ♦ ITC Avant Garde Book ♦ Palatino Roman
- ITC Avant Garde Book Oblique
- ITC Avant Garde Demi
- ♦ ITC Avant Garde Demi Oblique
- ♦ ITC Bookman Demi ♦
- ♦ ITC Bookman Demi Italic
- ♦ ITC Bookman Light
- ♦ ITC Bookman Light Italic
- ITC Zapf Chancery Medium Italic
- ITC Zapf Dingbats ( ��\*■▼▲)
- New Century Schoolbook Roman
- ♦ New Century Schoolbook Bold

- ♦ New Century Schoolbook Bold Italic
- ♦ New Century Schoolbook Italic
- ٠ Palatino Bold
- Palatino Bold Italic
- ♦ Palatino Italic
- Symbol (Συμβολ)
- Times Roman
- **Times Roman Bold**
- Times Roman Bold Italic ٠
- Times Roman Italic

### **Additional Fonts**

Additional fonts are available as follows:

- When you print a document, the software used to create the document may download additional fonts. These downloaded fonts can include TrueType fonts available from Windows and Macintosh software.
- **Note:** When you have the PostScript option, documents previously formatted with TrueType fonts print using PostScript Type I fonts when the TrueType font is not available. The machine automatically substitutes the TrueType font with the closest matching PostScript Type I font.
- You can download additional soft fonts from diskettes to your printer using a software utility designed for this purpose. Software of this type includes Adobe Type Manager, which you can use to download Post-Script soft fonts as necessary.

## Downloading Soft Fonts (PCL only)

Before downloading soft fonts, consider the following:

- Downloaded fonts take up RAM and hard disk memory on your printer. Therefore, you may want to limit the number of fonts you use at any one time. If you need to use numerous fonts other than those resident on the printer, you should expand the printer RAM.
- When more than one person is using the machine as a printer, you should decide which fonts will be downloaded, and the ID numbers to be used, before they are downloaded. When the printer is connected to a network, the System Administrator should be consulted before any fonts are downloaded.

- When you download soft fonts, make sure to follow the directions provided with your utility software. Regardless of what utility you use, you must assign the font a status as follows:
  - ♦ Font Status The font status is designated as either temporary or permanent. When you assign temporary status to a font, it remains available until the printer is reset, the font is deleted, the job is finished, or the printer is turned off. When you assign permanent status to a soft font, it remains available until the font is deleted or the printer is turned off.

### **Deleting Soft Fonts**

Soft fonts are deleted when the following conditions occur:

- □ The printer is turned off.
- A new font is downloaded using the same ID number as an existing font.

## **Selecting Fonts**

You can select fonts for use in your print job as follows:

- □ Using your document software.
- □ Using the printer control panel.
- **Note:** The printer defaults to the Control Panel settings for the font when no software commands and no PCL printer commands are received.

# **B. MEMORY AND OPTIONS**

## MEMORY

This section contains information on the memory provided with, and available for, the machine. It also contains instructions on installing additional DRAM SIMM modules.

## Configuration

The machine is provided with an internal fixed hard disk and supports ROM and RAM memory in static and expandable configurations.

#### Hard Disk

The machine is provided with an IDE hard disk. The disk is used to store downloaded fonts, spool print input data, and store print image data, as required for face-up output, and duplex printing.

### Partitioning

The hard disk partitioning is used as follows:

- Permanent Partition used by PCL 5e for font and macro storage. This partition is formatted by an explicit command received from the printer Control Panel.
- PostScript Partition used exclusively by the PostScript option. This separate partition allows PostScript to format its disk as required by the PostScript command programs without affecting the other disk partitions.

### **Dynamic Random Access Memory**

The base configuration of the machine includes eight megabytes (8 MB) of onboard Dynamic Random Access Memory (DRAM). You can request additional DRAM SIMM modules. Up to 64 MB of additional DRAM can be requested for a maximum of 72 MB of DRAM. The DRAM specifications are as follows:

- 72 pin
- □ 8, 16, or 32 MB DRAM SIMM module.
- □ 70 nanoseconds or faster.
- **Note:** The machine allocates PostScript memory according to the recommendations specified by Adobe. Based on the amount of RAM installed, a fixed amount of RAM is allocated for storage of incoming input data.

## Installing DRAM SIMM Modules

Installation of DRAM SIMM modules is performed by a service technician.

## POSTSCRIPT

This section contains general information on the optional PostScript function available with the machine. This information includes supported fonts, supported languages, and programming references.

## **Features**

The PostScript option is a page description language from Adobe Systems, Inc. that is available with many IBM compatible and Macintosh software applications. Your software application can use the PostScript language to provide page information to the printer. During printing, this information is interpreted by the printer to produce the specified page output.

The PostScript option supports Adobe PostScript Level II, provides 39 built-in typefaces, and can print each typeface in any point size.

The PostScript option also supports the downloading of PostScript Type I fonts and includes a rasterizer that allows you to download TrueType fonts as soft fonts. Resident PostScript TrueType fonts are not supported.

In addition, depending on the software you use to create the document you want to print, the PostScript language provides you with the capability to manipulate the text contained in a PostScript file, allowing you to perform tasks such as stretching, rotating, bending, defining the shape, scaling, and clipping the text.

**Note:** The PostScript language is different than other languages that use control codes and basic printer commands such as Line Feed and Form Feed are not used or understood. Therefore, you cannot use the PostScript option with software applications that do not support the PostScript language.

For more information on the PostScript language, refer to the PostScript Language Reference Manual.

# NETWORK INTERFACE

This section contains general information on the Network Interface option, including the supported networks and protocols.

## Features

The machine provides one expansion I/O slot that you use for network connectivity. This I/O slot supports an Ethernet or Token Ring card. The optional network connection card is installed by your service representative.

The following are the network operating systems and protocols supported by the machine.

- □ IPX/SPX (Novell NetWare)
- □ TCP/IP
- □ Apple

For more information on network connectivity and how to connect the machine to the network using a parallel or serial cable,  $\bullet$  refer to the "Setting Up the Printer" chapter in this manual. For detailed information on using the machine with a network connection,  $\bullet$  refer to the network interface documentation provided with this option.

# **C. TRAY SPECIFICATIONS**
## NORTH AMERICA TRAY SPECIFICATIONS

This section contains a table that illustrates the North America input tray and duplex tray specifications for the machine. The following symbols are used in this table:

- O- Available for standard input tray operation
- ★- Available for manual input tray operation
- ♦ Available for duplex tray operation
- V Not available

| Paper Name              | Standard<br>Input Tray | Manual<br>Input Tray | Bank Input<br>Tray | LCT | Duplex |
|-------------------------|------------------------|----------------------|--------------------|-----|--------|
| DLT (11"x17")           | 0                      | *                    | 0                  | V   | •      |
| LG (81/2"x14")          | 0                      | *                    | 0                  | V   | ٠      |
| LT-SRT (81/2"x11")      | 0                      | *                    | 0                  | V   | •      |
| LT-LONG (11"x81/2")     | 0                      | V                    | 0                  | 0   | •      |
| EXEC-SRT (71/4"x101/2") | V                      | *                    | V                  | V   | V      |
| HLT-SRT (51/2"x81/2")   | V                      | *                    | V                  | V   | V      |
| HLT-LONG (81/2"x51/2")  | <b>O</b> *1            | V                    | V                  | V   | V      |
| A3                      | 0                      | *                    | 0                  | V   | •      |
| B4                      | 0                      | *                    | 0                  | V   | •      |
| FOLIO (81/4"x13")       | 0                      | *                    | 0                  | V   | ٠      |
| A4-SRT                  | 0                      | *                    | 0                  | V   | •      |
| A4-LONG                 | 0                      | V                    | 0                  | 0   | •      |
| B5-SRT                  | V                      | *                    | V                  | V   | •      |
| A5-SRT                  | V                      | *                    | V                  | V   | V      |
| A5-LONG                 | 0                      | V                    | V                  | V   | •      |
| A6-SRT                  | V                      | *                    | V                  | V   | V      |
| F/GL (8"x13")           | 0                      | *                    | 0                  | V   | •      |
| Foolscap (81/2"x13")    | 0                      | *                    | 0                  | V   | •      |

Table C-1. North America paper tray specifications

\*1.If equipping the 3-bin tray, this is not available

You can use B5 in the manual tray only. When you use the machine as a printer, you cannot perform a duplex operation using the manual tray.

## **EUROPEAN TRAY SPECIFICATIONS**

This section contains a table that illustrates the European input tray and duplex tray specifications for the machine. The following symbols are used in this table:

- Available for standard input tray operation
- ★ Available for manual input tray operation
- ♦ Available for duplex tray operation
- V Not available

| Рар      | er Name        | Standard<br>Input Tray | Manual<br>Input Tray | Bank Input<br>Tray | LCT | Duplex |
|----------|----------------|------------------------|----------------------|--------------------|-----|--------|
| DLT      | (11"x17")      | 0                      | *                    | 0                  | V   | •      |
| LG       | (81/2"x14")    | 0                      | *                    | V                  | V   | •      |
| LT-SRT   | (81/2"x11")    | 0                      | *                    | 0                  | V   | •      |
| LT-LONG  | (11"x81/2")    | 0                      | V                    | 0                  | 0   | •      |
| EXEC-SRT | (71/4"x101/2") | V                      | *                    | V                  | V   | V      |
| HLT-SRT  | (51/2"x81/2")  | V                      | *                    | V                  | V   | V      |
| HLT-LONG | (81/2"x51/2")  | <b>O</b> *1            | V                    | V                  | V   | V      |
| A3       |                | 0                      | *                    | 0                  | V   | •      |
| B4       |                | 0                      | *                    | 0                  | V   | •      |
| FOLIO    | (81/4"x13")    | 0                      | *                    | 0                  | V   | •      |
| A4-SRT   |                | 0                      | *                    | 0                  | V   | •      |
| A4-LONG  |                | 0                      | V                    | 0                  | 0   | •      |
| B5-SRT   |                | 0                      | *                    | V                  | V   | •      |
| B5-LONG  |                | 0                      | V                    | 0                  | V   | •      |
| A5-SRT   |                | V                      | *                    | V                  | V   | V      |
| A5-LONG  |                | 0                      | V                    | V                  | V   | •      |
| A6-SRT   |                | V                      | *                    | V                  | V   | V      |
| F/GL     | (8"x13")       | 0                      | *                    | 0                  | V   | •      |
| Foolscap | (81/2"x13")    | 0                      | *                    | 0                  | V   | •      |

#### Table C-2. European paper tray specifications

\*1.If equipping the 3-bin tray, this is not available

When you use the machine as a printer, you cannot perform a duplex operation using the manual tray.

# GLOSSARY

## ACRONYMS

This section contains a list of the acronyms you may use while working with the printer and the printer documentation.

| ASCII  | American Standard Code for Information Interchange    |
|--------|-------------------------------------------------------|
| АТР    | AppleTalk Transaction Protocol                        |
| bpi    | bits per inch                                         |
| bps    | bits per second                                       |
| срі    | characters per inch                                   |
| СРК    | Control Panel Kernel                                  |
| CPU    | Central Processing Unit                               |
| CR     | Carriage Return                                       |
| ^D     | End of job indicator for PostScript                   |
| DIMM   | Dual Inline Memory Module                             |
| DMA    | Direct Memory Access                                  |
| DOS    | Disk Operating System                                 |
| dpi    | dots per inch                                         |
| DRAM   | Dynamic Random Access Memory                          |
| EBDCIC | Extended Binary Coded Decimal Interchange Code        |
| EEPROM | Electronically Erasable Programmable Read Only Memory |
| ENET   | Ethernet network                                      |
| EOF    | End of File                                           |

| EOS     | End of Session                                         |
|---------|--------------------------------------------------------|
| ESC     | Escape (ASCII character 0x1b)                          |
| ЕТХ     | End of Text (ASCII character 0x03)                     |
| FF      | Form Feed (ASCII character 0x0c)                       |
| FIS     | Font Interchange Standard                              |
| GRS     | Graphics Services Module                               |
| HP      | Hewlett Packard                                        |
| HPGL/2  | Hewlett Packard Graphics Language level 2              |
| IBM     | International Business Machines                        |
| I/O     | Input/Output                                           |
| ips     | inches per second                                      |
| IPX/SPX | Internetwork Packet Exchange/Sequenced Packet Exchange |
| LAN     | Local Area Network                                     |
| LED     | Light Emitting Diode                                   |
| LF      | Line Feed Character                                    |
| LLAP    | LocalTalk Link Access Protocol                         |
| LPD     | line printer daemon                                    |
| lpi     | lines per inch                                         |
| MB      | Megabyte                                               |
| МРТ     | Multi-Purpose Tray                                     |

| GLOSSARY |                                                              |
|----------|--------------------------------------------------------------|
| NIC      | Network Interface Card                                       |
| NVRAM    | Non-Volatile Random Access Memory                            |
| OS       | Operating System                                             |
| OSS      | Operating System Software                                    |
| PC       | Personal Computer                                            |
| PCL      | Printer Control Language                                     |
| PCL5     | Printer Control Language - Version 5                         |
| PCMCIA   | Personal Computer Memory Card International Associa-<br>tion |
| PDL      | Printer Description Language                                 |
| PJL      | Printer Job Language                                         |
| ppm      | pages per minute                                             |
| RAM      | Random Access Memory                                         |
| ROM      | Read Only Memory                                             |
| SCSI     | Small Computer Systems Interface                             |
| SDD      | Serial Device Driver                                         |
| SIMM     | Single Inline Memory Module                                  |
| SOH      | Start of Header (ASCII character 0x01)                       |
| spi      | spots per inch                                               |
| STX      | Start of Text (ASCII character 0X02)                         |
| TES      | terminate and stay resident terminal emulation program       |
| UCS      | Universal Character Set                                      |

| UCSB | Universal Character Set Buffer      |
|------|-------------------------------------|
| VM   | Virtual Memory                      |
| XON  | Transmit On (ASCII character 0x11)  |
| XOFF | Transmit Off (ASCII character 0x13) |
|      |                                     |

## TERMS

This section contains a list of the terms you may use while working with the printer and the printer documentation.

| Standard international paper size (11.69 in by 16.54 in or 297 mm by 420 mm).                                                                                                    |
|----------------------------------------------------------------------------------------------------|
| Standard international paper size (8.27 in by 11.69 in or 210 mm by 297 mm).                                                                                                    |
| Local area network (LAN) from Apple Computer that is built into Macintosh computers.                                                                                                    |
| Software program used to process information.                                                                                                    |
| American Standard Code for Information Interchange.<br>Standard 7- or 8-bit code representing alphanumeric<br>and numerous nonprinting character by assigning to<br>each a binary number from 128 available characters.<br>Used for the exchange of information among data com-<br>munication and data processing systems and their as-<br>sociated equipment. |
| Data communication transmission that are controlled by<br>start and stop characters, causing the time intervals<br>between the transmission of data blocks to be unequal<br>in length.                                                                                                    |
|                                                                                                    |

| GLOSSARY      |                                                                                                    |
|---------------|----------------------------------------------------------------------------------------------------|
| B4            | Standard international paper size (9.84 in by 13.9 in or 250 mm by 353 mm).                                                                                                 |
| baud rate     | Establishes the transmission speed of data for a serial connection between the machine and a host computer.                                                                 |
| bit           | Abbreviation for a binary digit. This is the smallest unit of information recognized by a computer.                                                                         |
| bitmap font   | Font that is predefined and not scaleable or changeable when printing.                                                                                                    |
| bps           | Bits per second. The rate at which data is transferred during serial communication.                                                                                         |
| buffer        | Area of memory used for storage during the transfer of data between two devices. built-in fonts Fonts provided with the printer (also called internal fonts)                |
| byte          | Number of bits (usually fixed at 8) that are processed<br>as a single binary value. C5 Standard international<br>envelope size (6.38 in by 9.02 in or 162 mm by 229<br>mm). |
| Centronics    | Standard type of parallel interface connector used to connect the machine to a host computer.                                                                               |
| character set | PostScript term that refers to specific sets of letters, numbers, punctuation marks, and special symbols.                                                                   |
| configuration | Settings required to allow your computer to communi-<br>cate properly with the machine. Also describes the<br>process of specifying the required settings.                  |
| срі           | Characters per inch. Expression of the fixed-pitch font size that allows the font to be set in increments of one horizontal inch. See also <i>pitch</i> .                   |

| data bits                           | Serial port setting that allows you to specify the number of bits used in print data.                                                                                                    |
|-------------------------------------|----------------------------------------------------------------------------------------------------|
| default                             | Value retained in the memory for use when input is not specified by the user for a required variable.                                                                                                    |
| DIN-8                               | Standard serial connector used to connect the machine to a host computer.                                                                                                    |
| Document<br>Description<br>Language | (DDL) Printer language used to describe print jobs to a<br>laser printing system. DDL describes the input (type,<br>format, characteristics), performs the processing func-<br>tions (logical processing), and describes the output<br>(type, format, font selection, accounting options) for an<br>entire print job. |
| dot                                 | Printed element (in pixels). The number of dots that print in an inch is used to measure the total resolution (300 dots per inch).                                                                                                    |
| dpi                                 | Dots per inch. The number of dots that print in an inch. These are used to form a character or graphic on the printed page.                                                                                                    |
| drivers                             | Software used to provide printer characteristics. Printer drivers convert software commands into printer language.                                                                                                    |
| duplex                              | Printing on two sides of a single sheet of paper.                                                                                                    |
| emulation                           | Simulating of the function of another software or hard-<br>ware product.                                                                                                    |
| Embedded<br>Printer<br>Commands     | Option supported by some applications allowing a user to manually enter printer commands.                                                                                                    |
| Escape<br>Sequence                  | PCL 5 commands beginning with an escape character that are used to control printer functions. These commands are usually sent by applications. However, they can be sent manually by the user.                                                                                                    |

| GLOSSARY                 |                                                                                                    |
|--------------------------|----------------------------------------------------------------------------------------------------|
| Ethernet                 | Local area network (LAN) that provides the capability to transmit data between devices through a cable.                                                                                                    |
| fixed-pitch font         | Font for which each character is the same width.                                                                                                    |
| font                     | Set of characters for a specific typeface family, each having the same point size, style, orientation, and weight.                                                                                                    |
| font character<br>istics | Symbol set, spacing, pitch, point size, style, stroke weight, and typeface that specify the appearance of a font.                                                                                                    |
| font width               | The horizontal spacing of a font.                                                                                                    |
| hexadecimal              | System of numbering using a base of 16.                                                                                                    |
| image area               | Area of the printed page that can contain graphics or text.                                                                                                    |
| initialize               | Setting all computer system information to the starting or default values.                                                                                                    |
| internal fonts           | Fonts provided with the printer (also called built-in fonts).                                                                                                    |
| IPX                      | Internetwork packet Exchange. Protocol that provides<br>connectionless service between nodes to transport<br>higher layer packets. Connectionless service is com-<br>munication in one direction that does not require an<br>acknowledgement (delivery is assumed). |
| keyword                  | Required portion of a command.                                                                                                    |
| landscape                | Printing orientation in which graphics and text are printed parallel to the long edge of the paper.                                                                                                    |
| Legal                    | Standard international paper size (8.5 in by 14 in or 216 mm by 356 mm).                                                                                                    |
| Letter                   | Standard international paper size (8.5 in by 11 in or 216 mm by 279 mm).                                                                                                    |

line feed Control character used to specify that the printer begins printing in the current character position on the following line. Also used to specify a line end. line printer (LPD) Common print protocol. daemon long-edge feed Moving the paper through the machine in the direction of the paper length. Megabyte (MB) Unit made up of one million bytes. monochrome Printing in one color. Hardware and software system that allows multiple usnetwork ers to share common resources, including printers, using connected computers and terminals. Network Optional processor board (NIC) that provides the ma-Interface card chine with an interface to a network. offset Printed sets of output placed in varying positions in the output bin to separate collated sets. operating system Software that controls the low-level tasks in a computer system (for example, input or output and memory management). The operating system is active when the computer is running. orientation Specifies whether the lines on the printed output are parallel to the long edge of the paper (landscape) or the short edge of the paper (portrait). Upper left corner of a page. origin Page (PDL) Printer language used to describe pages within Description a print job to a laser printing system. PDL describes the input (type, format, characteristics), performs the Language processing functions (logical processing), and describes the output (type, format, font selection, accounting options) for a page within a print job.

| GLOSSARY                    |                                                                                                    |
|-----------------------------|----------------------------------------------------------------------------------------------------|
| page end                    | Command character (form feed) that terminates the current page.                                                                                                    |
| parameter                   | Portion of a command, other than the keyword. See also <i>keyword</i> .                                                                                                    |
| parity                      | Serial port setting used to detect transmission errors.                                                                                                    |
| physical page               | Actual page size used during printing.                                                                                                    |
| pica                        | <ol> <li>Unit of measurement equal to twelve points<br/>(approximately 1/6 of an inch).</li> <li>10-pitch typeface with ten characters per inch each<br/>12 points in height. See also <i>point</i>.</li> </ol> |
| pitch                       | Width of a fixed-pitch font specified in characters per horizontal inch.                                                                                                    |
| pixel                       | Acronym for a single element of a picture. This is the smallest addressable point on a bitmapped screen to which color and intensity can be assigned.                                                           |
| point                       | A unit of measurement equal to 0.0139 of an inch.<br>Used to express type, size, and leading spaces. There<br>are 12 points to a pica and approximately 72 points to<br>an inch. See also pica.                 |
| PostScript                  | Printer language (PS) created by Adobe Systems, Inc.                                                                                                    |
| printer driver              | Software that allows a host computer to communicate with a printer.                                                                                                    |
| proportional-<br>space font | Characteristic of a font family in which characters are<br>assigned individual horizontal spacing. Proportionally<br>spaced fonts are used by publishing applications to<br>improve appearance and readability. |
| protocol                    | Controls the signals used to establish the serial connection between the machine and a host computer.                                                                                                    |
| queue                       | Managed database of documents waiting to be proc-<br>essed.                                                                                                    |

| RAM                    | Random Access Memory. Portion of memory where print data, macros, and downloaded fonts are stored.                                                                                                    |
|------------------------|----------------------------------------------------------------------------------------------------|
| raster graphics        | Graphic created using a pattern of printed dots.                                                                                                    |
| Raster image processor | (RIP) Processor board that builds a raster image that is passed to the printer.                                                                                                    |
| rasterization          | Transformation of an image onto a page using bitmap dots.                                                                                                    |
| resolution             | Number of dots per inch (dpi) or spots per inch (spi). The greater the number of dots or spots per inch, the higher the resolution and the clearer the image. The terms dots, spots, and pixels are synonymous. |
| RS-232                 | Standard serial interface connector used to connect the machine to an IBM host computer.                                                                                                    |
| RS-422                 | Standard serial interface connector used to connect the machine to an Apple host computer.                                                                                                    |
| scale                  | Adjusting font or image size according to specified proportions.                                                                                                    |
| set                    | Multiple copies of a single print job.                                                                                                    |
| short-edge feed        | Moving the paper through the printer in the direction of the paper width (the short side of a sheet of paper).                                                                                                  |
| simplex printing       | Printing on one side of a single sheet of paper.                                                                                                    |
| soft font              | Fonts available on diskettes for downloading to the memory of the printer (also called downloadable fonts).                                                                                                    |
| spacing                | Fixed or user-selected distance between individual printed characters on a horizontal line.                                                                                                    |

| GLOSSARY      |                                                                                                    |
|---------------|----------------------------------------------------------------------------------------------------|
| spooling      | Process of releasing data from main memory and tem-<br>porarily storing it until a peripheral device is ready to<br>accept it (for example, storing print data before sending<br>it to a printer). |
| spot          | Single element of a picture element imaged by the printer (also called a dot or a pixel).                                                                                                    |
| SPX           | Sequenced Packet Exchange. Connection-oriented protocol used to guarantee delivery and error control of packets. The sender returns an acknowledgment of receipt or failure.                       |
| statement     | Detailed instructions contained in a program step that is written according to specific rules called syntax.                                                                                       |
| string        | Connected sequence of alphanumeric characters treated as one unit of data by a program.                                                                                                    |
| stroke weight | Thickness of a character (for example, medium or bold).                                                                                                    |
| style         | Shape of a font (for example, upright or italic).                                                                                                    |
| symbol set    | Specialized sets of characters available for a specific font.                                                                                                    |
| syntax        | Rules governing the structure of expressions contained in a programming language.                                                                                                    |
| TES           | Terminate and stay resident terminal emulation pro-<br>gram. The printer server supports this protocol and<br>allows the user to use TEX for printer server login.                                 |
| throughput    | Measure of the number of pages printed during a spe-<br>cific unit of time, usually expressed as pages per min-<br>ute.                                                                            |
| Treatment     | Emphasis placed on a font (for example, italic or bold). Treatment describes both style and stroke weights.                                                                                        |
| truncated     | Cut off before completion, as when data transfer from a host to a printer is canceled before all data is transmitted.                                                                              |

**typeface** Features that give the font type a uniform appearance.

weight Perceived blackness of a character affected by varying the width of the stroke. Weight is expressed in general terms as either bold or roman.